In view se introduc valorile tarifelor orare in functie de categoriile operatiilor:

|                              | Tarife n                                   | nanopera pe ora<br>Foate inregistrarile dispo | onibile pe SERVEF                      | 3                              | Ð  | <u>,</u>  | ▲ ×<br>2<br>•           |             |
|------------------------------|--------------------------------------------|-----------------------------------------------|----------------------------------------|--------------------------------|----|-----------|-------------------------|-------------|
|                              | R ↓<br>Categoria<br>Categoria<br>Categoria | Denumire<br>1<br>1<br>2<br>1<br>3<br>4<br>4   | ▼ C0                                   | IDEXTERN                       | \$ | Tarif ora | ar 10<br>15<br>25<br>50 |             |
| Tarife manop<br>Denur<br>Cod | vera pe ora<br>mire Cat                    | egoria 4                                      |                                        |                                |    | ₽<br>∕∕.  | lesire<br>Modific       | ▲<br>+<br>▼ |
|                              |                                            | Intervale                                     | de valabilitate                        | a descrierii                   |    |           | 7                       |             |
|                              |                                            | Incep                                         | and cu lanuari                         | e 2014                         |    |           |                         |             |
|                              |                                            | Incep<br>Tarif pe or<br>Actualizea            | and cu lanuari<br>a<br>aza valori mano | e 2014<br>50<br>pera din retel | le |           |                         |             |

Se gaseste in *PRODUCTIE* > *Nomenclatoare* > *Locuri de munca* 

Locul de munca poate fi manual (1) sau mijloc fix / utilaj (2), caz in care va fi ales un mijloc fix din gestiune.

|                                       | Locuri de munca    |                    |              |                     | 4          | ≤ ×         |    |
|---------------------------------------|--------------------|--------------------|--------------|---------------------|------------|-------------|----|
|                                       | <b></b>            |                    |              | $\overline{\alpha}$ | ) 📑 🗖      | 2           |    |
|                                       | 0.                 |                    |              | 0                   |            |             |    |
|                                       | 🔻 🔍 🔍 Filtr        | u : 3 linii        |              |                     |            | -           |    |
|                                       |                    |                    |              |                     |            |             |    |
|                                       | R 🗢 Simbol         | ÷                  | Denumire     |                     | 🗢 Tip      | ^           |    |
|                                       | 250                | Prelucrare lemn    |              |                     | Manual     |             |    |
|                                       | 260                | Asamblare          |              |                     | Manual     |             |    |
|                                       | ▶]280              | Ferastrau circular |              |                     | Mijloc hi  | ×           |    |
| Loc munca                             |                    |                    |              |                     |            |             |    |
|                                       |                    |                    |              |                     |            |             |    |
| Simbol                                | 260                |                    |              |                     | Salvez     | •           |    |
|                                       | Asamblaro          |                    |              |                     |            |             |    |
| Denumire                              | Azquinique         |                    |              | ×                   | Renunt 🔽   |             |    |
| Tin                                   |                    | Operatori activi   |              |                     |            |             |    |
|                                       |                    | operation activi   |              |                     |            |             |    |
| Mijloc fix                            |                    |                    |              |                     |            |             |    |
| 🔾 Utilaj                              | Deservire          | -                  |              |                     |            |             |    |
| Sectia                                |                    |                    |              |                     |            |             |    |
| ?                                     |                    |                    |              |                     |            |             |    |
| Lassia                                |                    |                    |              |                     |            |             |    |
| 2 2 2 2 2 2 2 2 2 2 2 2 2 2 2 2 2 2 2 |                    |                    |              |                     |            |             |    |
|                                       |                    |                    |              |                     |            |             |    |
|                                       |                    |                    |              |                     |            |             |    |
|                                       |                    |                    |              |                     |            |             |    |
| Loc munca                             |                    |                    |              |                     |            |             |    |
|                                       |                    |                    |              | 4                   | L.         |             |    |
| <mark>S</mark> imbol                  | 280                |                    |              |                     | lesire     |             |    |
| Denumire                              | Ferastrau circu    | lar                |              | 1                   | Modifie    |             |    |
|                                       |                    |                    |              | 1                   |            | 2           | •  |
| Tip                                   |                    | Operatori activi   |              |                     |            |             |    |
| O Manual                              |                    |                    |              |                     |            |             |    |
| Mijloc fix                            | Deservice          | 1                  |              |                     |            |             |    |
| Utila                                 |                    |                    |              |                     |            |             |    |
|                                       |                    | enumire            | Gestiu       | ne                  | Locatie    | Ore.disp.// | zi |
| Nr.Inv.                               |                    | ·                  | n 1          |                     | 1.0.1      |             |    |
| Nr.Inv.                               | 11 Ferastrau circu | Ilar               | Depozit cent | ral                 | nedefinita |             | 0  |
| Nr.Inv.                               | 11 Ferastrau circu | Ilar               | Depozit cent | ral                 | nedefinita |             | 0  |

|                                         |                      | 0p<br>()<br>•              | eratii tehnolog<br>🔍 🔍 Filtru | €                                 | Ļ        | _<br> | ×    |           |   |                   |   |
|-----------------------------------------|----------------------|----------------------------|-------------------------------|-----------------------------------|----------|-------|------|-----------|---|-------------------|---|
|                                         |                      | R ▲<br>112<br>113<br>▶ 114 | Cod operatie                  | ♦ Pregatire<br>Taiere<br>Slefuire | Denumire | \$    | Ac   | tiva<br>r | ^ |                   |   |
| Operatie tehnolog                       | ica                  |                            |                               |                                   |          |       |      |           |   |                   |   |
| <mark>D enumire</mark><br>Cod<br>Clasa  | Slefuiro<br>114<br>? | 8                          |                               |                                   |          | ∡A⊂   | tiva | ļ         | • | lesire<br>Modific | • |
| <mark>Serviciu</mark><br>Tarif implicit | ?<br>Cate            | egoria 1                   | 1                             |                                   |          |       |      |           |   |                   |   |

Se gaseste in *PRODUCTIE* > *Tehnologie* > *Articole compuse* 

# Click pe numarul butonului pentru detalii

| ĺ              | Retete Articole compuse                                                                                                   | 2. Betth inferration                                                                                                    | 23<br>Suburitate Cumulat Fima                                                                                   |           |
|----------------|----------------------------------------------------------------------------------------------------|----------------------------------------------------------------------------------------------------|----------------------------------------------------------------------------------------------------|-----------|
| <u>(</u> )-    | Articol compus<br>Canapea                                                                                                 | Metoda procesare<br>Agregare                                                                                                    | Durata executie : 445 minute                                                                                    |           |
| <b>)</b> -     | Clasa produs<br>?<br>Import reteta                                                                                        | 19         Identilicatori         20           Data intocmirii         10.01.2014         Intocmiti         ?           Reteta/Desen/ISD Canapea A06                   | Detali dmensionale (21) Projecte                                                                                | 18        |
|                | Traseu tehnologic     Image: Traseu tehnologic       Poz.     Sectia executanta     Coef.mat.       1     Productie     0 | Numar arhiva Lot optim (consum pentru) 1 Buc Tip calcul pret referint: rumai mat                                                                                       | Cod releta 104<br>Costuri estimate Profit estimat                                                               | IJ        |
| (3)-<br>(4)-   |                                                                                                    | Pret de referinta     1                                                                                                    | % administratie generala Valoare AG<br>Informativ Cost complet Cost moneda<br>Coeficient cheltuieli indirecte 1 |           |
|                | 5 1. Articole consumate 2. Manopera 3. Fisa ma<br>6 7                                                                     | ssuratori 4 Produce reziduale 5 De                                                                                                    | scriere 6. Observati 7. Nome de aprov.                                                                          | 16)<br>16 |
| <u>(1</u> )-   | Y VI. VI. Ancol UM Lanc     I Feronerie Buc     2 Husa Buc     3 Elemente de legatura Buc     4 Rama Buc                  | Pretwork     Ip     Ip     Amount       5     2     Material     ?       3     5     Material     ?       2     1     Material     ?       1     25     Material     ? | <sup>7</sup> atmar  Hege  -μοε  Hetera Uperate ∧<br>0 0 0 10<br>0 0 0 15<br>0 0 0 25                            | IJ,       |
| (13)-<br>(14)- | SLada Buc<br>SLada Buc<br>SLada Buc                                                                                       | 1 45 Material ?<br>Paritate                                                                                                    | v                                                                                                    |           |
| U              |                                                                                                    |                                                                                                    |                                                                                                    |           |
|                | Total cheltuieli directe Materiale: 97 Ma<br>Valori pe unitate de produs Hateriale : Ha                                   | nopera : 94,17 Anicole rezultate : 0 nopera : Regie(man/total):                                                                                                    | Articol compus: 191,17<br>0 / Total: 0                                                                          |           |

Selecteaza articolul din nomenclator pentru care se va defini reteta.

## 2. Clasa produs

Buton pentru asocierea articolului compus unei anumite clase (in cazul in care acestea sunt grupate pe clase de produse).

► Clase de produse

#### 3. Traseu tehnologic

Reprezinta gestiunea in cadrul careia are loc procesul de productie.

Sunt aduse aici doar gestiunile la care *Tip gestiune este* "Sectie productie".

4. Lot optim / Tip calcul pret referinta / Pret de referinta ∧ sus

A sus

∧ sus

∧ sus

Lot optim: reprezinta cantitatea (produsului finit) care se va obtine pe baza acestei retete.

Pret de referinta: va fi adus *Pretul de referinta* completat in Fisa articolului > Lunare.

#### 5. Articole consumate

Tab-ul contine articolele componente ale retetei.

A sus

∧ sus

#### 6. Manopera

|             | 2. Manopera |           |             |           |                |   |                   |       |             |          |          |           |         |           |   |
|-------------|-------------|-----------|-------------|-----------|----------------|---|-------------------|-------|-------------|----------|----------|-----------|---------|-----------|---|
|             |             |           |             |           |                |   |                   |       |             |          |          |           |         | 4         |   |
| 🕨 Loc munca | Deserv. 🛛   | Index op. | Detaliu op. | Operatie  | Cod extern op. | Þ | BPS Dificultcateg | Tarif | Tpi (min) 🛛 | Tpi(ore) | Tu (min) | Tu(ore)   | Valoare | Loc munca | ^ |
| ▶ Asamblare | 1           |           | 1           | Pregatire | 112            |   | 1 Categoria 1     | 10    | 0           | 0        | 50       | 0,8333333 | 8,3333  | Asamblare |   |
| Asamblare   | 1           | 1         | 1           | Taiere    | 113            |   | 1 Categoria 1     | 10    | 0           | 0        | 155      | 2,5833333 | 25,8333 | Asamblare |   |
| Asamblare   | 1           | 2         | 1           | Cusut     | 115            |   | 1 Categoria 2     | 15    | 0           | 0        | 240      | 4         | 60      | Asamblare |   |
| Γ           |             |           |             |           |                |   |                   |       |             |          |          |           |         |           |   |
|             |             |           |             |           |                |   |                   |       |             |          |          |           |         |           | v |

Se aleg operatiile tehnologice necesare realizarii produsului.

In coloana "Dif.(Cat)" se selecteaza gradul de dificultate (categoria) operatiei, fiecare categorie avand un tarif orar propriu.

Dupa completarea in coloana "Tu(min)" a timpului necesar fiecarei operatii, in ultima coloana ("Valoare") se va afisa costul fiecare operatii necesare realizarii produsului.

| 7. | 7. Fisa masuratori |                    |                       |                  |                           |  |  |  |  |  |  |  |
|----|--------------------|--------------------|-----------------------|------------------|---------------------------|--|--|--|--|--|--|--|
|    |                    |                    |                       |                  |                           |  |  |  |  |  |  |  |
|    |                    | 3.Fisa masuratori  |                       |                  |                           |  |  |  |  |  |  |  |
|    |                    |                    |                       |                  | + =                       |  |  |  |  |  |  |  |
|    | Nr.Op.             | Descriere operatie | Frecventa de executie | Metoda utilizata | Disp./Echipament utilizat |  |  |  |  |  |  |  |
|    |                    |                    |                       |                  |                           |  |  |  |  |  |  |  |
|    |                    |                    |                       |                  |                           |  |  |  |  |  |  |  |

Se completeaza informatii cu descrierea operatiilor, frecventei de executie, metodei de utilizare si a echipamentului utilizat.

#### 8. Produse reziduale

∧ sus

Selecteaza articolele (produse reziduale) valorificabile din nomenclatorul de articole.

|   |     |         |    |         | 4. Produse rezidu | ale |     |    |     |         |         |              |            |
|---|-----|---------|----|---------|-------------------|-----|-----|----|-----|---------|---------|--------------|------------|
|   |     |         |    |         |                   |     |     |    |     |         |         |              | + -        |
|   | Nr. | Articol | UM | Cant. 🔻 | ▼Pret             | D1  | D2  | D3 | UMs | CantUMs | Reziduu | Cod intern ( | Cod extern |
| ▶ |     |         |    | 0       | 0                 | I   | ) ( | 0  |     | 0       |         |              |            |
|   |     |         |    |         |                   |     |     |    |     |         |         |              |            |
|   |     |         |    |         |                   |     |     |    |     |         |         |              |            |
|   |     |         |    |         |                   |     |     |    |     |         |         |              |            |
|   |     |         |    |         |                   |     |     |    |     |         |         |              |            |
|   |     |         |    |         |                   |     |     |    |     |         |         |              |            |

## **Observatie:**

Spre deosebire de materiale, ce urmeaza a fi consumate in procesul de fabricatie, produsele reziduale vor fi predate la magazie ca fiind aferente comenzii interne de productie, caz in care vor fi luate in seama la postcalcul prin diminuarea consumului cu valoarea produselor reziduale rezultate (deci atentie la pretul de inregistrare al acestor produse reziduale).

A sus

∧ sus

## 9. Descriere

Camp editabil pentru introducerea informatiilor suplimentare referitoare la reteta.

## 10. Observatii

Campuri pentru introducerea observatiilor referitoare la articolul compus.

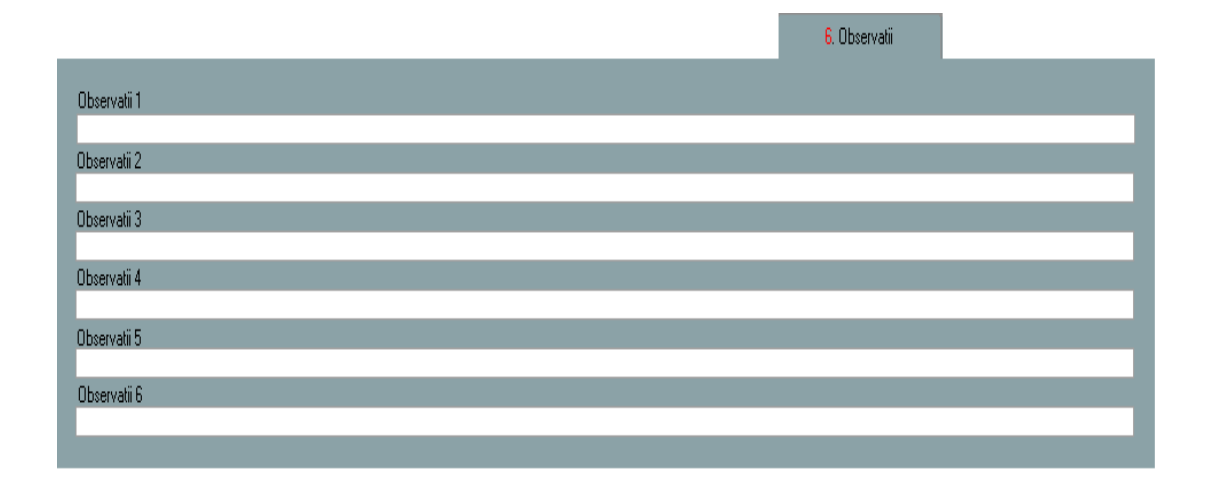

A sus

∧ sus

## **11. Norme de aprovizionare**

Se pot adauga mai multe norme de aprovizionare. Acestea se pot schimba automat la modificarea retetei, daca se opteaza pentru asta.

|   |   |     |   |           |   |       |   |            |                |           |        |     |    |       |                     |       | 7.1 | lorme de | aprov. |       |
|---|---|-----|---|-----------|---|-------|---|------------|----------------|-----------|--------|-----|----|-------|---------------------|-------|-----|----------|--------|-------|
| I |   |     |   |           |   |       |   |            |                |           |        | 4 - |    | Preia | materialele retetei | 1     |     |          | ł      |       |
|   | ₿ | Nr. | ₿ | Cod norma | • | Norma | Ş | Data activ | 🛢 Data inactiv | Implicita | Activa |     | )‡ | Nr.   | \$                  | Artic | ol  |          | UM     | Cant. |
| ) |   |     |   |           |   |       |   |            |                |           |        |     |    |       |                     |       |     |          |        | 0     |
| Γ |   |     |   |           |   |       |   |            |                |           |        |     |    |       |                     |       |     |          |        |       |
| l |   |     |   |           |   |       |   |            |                |           |        |     |    |       |                     |       |     |          |        |       |
| l |   |     |   |           |   |       |   |            |                |           |        |     |    |       |                     |       |     |          |        |       |
| l |   |     |   |           |   |       |   |            |                |           |        |     |    |       |                     |       |     |          |        |       |
| l |   |     |   |           |   |       |   |            |                |           |        |     |    |       |                     |       |     |          |        |       |
|   |   |     |   |           |   |       |   |            |                |           |        |     |    |       |                     |       |     |          |        |       |

## 12. Articole

Se selecteaza din nomenclator articolele (cu cantitatea necesara) care compun reteta.

#### 13. Pret

Butonul este folosit pentru antecalculul de materiale. Aici se poate opta intre aducerea de preturi minime, maxime si medii din Stoc sau din Oferte. Acest pret este doar informativ pe reteta.

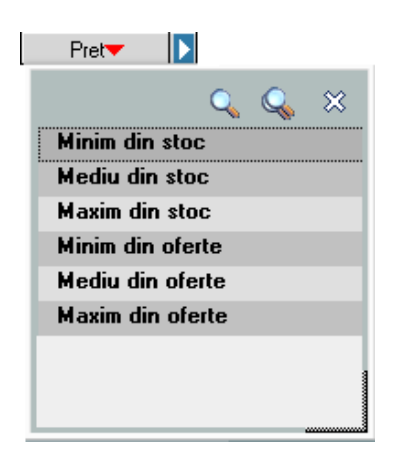

Pretul de productie

#### 14. Articole echivalente

∧ sus

Se pot defini articole echivalente pentru materialele din reteta. Aceste echivalente sunt prioritare celor din grupele de echivalenta si se pot utiliza pe macheta intermediara de preluare articole din *Comanda interna* pe *Bonul de consum* si pe macheta *Raportare realizare productie*. Se poate stabili si prioritatea acestor articole echivalente.

#### **Observatie:**

∧ sus

La *Comenzi interne*, daca sunt definite aici echivalente pentru articolele consumate la nivel de reteta, in *Comanda Interna* pe butonul "Proiect" in coloana "Articol echivalent" se poate selecta articolul echivalent definit in reteta.

| 15. Grup de butoane pentru<br>adaugarea/stergerea liniilor in grila             | ▲ sus |
|---------------------------------------------------------------------------------|-------|
| Click pentru detalii                                                            |       |
| 16. Functiile butonului plus albastru                                           | ▲ sus |
| Import materiale din format XLS.                                                |       |
| 17. Profit estimat                                                              | A sus |
| <ul> <li>% profit</li> <li>valoare profit</li> <li>Pret final client</li> </ul> |       |
| 18. Costuri estimate                                                            | A sus |
| <ul><li>% administratie generala</li><li>Valoare AG</li></ul>                   |       |

• Coeficient cheltuieli indirecte

Campuri care contin informatii referitoare la denumirea retetei, la data intocmirii si la proiectant.

## 20. Detalii dimensionale

Daca in fisa articolului sunt introduse relatiile de echivalenta intre unitatea de masura principala si cea specifica, atunci in acest tab pot fi introduse detaliile dimensionale ale articolului compus.

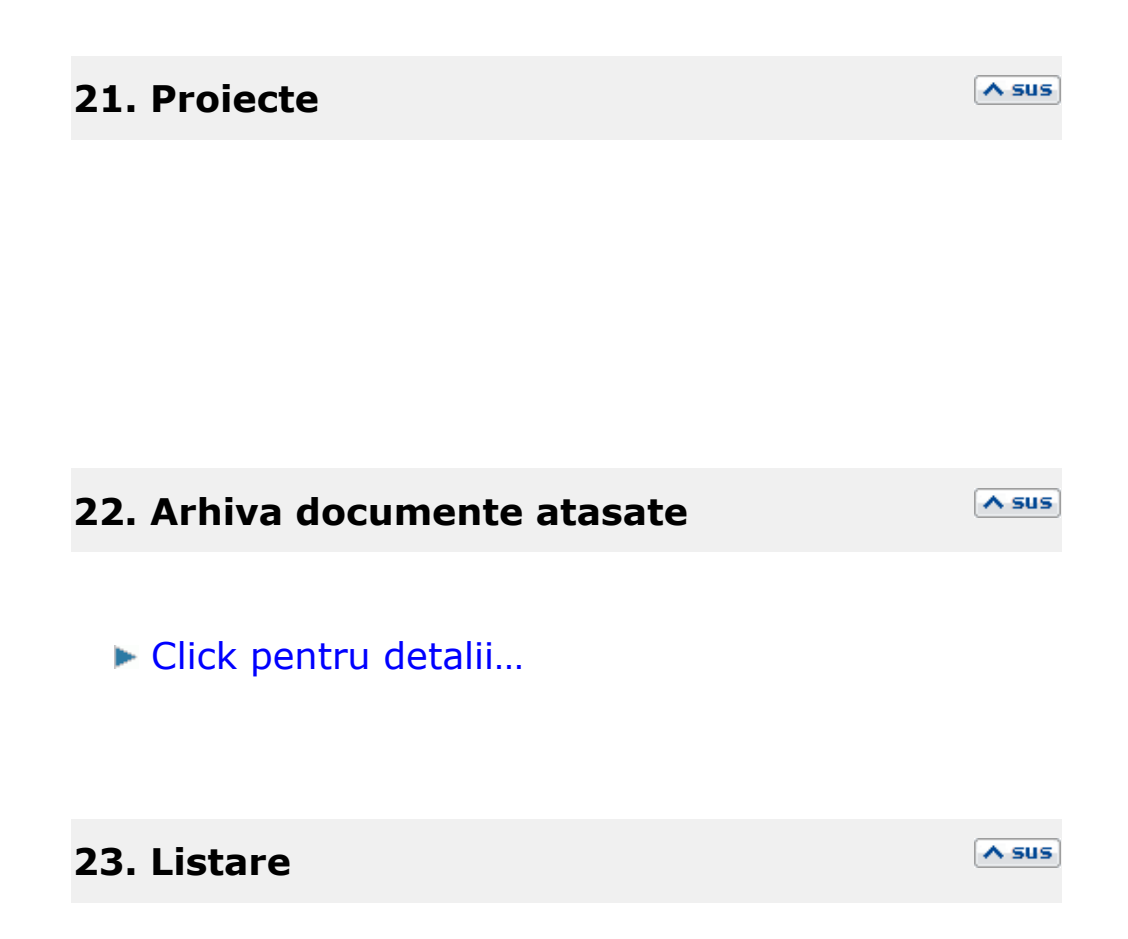

A sus

Afiseaza lista formularelor ce pot fi listate pentru documentul curent. Butonul este activ dupa salvarea machetei.

- Interfata listare
- Configurarea listarii

#### 24. Metoda procesare

Metoda de procesare poate fi:

- agregare
- dezagregare

# 25. Reteta informativa

Retetele informative nu vor putea fi folosite pe comenzile interne.

## 26. Import reteta

Deschide o lista cu retetele existente. Selectand una din retete, articolele, manopera si produsele reziduale din acea reteta sunt aduse cu tot cu cantitati in noua reteta. Practic se copie reteta selectata in cea nou definita.

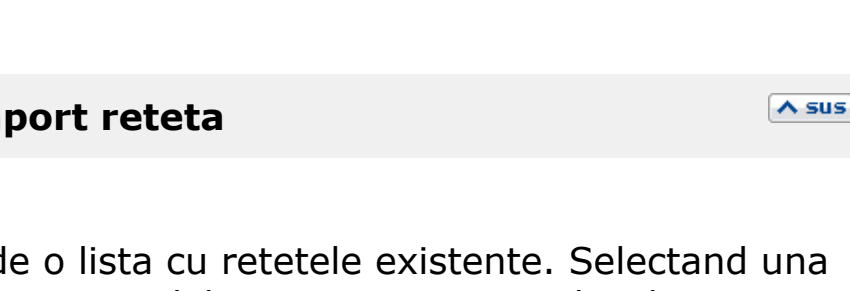

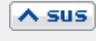

A sus

Retetele si proiectele generice sunt utilizate pentru a asigura coerenta configurarilor proiectelor de fabricatie si pentru a usura utilizarea acestora. Ele se utilizeaza pentru orice fel de produse si semifabricate indiferent daca se lucreaza sau nu cu materiale cu atribute sau cu echivalente.

**Retete generice:** In nomenclatorul de retete trebuie ca macar una sa fie generica. Aceasta este marcata in view-uri prin culoarea fundalului verde.

<u>Conditii pe care trebuie sa le indeplineasca o</u> <u>reteta generica:</u>

- doar o reteta a unui articol poate fi generica
- reteta trebuie sa fie activa si operata
- componentele de tip complex si reper trebuie sa aiba reteta generica

La salvarea retetei curente <u>se completeaza</u> <u>implicit bifa de generica</u> si se da mesaj de atentionare daca nu exista nici o alta reteta generica la un articol si daca sunt indeplinite conditiile de reteta generica.

<u>Setarea unei retete ca generica are ca efect</u> <u>scoaterea bifei de la vechea reteta generica</u>. De asemenea, se scoate bifa de generica de la toate proiectele in care era implicata vechea reteta generica. <u>Nu se poate scoate bifa de generica de la o</u> <u>reteta</u>. Trebuie bifata alta reteta ca generica si automat se scoate bifa de reteta generica de la vechea reteta.

<u>Nu se poate sterge o reteta generica</u>. Trebuie bifata alta reteta ca generica si automat se scoate bifa de reteta generica de la vechea reteta care ulterior se poate sterge.

**Proiecte generice**: <u>Doar un proiect pentru un</u> <u>articol poate fi generic la un moment dat</u>. Acesta este marcat in view-uri prin culoarea fundalului verde.

<u>Proiectul generic se creeaza doar automat</u> din Comenzi client sau Dispozitii de productie pe stoc daca nu exista deja un proiect generic. Nu se pot crea manual proiecte generice. Nu se poate seta manual un proiect generic ca negeneric.

Modificarea retetelor: poate consta in modificare de articole componente, cantitati, index local sau tip componenta din materiale/lohn in complex/reper si invers. Modificarea tipului componentei din material in lohn si invers, sau din complex in reper si invers, nu se considera modificare de reteta.

<u>Nu se poate modifica o reteta implicata in</u> <u>proiecte functionale</u> (adica utilizate in comenzi clienti sau dispozitii de productie pe stoc) pentru ca altfel, proiectul asociat pe comenzi nu ar mai fi conform retetelor de la momentul respectiv. Daca se doreste totusi modificarea unei retete, se poate crea o noua reteta cu import din cea veche si apoi se pune vechea reteta pe inactiva. Implicit, si proiectele in care era implicata vechea reteta vor deveni inactive.

<u>Este permisa modificarea unei retete implicate</u> <u>in proiecte nefunctionale</u> (adica neutilizate in comenzi clienti sau dispozitii de productie pe stoc) dar are ca efect stergerea respectivelor proiecte pentru ca nu ar mai fi coerente. Se gaseste in *PRODUCTIE* > *Tehnologie* > *Clase de productie* 

Pentru a simplifica cautarea, exista posibilitatea de a grupa produsele pe clase:

| 9                                                                                                    | Image: A state of the state of the state |
|----------------------------------------------------------------------------------------------------|----------------------------------------------------------------------------------------------------|
| ŀ                                                                                                    | 4 🖞 🖞                                                                                                    |
| 🔍 🔍 Toate inregistrarile dis                                                                            | ponibile pe SERVER                                                                                                    |
| w w                                                                                                    |                                                                                                    |
| ▼ Simbol                                                                                                | 🗢 Denumire                                                                                                    |
| 💿 nedefinit                                                                                             | nedefinit                                                                                                    |
| ● FF                                                                                                    | Fier Forjat                                                                                                    |
| Lemn                                                                                                    | Lemn                                                                                                    |
| ● Mat                                                                                                   | Materiale                                                                                                    |
| Mat.Imt. Piele                                                                                          | Imitatie piele                                                                                                    |
| Mat.Piele                                                                                               |                                                                                                    |
| 🖤 Mat. i ext                                                                                            | I extile                                                                                                    |
| Desfasurarea complet<br>Mat<br>Mat.Imt. Pie<br>Mat.Piele                                                | a a clasei<br>ele                                                                                                    |
| Desfasurarea complet<br>Mat<br>Mat.Imt. Pir<br>Mat.Piele<br>Mat.Text                                    | a a clasei<br>ele                                                                                                    |
| Desfasurarea complet.<br>Mat<br>Mat.Imt. Piele<br>Mat.Text                                              | a a clasei<br>ele                                                                                                    |
| Desfasurarea complet.<br>Mat<br>Mat.Imt. Piele<br>Mat.Text<br>Mat.Text                                  | a a clasei<br>ele<br>oua la simbolul curent                                                                                                    |
| Desfasurarea complet<br>Mat<br>Mat.Imt. Piele<br>Mat.Text<br>Mat.Text<br>Subclasa n<br>Simbol Mat.Piele | a a clasei<br>ele<br>oua la simbolul curent                                                                                                    |

Daca doriti sa impartiti o clasa de produse in mai multe subclase, pozitionati-va pe radacina -

"Materiale" in imagnea (2) - si apasati butonul "Subclasa noua la simbolul curent". In *Productie* > *Tehnologie* > *Articole compuse* / *Proiecte de productie* se pot defini inregistrari generice, fara detalii de valori atribute, pentru obiecte de baza din nomenclatorul de articole. Din acestea, se vor genera Articole compuse si Proiecte de productie specifice, in functie de combinatiile de atribute dorite ale produsului finit. Pot fi intalnite urmatoarele cazuri:

- produsele si materialele au aceleasi atribute, caz in care se genereaza automat materialele cu atribute din valorile atributelor produselor;
- produsele si materialele au atribute diferite dar cu aceleasi valori, caz in care trebuie corelate valorile de atribute ale materialelor cu valorile de atribute ale produselor / semifabricatelor. Aceasta corelare se face tot automat, dar presupune o configurare mai complexa a retetelor.

## I. CONFIGURARI

Articolele compuse si proiectele care se doresc sa functioneze ca si generice trebuie bifate corespunzator.

**Corelarea valorilor de atribute ale materialelor cu valorile de atribute ale produselor / semifabricatelor**: optiunea permite ca la crearea retetelor particularizate pe atribute sa se efectueze cautarea **denumirii** valorii atributului X al produsului (din care a fost eliminat prefixul atributului) intre denumirile valorilor atributelor materialelor din reteta care au asociat atributul X. Daca se gaseste corespondenta, se asociaza respectivul material. Conditia este ca valorile atributelor materialelor sa nu se repete la materialele care au asociat acelasi atribut al produsului.

Exemplu: produsul "Canapeaua Amsterdam cu sezutul negru si perne crem" are in reteta 2 stofe de

1.4 m latime si de 2.8 m pentru atributul Sezut si 2 stofe de 1.4 m latime si de 2.8 m latime pentru atributul Perne; Stofa neagra este doar de 1.4 si cea crem e doar de 2.8; astfel, din reteta generica se va alege linia cu stofa de 1.4 pentru sezutul canapelei si cea de 2.8 pentru perne.

Conditii de functionare:

- Constanta Retete generice: corelare atribute materiale si atribute produs = "Da" (Constante generale Mentor > Productie)
- In macheta de Articole compuse trebuie utilizata coloana "Atribut". Aceasta coloana face legatura intre valorile atributelor produsului principal si valorile atributelor materialelor dupa denumirea valorii atributului.
- Atributele produselor sunt diferite de atributele materialelor, dar trebuie sa aiba aceleasi valori
- Valorile atributelor sa nu se repete la materialele care au asociat acelasi atribut al produsului

# II. FUNCTIONARE

Articolele compuse si proiectele generice se definesc pe produse si materiale cu atribute, dar pe obiecte de baza (care nu au atribute in denumire).

In exemplul prezentat:

- Canapeaua Amsterdam are atributele Sezut si Perne
- **Stofa 1.4** are atributul Culoare 1.4 corelat cu atributele Sezut si Perne
- **Stofa 2.8** are atributul Culoare 2.8 corelat cu atributele Sezut si Perne
- Ata are atributul Culoare corelat cu atributele Culoare 1,4 si Culoare 2.8
- **Snurul** are atributul Culoare independent de valorile celorlalte atribute.

| 0 0 Relete Atticole compuse                                                                                                    |                             |                      |                                                           |                      | <u>Su</u>                    | bunitate:Cumulat Firma |  |  |  |  |  |  |
|----------------------------------------------------------------------------------------------------|-----------------------------|----------------------|-----------------------------------------------------------|----------------------|------------------------------|------------------------|--|--|--|--|--|--|
| 🕎 🗹 Operat 🔤 Blocat 🔤 Anulat                                                                                                    | Implicita <b>?</b> Inactiva | 🖌 Generica           |                                                           | /                    |                              | Salvez 🕈               |  |  |  |  |  |  |
| Articol compus<br>Canapea AMSTERDAM                                                                                                    |                             |                      |                                                           | Renunt +             |                              |                        |  |  |  |  |  |  |
|                                                                                                    |                             |                      | ▼ Import reteta ? Reteta informativa Durata executie : mi |                      |                              |                        |  |  |  |  |  |  |
| Clasa produs                                                                                                    |                             |                      | Identificatori                                            |                      | Detalii dim                  | ensionale              |  |  |  |  |  |  |
| P           Dala intocmirii           01.12.2011                                                                                                    |                             |                      |                                                           |                      |                              |                        |  |  |  |  |  |  |
| Traseu tehnologic         +         Reteta/DeservISD         Reteta cumateriale complexe si atribute           Poz.         Sectia executanta         Numer adriva         01         Intermit         2 |                             |                      |                                                           |                      |                              |                        |  |  |  |  |  |  |
| Poz.     Sectia executanta       Numar arhiva     01                                                                                                    |                             |                      |                                                           |                      |                              |                        |  |  |  |  |  |  |
|                                                                                                    |                             | Metoda pro           | cesare Agregare                                           | •                    |                              |                        |  |  |  |  |  |  |
|                                                                                                    |                             | Lot optim (c         | consum pentru)                                            | 1Buc                 |                              |                        |  |  |  |  |  |  |
|                                                                                                    |                             | Pret de refe         | erinta                                                    | 0                    | Coeficient cheltuieli indire | ecte                   |  |  |  |  |  |  |
| 1. Articole consumate                                                                                                    | 2. Manopera                 |                      | 3.Fisa masuratori                                         | 2. Produse rez       | iduale                       | 5 Descriere            |  |  |  |  |  |  |
|                                                                                                    |                             |                      |                                                           |                      |                              | +-                     |  |  |  |  |  |  |
| Nr. C Articol                                                                                                    | UM Can                      | t. Pret <del>v</del> | D1 D2 D                                                   | 3 UMs CantUMs        | Tip                          | Atribut                |  |  |  |  |  |  |
| 1 Stofa 1.4                                                                                                    | М                           | 3                    | 0 0 0                                                     | 0                    | 0 Complex                    | Sezut                  |  |  |  |  |  |  |
| 2 Stola 2.8                                                                                                    | M                           | 5                    |                                                           | 0                    | U Complex                    | Perce                  |  |  |  |  |  |  |
| 4 Stofa 2.8                                                                                                    | M                           | 4                    | 0 0 0                                                     | 0                    | 0 Complex                    | Perne                  |  |  |  |  |  |  |
| 5 Capse                                                                                                    | Buc                         | 100                  | 0 0 0                                                     | 0                    | 0 Material                   | ?                      |  |  |  |  |  |  |
| Γ                                                                                                    |                             |                      |                                                           |                      |                              |                        |  |  |  |  |  |  |
|                                                                                                    |                             |                      |                                                           |                      |                              | -                      |  |  |  |  |  |  |
|                                                                                                    |                             |                      |                                                           |                      |                              |                        |  |  |  |  |  |  |
| Total chelluieli directe Materiale :                                                                                                    | 0                           | Maponera :           | 0                                                         | Produce residuale :  | 0 Artical co                 | 20110 I                |  |  |  |  |  |  |
| rotal cheltulen directe Materiale :                                                                                                    | U                           | manupera:            | U                                                         | r touuse teziouale : | U ARICOLCO                   | npus. U                |  |  |  |  |  |  |

| 9 C Retete Articole compuse          |                       |                      |                                         |                      | <u>Su</u>               | bunitate:Cumulat Firma     |
|--------------------------------------|-----------------------|----------------------|-----------------------------------------|----------------------|-------------------------|----------------------------|
| Solution Content Content             | Implicita ?Inactiva ( | ✔ Generica           | <ul> <li>✓</li> </ul>                   |                      | <b>H</b> (0)            | lesire 🕈<br><u>Modific</u> |
| Articol compus<br>Stofa 1.4          |                       |                      | port reteta 🔋 Ret                       | teta informativa     | Durata execu            | itie : minute              |
| Clasa produs                         |                       | ld                   | entificatori                            |                      | Detali dime             | ensionale                  |
| ?                                    |                       | Data intocmirii 04   | .02.2011                                |                      |                         |                            |
| Traseu tehnologic                    | (+) (-)               | Reteta/Desen/ISO 4   |                                         |                      |                         |                            |
| 1 Sectie                             |                       | Numar arhiva 4       |                                         | Intocmit             | γ                       |                            |
|                                      |                       | Metoda procesare A   | jregare 🔻                               |                      |                         |                            |
|                                      |                       | Lot optim (consum pe | ntru) 1 M                               |                      |                         |                            |
|                                      |                       | Pret de referinta    | 0                                       | Coefic               | cient cheltuieli indire | acte                       |
| 1. Articole consumate                | 2. Manopera           | 3.Fisa ma:           | uratori                                 | 2. Produse reziduale |                         | 5. Descriere               |
|                                      |                       |                      |                                         |                      |                         | <b>4</b> -                 |
| Nr. \$ Articol                       | UM Cant.              | Pret D1              | D2 D3 UMs                               | CantUMs              | Tip                     | Atribut 🔺                  |
| 1 Ata<br>2 álte materiale            | M                     | 5 0 0                | 0 0                                     | 0 Mate               | erial                   | Culoare 1.4                |
|                                      | Duc                   |                      | • • • • • • • • • • • • • • • • • • • • | o max                |                         |                            |
|                                      |                       |                      |                                         |                      |                         |                            |
|                                      |                       |                      |                                         |                      |                         |                            |
|                                      |                       |                      |                                         |                      |                         | •                          |
|                                      |                       |                      |                                         |                      |                         |                            |
| Total cheltuieli directe Materiale : | 0 M                   | anopera : 0          | Produse rezid                           | uale: 0              | Articol cor             | npus : O                   |
|                                      |                       |                      |                                         |                      |                         |                            |

| Retete Articole compuse                                                                                                    |                            |                |                 |          |                      | 5                         | Subunitate:Cumulat Firma |  |
|----------------------------------------------------------------------------------------------------|----------------------------|----------------|-----------------|----------|----------------------|---------------------------|--------------------------|--|
| Solution of the second second | iplicita <b>?</b> Inactiva | 🖌 Generica     |                 | I        | /                    | 🖥 🃁<br>(0)                | lesire 🕈                 |  |
| Articol compus<br>Stofa 2.8                                                                                                    |                            |                | ▼ Import        | reteta [ | ? Reteta informativa | Durata exe                | cutie : minute           |  |
| Clasa produs                                                                                                    |                            |                | Identif         | icatori  |                      | Detali d                  | mensionale               |  |
| ?                                                                                                    |                            | Data intocm    | irii 06.12.2    | 011      |                      |                           |                          |  |
| Traseu tehnologic                                                                                                    | Reteta/Des                 | en/ISO 6       |                 |          |                      |                           |                          |  |
| Poz. Sectia executanta                                                                                                    |                            | Numar arhiv    | ab              |          | Ir                   | tocmit ?                  |                          |  |
|                                                                                                    |                            | Metoda proce   | esare Agrega    | are      | •                    |                           |                          |  |
|                                                                                                    |                            | Lot optim (co  | nsum pentru)    |          | 1 <sub>M</sub>       |                           |                          |  |
|                                                                                                    |                            | Pret de referi | inta            |          | 0 (                  | Coeficient cheltuieli ind | irecte                   |  |
|                                                                                                    |                            |                | _               |          |                      |                           |                          |  |
| 1. Articole consumate                                                                                                    | 2. Manopera                |                | 3.Fisa masurato | ri 🔤     | 2. Produse re        | ziduale                   | 5. Descriere             |  |
|                                                                                                    |                            |                |                 |          |                      |                           | <b>+</b> -               |  |
| Nr. C Articol                                                                                                    | UM Car                     | nt. Pret-      | D1 D            | 2 D3     | UMs CantUMs          | ; Tip                     | Atribut 🔺                |  |
| I Ald                                                                                                    | M                          | 6              | 0 0             | 0 0      |                      | 0 Material                | Culawa 2.9               |  |
| 2 Snur                                                                                                    | M<br>Buc                   | 6<br>3         | 0 0<br>0 0      | 0 0      |                      | 0 Material<br>0 Material  | Culoare 2.8<br>?         |  |
| 2 Snur                                                                                                    | M<br>Buc                   | 6<br>3         | 0 0             | 0 0      |                      | 0 Material<br>0 Material  | Culoare 2.8<br>?         |  |
| 2 Snur                                                                                                    | M<br>Buc                   | 6              | 0 0             | 0 0      |                      | 0 Material<br>0 Material  | Culoare 2.8<br>?         |  |
| _ 2 Snur                                                                                                    | M<br>Buc                   | 6              | 0 0             | 0 0      |                      | 0 Material<br>0 Material  | Culoare 2.8              |  |
| 2 Snur                                                                                                    | M<br>Buc                   | 6<br>3         | 0 0             | 0 0      |                      | 0 Material<br>0 Material  | Culoare 2.8              |  |
| 2 Snur                                                                                                    | M<br>Buc                   | 6 3            | 0 0             | 0 0      |                      | 0 Material<br>0 Material  | Culoare 2.8<br>?         |  |

Proiectul care rezulta este urmatorul:

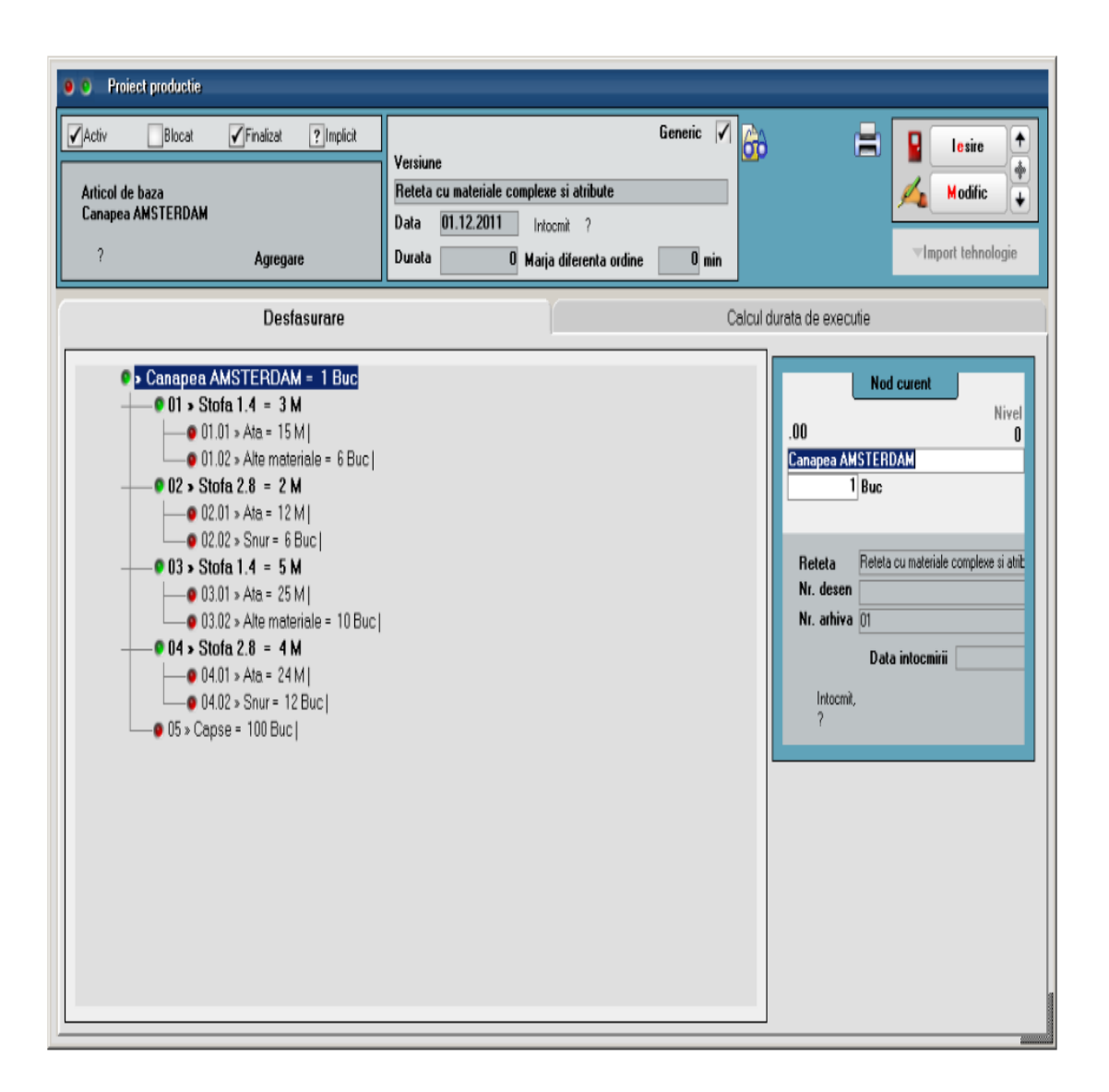

Pe machete va fi folosit obiectul cu atribute completate. La asocierea de proiect pe comanda client / dispozitia de productie pe stoc se va alege proiectul generic si se va genera din acesta un nou proiect cu obiecte echivalente. Acolo unde corespondenta este clara, se completeaza automat obiectele din proiect.

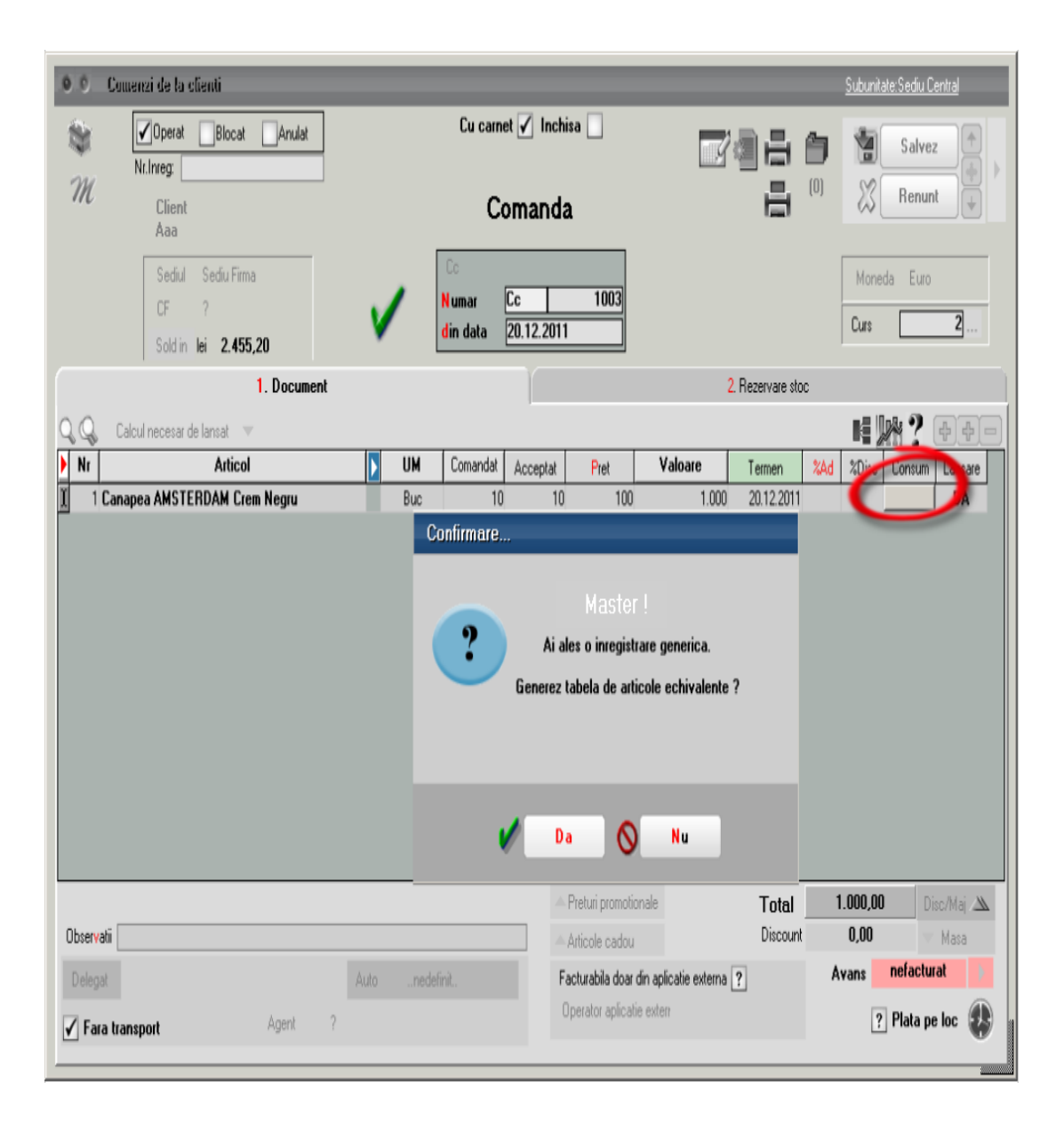

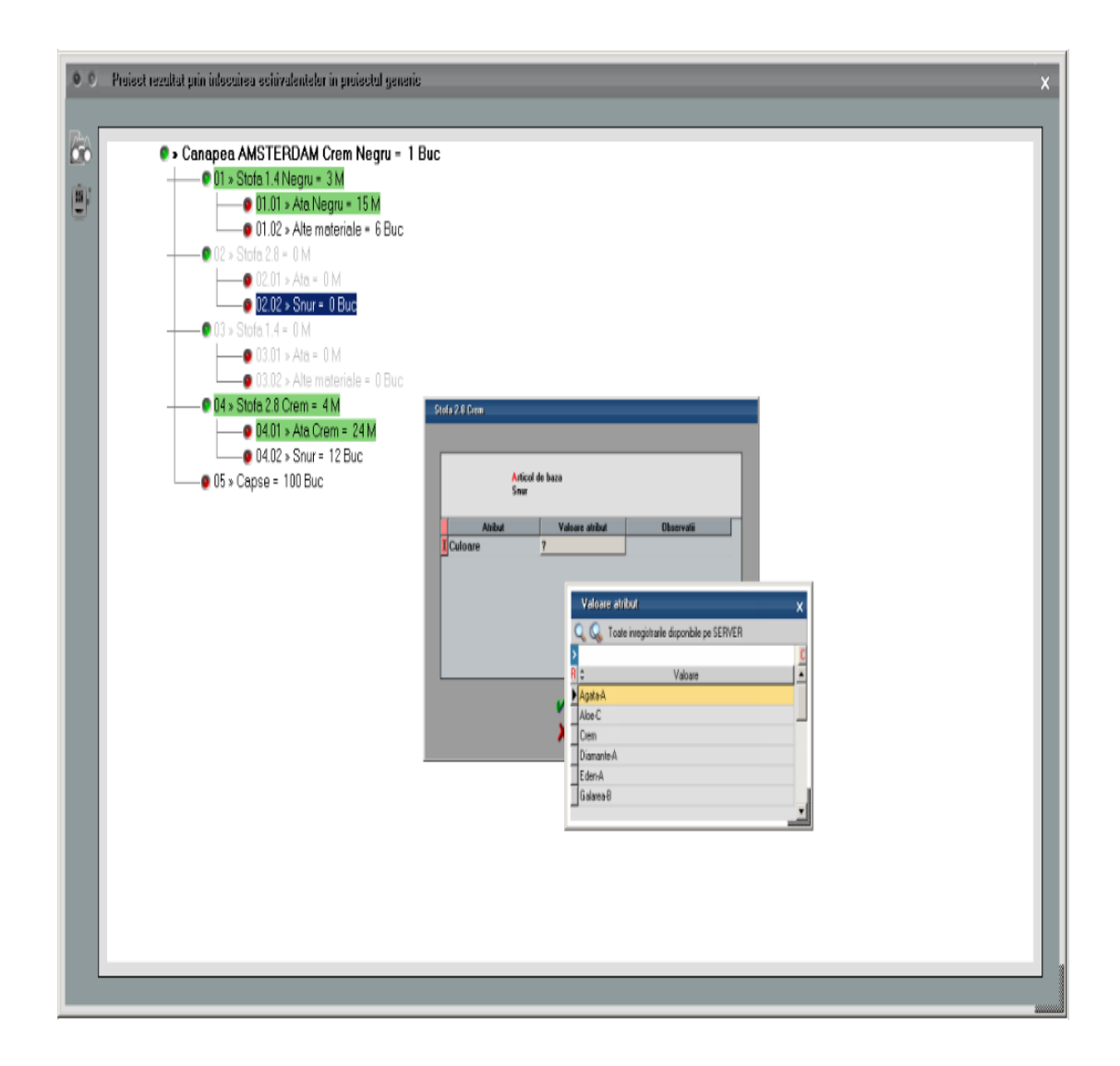

Proiectul cu valori atribute completate care rezulta arata ca in imaginea de mai jos. Din acest moment se continua cu pasii standard din modulul Productie.

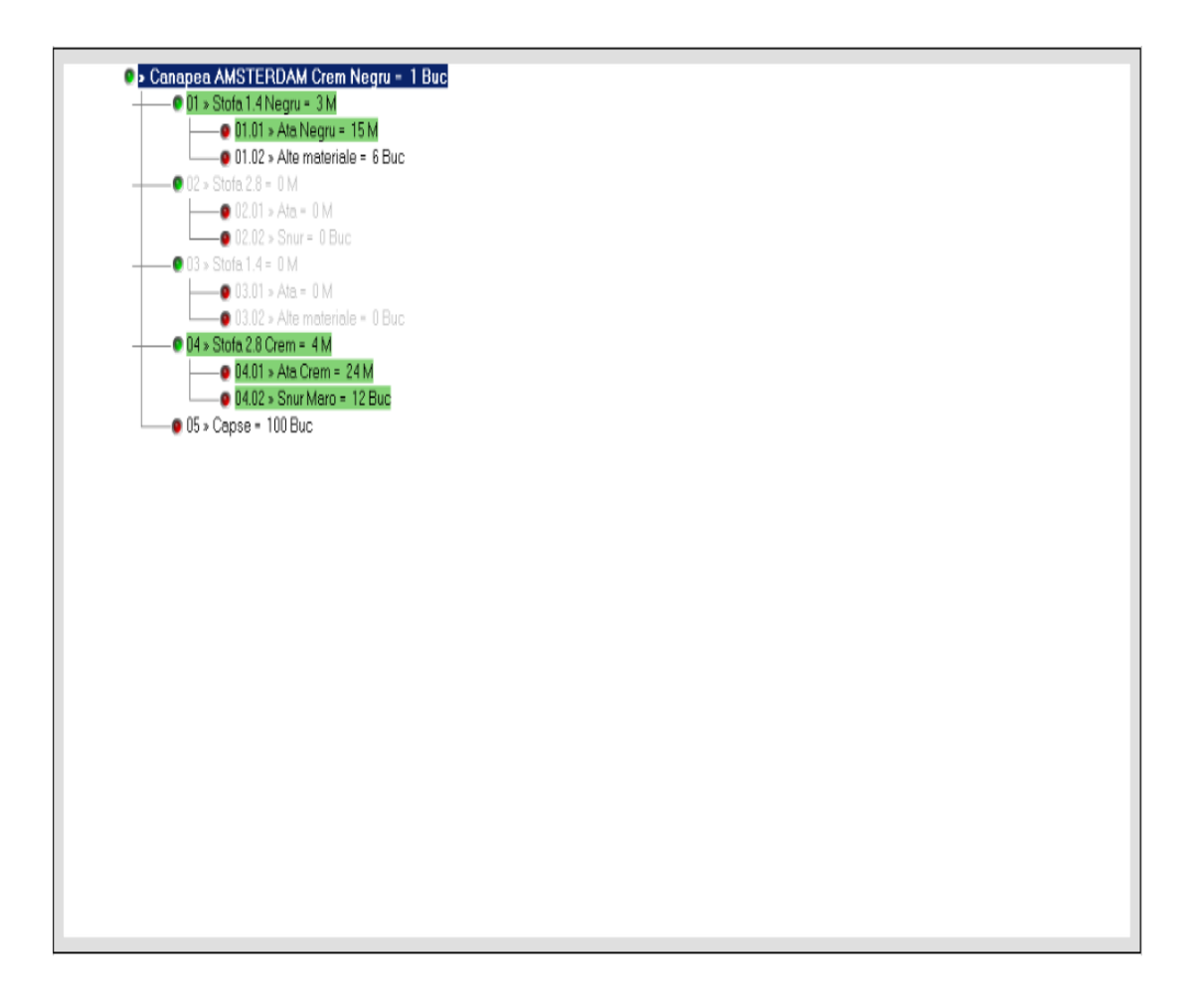

In cazul in care doua materiale care ar trebui sa se excluda reciproc au atribute cu valori identice se semnaleaza acest aspect prin mesaj si colorarea cu rosu a materialelor cu probleme:

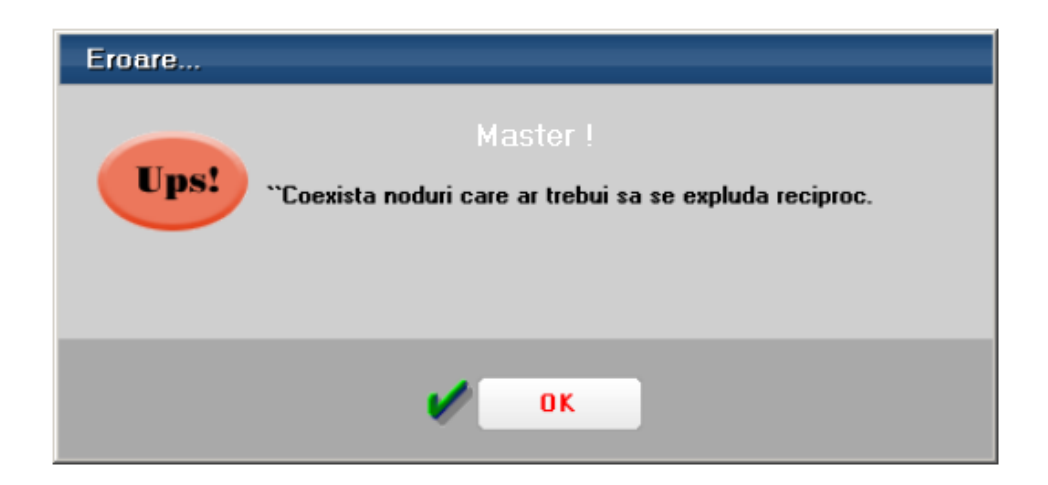

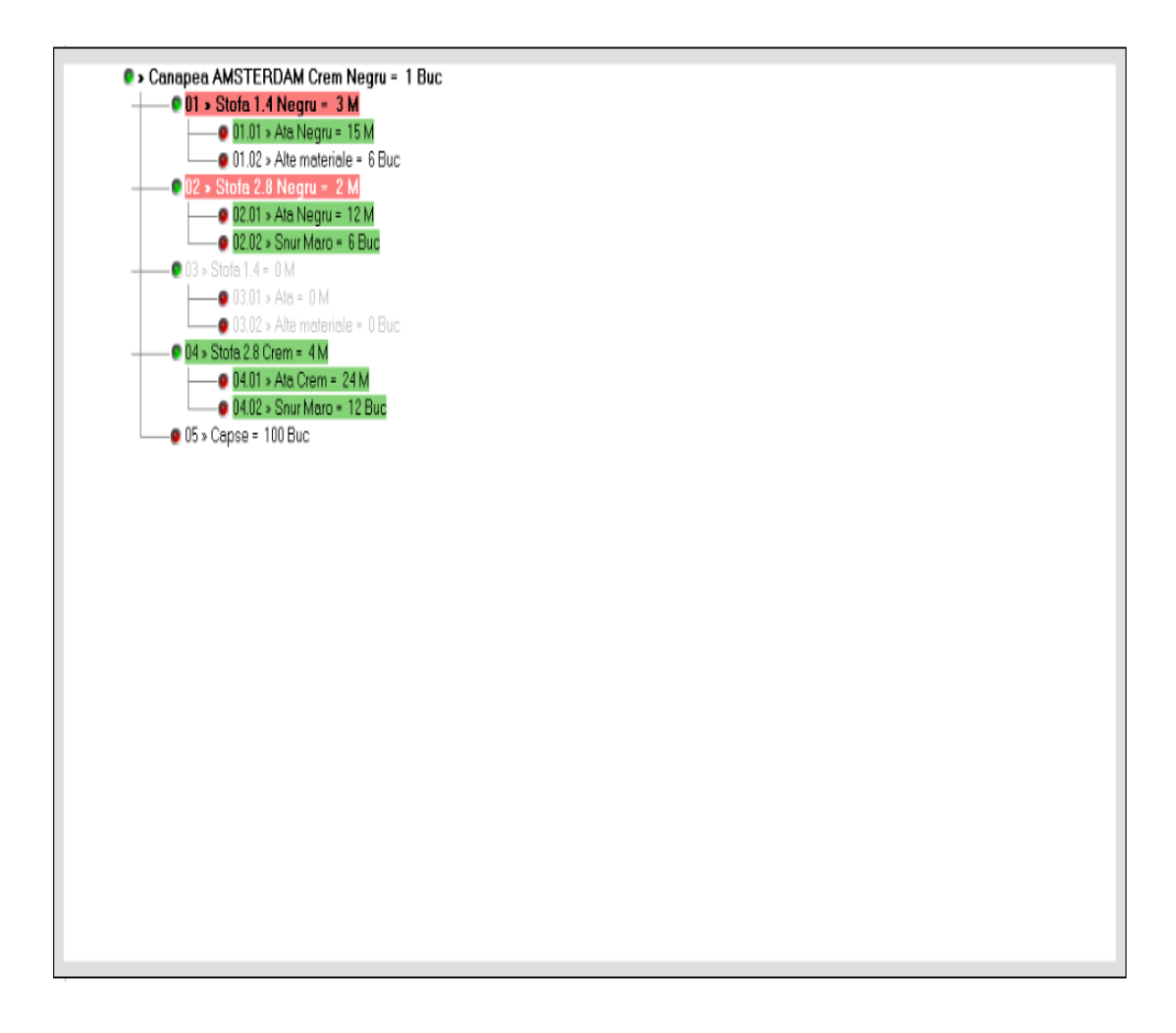

In acest caz, dar si in situatia in care nu se aleg valorile de atribute la toate nodurile si raman obiecte de baza selectate in proiect, nu se valideaza proiectul si nu se poate selecta pe comanda.

Asemanator se trateaza si asocierea de retete pe comenzile interne. Se pot genera retete pe obiecte cu valori de atribute din retete generice. Si aici sunt valabile aceleasi restrictii ca la proiecte.

| 0.0       | Comenzi interne - articula compose     Suburitate Sedia Central |                         |                 |              |         |     |              |               |         |           |           |                |               |
|-----------|-----------------------------------------------------------------|-------------------------|-----------------|--------------|---------|-----|--------------|---------------|---------|-----------|-----------|----------------|---------------|
| (b)       |                                                                 | )perat                  | Blocat An       | ulat         |         |     | Cu carnet 🗌  | Inchisa 🗌     |         |           | 三 6       |                | Salvez        |
| W         | Nr.In                                                           | reg;                    |                 |              |         |     |              |               |         | Ľ         |           |                |               |
| m         | S                                                               | ectia respo             | onsabila        |              |         |     | Coma         | inda          |         |           |           | , <u>w</u>     | Renunt        |
|           | 51                                                              | ectie                   |                 |              |         |     |              |               | 1       |           |           |                |               |
|           |                                                                 | Formatia:<br>nedefinita |                 |              |         | N   | umar 🗌       | 11            | ]       |           |           |                |               |
|           | Schimbut Lot: 1 din data 01.12.2011                             |                         |                 |              |         |     |              |               |         |           |           |                |               |
|           | 1. Document                                                     |                         |                 |              |         |     |              |               |         |           |           |                |               |
| Q.Q.      | Lansare                                                         | comenzi clie            | nt 🔍            |              |         |     |              |               |         |           |           |                | ? ++-         |
| ▶ Nr      |                                                                 |                         | Articol         |              | D UN    | 1   | Lansat       | Pret          | Valoa   | are       | Termen    | Consum         | Rez.          |
| I 1 Ca    | anapea A                                                        | MSTERD                  | AM Crem Negr    | u            | Bu      | с   | 1            |               | 1       | 1         | 01.12.201 | 1              | Rezervari     |
|           | 0 0                                                             | Echiva                  | lente pentru re | teta generic | a       |     |              |               |         |           |           |                | x             |
|           |                                                                 |                         |                 |              |         | -   |              |               |         |           |           |                |               |
|           | AA                                                              | ¢                       | Artic           | ol original  |         | ÷   | Artic        | ol echivalent |         | Cantitate | Patitate  | Tip inlocuire  | e articol 🔺   |
|           |                                                                 | Cana                    | pea AMSTE       | RDAM Cre     | m Negru | Can | apea AMST    | ERDAM Cren    | n Negru | 1         | 1 Ge      | eneric cu inlo | cuire directe |
|           |                                                                 | Caps                    | B               |              |         | Cap | se           |               |         | 100       | 1 Co      | onform proied  | t             |
|           |                                                                 | Stofa                   | 2.8             |              |         | Sto | fa 2.8 Crem  |               |         | 4         | l 1 Au    | itomat generi  | ic atribute   |
|           |                                                                 | Stofa                   | 1.4             |              |         | Sto | fa 1.4 Negru |               |         | 3         | 1 Au      | itomat generi  | ic atribute   |
|           |                                                                 | Γ                       |                 |              |         |     |              |               |         |           |           |                |               |
|           |                                                                 |                         |                 |              |         |     |              |               |         |           |           |                |               |
|           |                                                                 |                         |                 |              |         |     |              |               |         |           |           |                |               |
|           |                                                                 |                         |                 |              |         |     |              |               |         |           |           |                |               |
| Ubservatu |                                                                 |                         |                 |              |         |     |              |               |         |           |           |                |               |
|           |                                                                 |                         |                 |              |         |     |              |               |         |           |           |                |               |
|           |                                                                 |                         |                 |              |         |     |              |               |         |           |           |                |               |
|           |                                                                 |                         |                 |              |         |     |              |               |         |           |           |                |               |

Optiunea "Antecalcul preturi productie" din Productie > Tehnologie are ca efect evaluarea pretului de antecalcul format din valorile de materiale sau materiale, manopera si regie din retetele de productie.

## I. CONFIGURARI

Procedura se poate lansa daca sunt mai multi operatori logati pe firma curenta, dar la inceperea popularii de preturi in retete si /sau in nomenclatorul de articole trebuie ca pe firma sa ramana un singur operator (cel curent).

In Constante generale Mentor > Productie > Diverse trebuie setate constantele:

- Numarul de luni implicate in analiza preturilor trebuie completata cu numarul de luni pe care se cauta preturi.
- Numarul de luni excluse din analiza preturilor trebuie completata daca se doreste excluderea unui numar de luni de la sfarsitul intervalului de analiza. Valoarea acestei constante trebuie corelata cu cea a constantei precedente (de exemplu, daca se doreste analiza a 2 luni, dar sa nu se ia in calcul ultima luna, atunci cele doua constante trebuie setate cu valorile 3 si 1). Numerotarea lunilor se face plecand de la luna de lucru.
- Tip evaluare preturi antecalcul = Minim/ Mediu/ Maxim: stabileste modul in care se calculeaza pretul luat in calcul la Antecalcul din preturile de intrare aduse din perioada analizata.

In nomenclatorul de gestiuni se pot completa coeficienti de majorare valori de materiale si de manopera, ca in figura urmatoare:

| 0 😋 Fisa Gestiune                                                                                                    |                                                                                                    |                                                                                          |                                                                                                    | Subunitate: S.01-Antecalcul |
|----------------------------------------------------------------------------------------------------|----------------------------------------------------------------------------------------------------|------------------------------------------------------------------------------------------|----------------------------------------------------------------------------------------------------|-----------------------------|
| (0) Denumire Ol.Sectie                                                                                                    |                                                                                                    | <mark>G</mark> estion<br>?                                                               | ar j                                                                                                    | Plesire                     |
| Localitate<br>Adresa                                                                                                    | Post WMEF ?                                                                                                    |                                                                                          | Gestiune principala                                                                                                    | a subunitatii ?             |
| Tip gestiune         Depozit sau Auxiliare         Magazin         Sectie productie         Depozit de sectie         Stocuri neconforme         Nr. Locatii pentru gestiunea curenta         Nr.         Nr. | Clasa de caracterizare<br>nedefinit<br>Activitatea<br>nedefinita<br>Tip Contabil implicit<br>?<br>Categoria de pret<br>nedefinit | CLASA 9<br>Activit de baza<br>Productia obtinuta<br>Prod. neterminata                    | : Intervale de valabilitate a<br>ncepand cu Ianuarie 2012<br>Auxiliare<br>? Indirecte<br>? Administratie<br>? Desfacere | descrierii                  |
|                                                                                                    | tii de livrare V<br>- emulare tastatura                                                                                          | fersiuni implicite pentru listare note<br>Facturi<br>Transferuri<br>Subunitati<br>Bonuri | e de intrare receptie                                                                                                   |                             |

In **articole compuse** se stabileste daca <u>pretul de</u> <u>referinta</u> este format doar din valori de materiale (setare recomandabila pentru articolele de tip semifabricate) sau din valori materiale, manopera si regie (setare recomandabila pentru articolele de tip produse).

| C Retete Articole compuse     Subunitate Cumulat Firms         |                      |                                                |                                 |                             |  |  |  |
|----------------------------------------------------------------|----------------------|------------------------------------------------|---------------------------------|-----------------------------|--|--|--|
| 🌍 🔽 Operat 🛛 Blocat 🔍 Anulat 🖌 Implicita ? Inactiva 🖌 Generica | ? Reteta informativa |                                                | Ē                               | Salvez 👌                    |  |  |  |
| Articol compus<br>Ponice                                       |                      | ,                                              |                                 | (0) Renunt                  |  |  |  |
| Import reteta Metoda procesare Agregare                        | V V                  |                                                | D                               | urata executie : 600 minute |  |  |  |
| Clasa produs                                                   |                      | Identificatori                                 |                                 | Detalii dimensionale        |  |  |  |
| ?                                                              | [                    | Data intocmini 01.01.2012                      |                                 |                             |  |  |  |
| Poz. Sectia executanta Coefmat                                 | F                    | Reteta/Desen/ISO Heteta Popice<br>Numar athiva | Intocmit ?                      |                             |  |  |  |
| 1 01.Sectie 2 3                                                |                      | ontim (consum pentru)                          | 10 Rue                          |                             |  |  |  |
|                                                                | Tip                  | calcul pret referinta numai mat.               | -                               |                             |  |  |  |
|                                                                |                      | Pret de referinta                              | Coelicient cheltuieli indirecte | e Cost 2                    |  |  |  |
| 1. Articole consumate 2 Manopera                               | 3.Fisa mas           | suratori 2. F                                  | Yoduse reziduale                | 5. Descriere                |  |  |  |
|                                                                |                      |                                                |                                 | <b>+ -</b>                  |  |  |  |
| Nr. Cant. UM Cant.                                             | Pret Cod intern      | Tip Atribut                                    | Val.mat. Val.man. Regie         | Observati                   |  |  |  |
| P I Prestic Diux Buc IU                                        | Z Ma                 | itenai (                                       | UUU                             | 0                           |  |  |  |
|                                                                |                      |                                                |                                 |                             |  |  |  |
| Control echivalent Prioritate                                  | UM Paritate          | •                                              |                                 |                             |  |  |  |
|                                                                |                      |                                                |                                 |                             |  |  |  |
|                                                                |                      |                                                |                                 |                             |  |  |  |
| Total cheltuieli directe Materiale : 20 Manop                  | sta: 10 Pro          | oduse reziduale : 0                            | Articol compus : 30             |                             |  |  |  |
| Valori pe unitate de produs Materiale : 2 Mano                 | pera : 10 Re         | egie : 34                                      | Total : 46                      |                             |  |  |  |

In **nomenclatorul de articole** se stabileste daca <u>pretul prestabilit</u> de productie este format doar din valori de materiale sau din valori materiale, manopera si regie.
| <b>9</b> 0 4 | irticole de stoc |                                                                                                    |
|--------------|------------------|----------------------------------------------------------------------------------------------------|
| 8            | Denumire artic   | ol Popice Cod de catalog : (0) Cod de catalog : (0) Cod de catalog : (0)                                                                                                    |
|              | 1.0              | ate generale 2. Alte caracteristici                                                                                                    |
|              | 3. Diverse       | 4. Preturi 5. Categ. discount 6. Furrizori/Clienti 7. Lunare                                                                                                    |
|              |                  | lanuarie 2012Februarie 2012                                                                                                    |
|              |                  | Generale Specifice                                                                                                    |
|              |                  | Moneda PU referinta       RON         Valori din<br>postcalcul       materiale in pret<br>manopera in pret<br>regie in pret       2         Tip pret maximal       ▼         Pret maximal lunar       ■         Tip calcul pret referinta<br>mat.+man.+regie       ▼         Pret da referinta mat.+man.+regie       ▼ |
|              |                  | Puncte cheltuieli de sectre                                                                                                    |
|              |                  |                                                                                                    |

### **II. FUNCTIONARE**

La orice reteta care are componente complexe se cauta retetele aferente ale acestora si asa mai departe, pana la nivelul frunzelor din arborele produsului principal. Cand se ajunge la acest nivel, se calculeaza pretul semifabricatului si se trece la nivelul anterior. Daca exista mai multe retete pentru acelasi semifabricat, se ia in calcul reteta generica si, daca nu exista generica, atunci se aplica setarea de la constanta "Tip evaluare preturi - antecalcul" si se preia pretul minim, mediu sau maxim din toate retetele active de la respectivul articol. macheta de pregatire calcul preturi de referinta este urmatoarea:

| O Antecalcul preturi productie - retete active in luna de lucru |                                   |                |                                     |                                           |                                        |                                             |
|-----------------------------------------------------------------|-----------------------------------|----------------|-------------------------------------|-------------------------------------------|----------------------------------------|---------------------------------------------|
| Cate luni de la sfarsitul intervalului exclud?                  | luare preturi<br>iza de date<br>V | Pre<br>dir     | luare preturi<br>prelucrare         | Preluare pretu<br>oferta specifica<br>V   | ri Preluare preturi<br>ta din XLS<br>🔻 | Salvare pentru<br>prelucrare ulterioara     |
| Afiseaza toate inregistranle Afiseaza abateri m                 | əri                               |                | Afiseaza preti                      | uri ZERO                                  |                                        |                                             |
| D<br>D ≎ Material                                               | Clasa sta                         | tistica        | Pret n                              | nediu 🔺                                   |                                        | %marja <b>50</b>                            |
| Fir<br>Rola tabla                                               |                                   |                |                                     | 134,8410596<br>0,00                       | ▼ Elimina extreme                      | e peste %marja 50                           |
| Cauciuc natural                                                 |                                   |                |                                     | 4,6334319                                 | ▼ Pastreaza ultim                      | ele preturi                                 |
| Caroserie<br>Plastic brut                                       |                                   |                |                                     | 55,8059005<br>4,6666667                   | #  ≎ Data intr.  ≎<br>1 01.01.2012     | Pret intr. Cant ▲<br>2,10 1000<br>2,50 1000 |
| Stofa 2.8<br>Cap papusa                                         |                                   |                |                                     | 0,00<br>0,00                              | 3 01.12.2011<br>4 01.12.2011           | 10,00 1000<br>1,00 1000                     |
| Stofa 1.4<br>Ax metalic                                         |                                   |                |                                     | 0,00<br>4,1625616                         | 5 01.12.2011<br>6 01.12.2011           | 2,00 1001<br>10,00 1000                     |
| Oua sortate ALBE<br>Oua nesortate<br>Bochita papusa             |                                   |                |                                     | 0,20                                      | 7 01.12.2011<br>8 01.12.2011           | 2,00 100<br>5,00 1000                       |
|                                                                 |                                   |                |                                     | 0,00                                      |                                        |                                             |
|                                                                 |                                   |                |                                     |                                           |                                        |                                             |
|                                                                 |                                   |                |                                     | <b>•</b>                                  |                                        | <b>_</b>                                    |
| Salveaza<br>preturile ZERO<br>in oferta fictiva                 |                                   | Actua<br>Actua | alizare pret de<br>alizare pret pre | referinta in retete<br>stabilit in nomene | e<br>Slatorul de articole              | Preturi ok<br>continua calculul             |

Campurile "Analizez incepand cu cate luni in urma?" si "Cate luni de la sfarsitul intervalului exclud" se completeaza conform constantelor, dar se pot modifica si direct pe macheta.

Bifa "**Pret materiale generice din descendenti**" are ca efect calculul pretului mediu, in functie de preturile tuturor obiectelor, indiferent de atribute, generate din obiectul fara atribute folosit ca material in reteta generica.

Optiunea "Preluare preturi din baza de date" are ca efect parcurgerea stocurilor de pe toata firma, din lunile de lucru setate pe macheta si in functie de luna de lucru. In urma acestei etape, grila de preturi de achizitie este populata cu valoarea minima/medie/maxima preturilor aasite а in intervalul analizat. Retetele inactive si cele informative sunt excluse.

Optiunea **"Preluare preturi din prelucrare**" are ca efect completarea preturilor din macheta "Analiza preturi intrare pentru productie" din Comercial > Furnizori unde se preiau date in acelasi fel ca mai sus si se salveaza pentru preluare pe macheta curenta. Aici se poate desfasura etapa intermediara de analiza preturi care ulterior se poate importa pe macheta curenta.

Optiunea **"Preluare preturi din oferta specificata**" are ca efect aducerea de oferte valabile pentru fiecare articol si permite selectia uneia dintre ele. Astfel se parcurg pe rand toate articolele din grila.

Optiunea **"Preluare preturi din XLS**" are ca efect importul de preturi din fisiere XLS. Modalitatea de import este descrisa in documentatia de Import preturi pentru antecalcul.

Preturile populate pe grila din stanga au in partea dreapta detaliile de preturi de intrare si cantitati din care s-au calculat: **"Pret intrare**". Aici se pot edita preturi si aceste modificari au ca efect schimbarea mediei din grila principala. De asemenea, se poate edita direct in grila din stanga. Se poate face o analiza automata a preturilor populate pe grila apasand butonul **"Test depasire % marja**". Acesta are ca efect marcarea cu fundal rosu a preturilor care au diferente mai mari de X% din pretul minim si cu fundal gri a preturilor care sunt calculate ca medie din preturi care au si valori 0. Vizualizarea articolelor cu aceste probleme se poate face prin utilizarea butoanelor **"Afiseaza abateri mari**" si **"Afiseaza preturi zero**".

| nalizez incepand cu cate luni in urma?<br>Sate luni de la sfarsitul intervalului exclud?<br>ret materiale generice din descendenti | are preturi<br>i de date<br>🔻 | Prel<br>din    | uare preturi<br>prelucrare<br>T   | Preluare preturi<br>oferta specificat     | i Preluare preturi<br>a din XLS<br>V | Salvare pentru<br>prelucrare ulterioara |
|----------------------------------------------------------------------------------------------------|-------------------------------|----------------|-----------------------------------|-------------------------------------------|--------------------------------------|-----------------------------------------|
| Afiseaza toate inregistrarile Afiseaza abateri mari                                                                                |                               |                | Afiseaza preti                    | uri ZERO                                  |                                      | C.                                      |
| Material                                                                                                    | Clasa stat                    | istica         | Pret n                            | nediu 🔺<br>134,8410596                    | • Test depasire                      | %marja <b>50</b>                        |
| Rola tabla<br>Rolata                                                                                                    |                               |                |                                   | 0,00                                      | ▼ Elimina extreme                    | e peste %marja 🛛 50                     |
| Cauciuc natural                                                                                                    |                               |                |                                   | 4,6334319                                 | 🔻 Pastreaza ultim                    | ele preturi                             |
| Adeziv<br>Caroserie                                                                                                    |                               |                |                                   | 2,0111111<br>55,8059005                   | #   Data intr.                       | Pret intr. Cant                         |
| Plastic brut<br>Stofa 2.8                                                                                                    |                               | _              |                                   | 4,6666667<br>0,00                         | 2 01.12.2011                         | 1,00 1000                               |
| Cap papusa<br>Stofa 1 A                                                                                                    |                               |                |                                   | 0,00                                      | 4 01.12.2011                         | 1,00 1000                               |
| Ax metalic                                                                                                    |                               |                |                                   | 4,1625616                                 | 5 01.12.2011<br>6 01.12.2011         | 1,00 1000<br>1,00 1000                  |
| Oua sortate ALBE<br>Oua nesortate                                                                                                  |                               | -              |                                   | 0,56<br>0,20 —                            | 7 01.12.2011                         | 1,00 1000                               |
| Rochita papusa                                                                                                    |                               |                |                                   | 0,00                                      | 9 01.12.2011                         | 1,00 1000                               |
|                                                                                                    |                               |                |                                   |                                           |                                      |                                         |
| Salveaza<br>Preturile ZERO<br>in oferta fictiva<br>din media ofertelor                                                             |                               | Actua<br>Actua | lizare pret de<br>lizare pret pre | referinta in retete<br>stabilit in nomenc | latorul de articole                  | V Preturi ok<br>continua calculu        |

Preturile marcate cu rosu in grila din dreapta se pot elimina automat folosind optiunea "**Elimina extreme**  **peste % marja**". Astfel, in grila raman doar preturile verzi, deci cele care respecta marja.

De asemenea, daca se doreste ca in analiza sa fie luate in calcul doar un anumit numar de intrari in stoc (luate in ordinea inversa a intrarii in stoc), se poate folosi optiunea "**Pastreaza ultimele preturi**".

ZERO: Preturi In cazul in care in stoc/XLS/prelucrare anterioara nu sunt gasite preturi sau sunt gasite preturi 0 nu se poate merge mai departe cu calculul pretului de referinta pentru ca acesta ar fi denaturat. In acest caz, se pot importa preturi din oferte valabile (la data sistemului) folosind butonul "Aduc pret ZERO din media ofertelor". Daca oferta este in valuta se face conversia in lei, la cursul de la constanta "Banca pentru balanta in valuta" si din ultima zi din luna de lucru. Daca sunt mai multe oferte valabile, se face media preturilor.

Daca nu exista oferte valabile din care sa fie aduse preturi pe macheta, se poate utiliza optiunea "**Salveaza preturile ZERO in oferta fictiva**". Aceasta genereaza o oferta noua fara partener, fara numar, cu valabilitate extinsa si cu toate articolele care in analiza de preturi au rezultat cu preturi 0. Urmeaza sa fie introduse preturi pe aceasta oferta si apoi sa se revina pe macheta de antecalcul unde sa se reia procedura cu "Aduc pret ZERO din media ofertelor".

Pasul urmator in calculul preturilor de antecalcul consta in setarea locului unde sa se exporte preturile "Actualizare pret de referinta calculate: in retete" si/sau "Actualizare pret prestabilit in nomenclatorul de articole". In cazul in care se opteaza pentru transmiterea pretului in nomenclatorul de articole, se actualizeaza si intervalale de valabilitate aferente.

Abia in acest moment se poate merge mai departe folosind butonul "**Preturi ok, continua calculul**".

Daca este cazul, se deschide o alta macheta, **"Retete cu probleme**", care semnaleaza diverse probleme de configurare retete:

- componenta de tip complex fara reteta
- componenta de tip material cu reteta

| 0 0 Atentie !                                                                   |                                                                           |                                     | × |
|---------------------------------------------------------------------------------|---------------------------------------------------------------------------|-------------------------------------|---|
| Retete cu pr                                                                    | robleme (9)                                                               |                                     |   |
| Afiseaza toate inregistrarile Filtru Complex fara reteta                        | Filtru Material cu reteta                                                 |                                     |   |
| ÷ Produs                                                                        | 🗘 Materi                                                                  | al Observatii                       |   |
| ▶ 01B                                                                           | 01C                                                                       | Complex fara reteta                 | Ī |
| Osie fata                                                                       | Ax metalic                                                                | Material cu reteta                  |   |
| Camion de jucarie GRESIT II                                                     | Caroserie                                                                 | Material cu reteta                  |   |
| Camion de jucarie                                                               | Caroserie                                                                 | Material cu reteta                  |   |
|                                                                                 |                                                                           |                                     |   |
| Erorile pot fi rezolvate dir<br>intrand pe fiecare reteta<br>– [Modific] + Rezo | ect din aceasta macheta<br>a si corectand eroarea.<br>olvare + [Salvez] — |                                     |   |
| lncearca din nou                                                                |                                                                           | Ignora erorile si continua calculul |   |

Din aceasta macheta se pot rezolva eventualele incoerente deschizand retetele prin click pe butonul din coloana Observatii si linia cu articolul cu probleme. Dupa efectuarea diverselor corectii se poate apasa pe butonul "Incearca din nou" care reactualizeaza lista de probleme, sau pe butonul "Ignora erorile si continua calculul".

#### Descriere algoritm de calcul:

Materiale = Cantitate componente de tip complex \* Valoare materiale din reteta generica aferenta / Lot optim + Cantitate componente de tip material \* Pret stoc sau oferta / Lot optim

Manopera = Cantitate componente de tip complex \* Valoare manopera din reteta generica aferenta / Lot optim + Valoare manopera reteta curenta

Regie = Cantitate componente de tip complex \* Valoare regie din reteta generica aferenta / Lot optim + Valoare regie pentru componente de tip material

Completarea **pretului de referinta din retete** se face in functie de optiunea "Tip calcul pret de referinta" de la nivel de reteta. Astfel, in pretul final se pot include "doar materiale" sau "materiale + manopera + regie".

| O Retete Articole compuse                                                                                      |                              |                                      | Subunitate Cumulat Firma                          |
|----------------------------------------------------------------------------------------------------|------------------------------|--------------------------------------|---------------------------------------------------|
| 🚫 🗹 Operat Blocat Anulat 🖉 Implicita ? Inactiva 🗸 0                                                            | enerica ? Reteta informativa |                                      |                                                   |
| Articol compus<br>Popice                                                                                       |                              | 1                                    |                                                   |
| Import reteta Metoda procesare Agregare                                                                        |                              | •                                    | Durata executie : 600 minute                      |
| Clasa produs<br>2                                                                                              |                              | Identificatori                       | Detali dimensionale                               |
| Trasen teknologie                                                                                              | 1                            | Data intocmiti 01.01.2012            |                                                   |
| Poz. Sectia executanta Coef.mat. Coef.mat.                                                                     |                              | Numar arhiva                         | Intocmit ?                                        |
| 1 01.Sectie 2 3                                                                                                |                              | Lot optim (consum pentru) 10 Buc     | ]                                                 |
|                                                                                                    |                              | Tip calcul pret referinta numai mat. | $\checkmark$                                      |
|                                                                                                    |                              | Pret de referinta                    | Informativ Cost Coeficient cheltuieli indirecte 2 |
| 1. Articole consumate 2. Manopera                                                                              | 3.F                          | isa masuratori 2. Produsevizi        | duale 5. Descriere                                |
|                                                                                                    |                              |                                      | <b>♦ + -</b>                                      |
| ↓         Nr.         ↓         Articol         UM         Cani           ↓         1 Plastic brut         Buc | Pret Cod intern              | Tip Alribut Val.mat.<br>Material ?   | Valman. Regie Observati<br>0 0 0                  |
|                                                                                                    |                              |                                      |                                                   |
|                                                                                                    |                              |                                      |                                                   |
| Articol echivalent Prioritate                                                                                  | UM Pari                      | tate                                 |                                                   |
|                                                                                                    |                              |                                      |                                                   |
|                                                                                                    |                              |                                      |                                                   |
| Total cheltuieli directe Materiale : 20                                                                        | Manopera: 10                 | Produse reziduale : 0 Artico         | I compus: 30                                      |
| Valori pe unitate de produs Materiale : 2                                                                      | Manopera : 10                | Regie : 34 Tota                      | : 10                                              |

| • • Retete Articole compuse |                            |                             |                                           |                              | Subunitate Cumulat Firma       |
|-----------------------------|----------------------------|-----------------------------|-------------------------------------------|------------------------------|--------------------------------|
| Operat Blocat Anulat        | 🖌 Implicita 🍸 Inactiva 🖌 G | nerica ? Reteta informativa |                                           |                              | (0)                            |
| Set popice                  |                            |                             | <b>V</b>                                  |                              |                                |
| Import reteta Metod         | •                          | •                           |                                           | Durata executie : 600 minute |                                |
| Clasa produs                |                            |                             |                                           | Identificatori               | Detalii dimensionale           |
| r                           |                            | 1                           | Data intocmini                            | 01.01.2012                   |                                |
| Traseu tehnologic           | Cutant Cutana              |                             | Reteta/Desen/ISO<br>Numar arhiva          | Hereta Set popice            | Intocmit ?                     |
| 1 01.Sectie                 | 2 3                        |                             |                                           |                              |                                |
|                             |                            |                             | Lot optim (consum<br>Tip calcul pret refe | pentru) 10 Buc               | 1                              |
|                             |                            |                             |                                           | Inst Hist Hogo               | Informativ Cost                |
|                             |                            |                             | Pret de rel                               | erinta 1.046 🕨 Si            | pliment materiale, lei/UM 1046 |
| 1. Articole consumate       | 2. Manopera                |                             | RFisa masuratori                          | 2. Produce szidual           | e <u>5.</u> Descriere          |
|                             |                            |                             | -1-1                                      |                              | ( <b>4</b> ) <b>+</b> )-)      |
| Nr. C Articol               | UM Cant.                   | Pret Cod inter              | n D Tip                                   | Atribut Val.mat.             | Valman. Regie Observati        |
| 2 Adeziv                    | MI                         | 10 2                        | Material                                  | 20                           | 0 0                            |
|                             |                            |                             |                                           |                              | Į.                             |
| Atical achivalent           | Divisio                    |                             | nina 🔤                                    |                              |                                |
|                             | FILMATE                    | Vm P                        |                                           |                              |                                |
|                             |                            |                             |                                           |                              |                                |
|                             |                            | 10                          |                                           | A 10-1-                      | 2000                           |
| Total cheltuieli directe Mi | ateriale : 2.020           | Manopera: 10                | Produse reziduale :                       | U Articol co                 | 1046 A                         |
| vaion pe unitate de produs  |                            | manopera :                  | egie :                                    | 734 Total:                   | 1.010                          |

Completarea **pretului prestabilit** lunar din nomenclatorul de articole se face in functie de optiunea "Tip calcul pret de referinta" de la nivel de articol. Astfel, in pretul final se pot include "doar materiale" sau "materiale + manopera + regie".

| 😐 🕚 Articole d | e stoc       |                                                                                                    |              |
|----------------|--------------|----------------------------------------------------------------------------------------------------|--------------|
| 0 enum         | nire articol | Popice Cod de catalog :                                                                                                    | (0) X Renunt |
|                | 1. Date      | te generale 2. Alte caracteristici                                                                                                    |              |
| 31             | Diverse      | 4. Preturi 5. Categ. discount 6. Furnizori/Clienti<br>Intervale de valabilitate a descrierii                                                                                                    | 7. Lunare    |
|                |              | Ianuarie 2012Februarie 2012                                                                                                    |              |
|                |              | Generale     Specifice       Moneda PU referinta     RON       Valori din     materiale in pret       postcalcul     manopera in pret       regie in pret     Tip pret maximal       Tip calcul pret prestabilit     resit       Pret de prestabilit     46       Puncte cheltuieli de sectie     % UpLiit (manipulare) |              |

In cazul in care se lucreaza in **sistem LOHN**, se pot marca in retete materialele care sunt achizitionate in acest sistem si acestea nu sunt luate in calculul valorilor de materiale.

| 0 0 Retete Articole compuse                                                                                                    |                                           |                                       | Subunitate Cumulat Firma     |
|----------------------------------------------------------------------------------------------------|-------------------------------------------|---------------------------------------|------------------------------|
| Operal Blocat Anulat Implicita ? Inactiva I Genetica  Articol compus                                                                                                    | ? Reteta informativa                      | E                                     | (0) Salvez +<br>(0) X Renunt |
| Popice                                                                                                    |                                           |                                       |                              |
| Import reteta Metoda procesare Agregare 🗸                                                                                                    |                                           |                                       | Durata executie : 600 minute |
| Clasa produs                                                                                                    |                                           | Identificatori                        | Detalii dimensionale         |
| ,<br>                                                                                                    | Data intocmini                            | 01.01.2012                            |                              |
| Traseu tehnologic • •                                                                                                    | Reteta/Desen/ISC<br>Numar arbiva          | ) Releta Popice                       | ,                            |
| Poz. Sectia executanta Coet.mat. Coet.man.<br>1 01.Sectie 2 3                                                                                                    |                                           |                                       |                              |
|                                                                                                    | Lot optim (consum<br>Tip calcul pret refe | pentru) 10 Buc<br>erinta rumai mat. 🔻 |                              |
|                                                                                                    | Pret de re                                | ferinta 2 D Supliment materiale, lei/ | Informativ Cost<br>UM 2      |
| 1. Articole consumate 2. Manopera                                                                                                    | 3.Fisa masuratori                         | 2. Produse reziduale                  | 5. Descriere                 |
|                                                                                                    |                                           |                                       | 4 + -                        |
| Image: Nr.         Image: Property of the state of the state of | Pret Cod intern Tip                       | Atribut Val.mat Val.man. R            | egie Observati               |
|                                                                                                    | 2<br>Complex<br>Reper<br>Material<br>Lohn | ° 0 0                                 | 0                            |
| Articol echivalent Prioritate                                                                                                    | UM Paritale +                             |                                       |                              |
|                                                                                                    |                                           |                                       |                              |
| Total cheltuieli directe Materiale : 20 Manop                                                                                                    | era : 10 Produse reziduale :              | 0 Articol compus : 30                 |                              |
| Valori pe unitate de produs Materiale : 2 Mano                                                                                                    | pera : 10 Regie :                         | 36,2 Total : 48,2                     |                              |

Aproximativ acelasi algoritm se poate aplica si de pe Articole compuse, pe reteta curenta.

| • • Retete Articole compuse                                                                                                    |                      |                                                                      |                                   | Subunitate: Cumulat Firma    |
|----------------------------------------------------------------------------------------------------|----------------------|----------------------------------------------------------------------|-----------------------------------|------------------------------|
| Implicita         Implicita         Implicita <thimplicita< th=""> <thimplicita< th=""> <thi< th=""><th>? Reteta informativa</th><th>1</th><th></th><th>(0)</th></thi<></thimplicita<></thimplicita<> | ? Reteta informativa | 1                                                                    |                                   | (0)                          |
| Import reteta Metoda procesare Agregare 🔻                                                                                                    |                      | •                                                                    |                                   | Durata executie : 600 minute |
| Clasa produs                                                                                                    |                      | Identii                                                              | ficatori                          | Detali dimensionale          |
| r<br>Traseu tehnologic Poz. Sectia executanta Coef.mat. Coef.man.                                                                                                    |                      | Data intocmirii 01.01.2<br>Reteta/Desen/ISO Reteta<br>Numar arhiva 1 | 2012<br>Set popice<br>Intocmi     | . ?                          |
| 1 01.Sectie 2 3                                                                                                    |                      | Lot optim (consum pentru)<br>Tip calcul pret referinta               | 10 Buc<br>mat.+man.+regie 💌       |                              |
|                                                                                                    |                      | ▶ Pret de referinta                                                  | 1.046 Supliment mater             | riale, lei/UM Cost<br>1046   |
| 1. Articole consumate 2. Manopera                                                                                                    | 3.Fi                 | sa masuratori                                                        | 2. Produse reziduale              | 5. Descriere                 |
|                                                                                                    |                      |                                                                      |                                   | 44=                          |
| P Nr.         P Articol         UM         Cant.           1         Posice         Bur         100                                                                                                    | Pret  Cod intern 20  | Tip /                                                                | Atribut Val.mat. Val.man.<br>20 1 | Regie Observati              |
| 2 Adeziv MI 10                                                                                                    | 20                   | Material ?                                                           | 0                                 | 0 0                          |
|                                                                                                    |                      |                                                                      |                                   | -                            |
| C Articol echivalent Prioritate                                                                                                    | UM Parit             | ate 🛉                                                                |                                   |                              |
|                                                                                                    |                      |                                                                      |                                   |                              |
|                                                                                                    | 10                   |                                                                      |                                   |                              |
| Total cheltuieli directe Materiale : 2.020 Manop                                                                                                    | xa: 10               | Produse reziduale : 0                                                | Articol compus: 2.03              |                              |
| Vaiori pe unitate de produs Materiale : 202 Manoj                                                                                                    | iera : 110           | Hegie :                                                              | 734 Total: 1.04                   | 0                            |

Diferenta consta in faptul ca preturile componentelor de tip complex/reper sunt preluate din preturile de materiale, manopera si regie ale retetelor aferente asa cum sunt acestea, fara a mai fi recalculate. Pentru componentele de tip material se aplica algoritmul descris mai sus.

Pretul de referinta din retete se poate prelua pe notele de predare din luna curenta folosind optiunea "**Recalcul pret pe note de predare**" din Productie > Executie. Astfel, toate preturile de pe notele de predare se vor actualiza cu noile preturi de referinta si apoi vor fi actualizate toate documentele care au preluat stocuri din aceste note de predare.

Se gaseste in *PRODUCTIE* > *Tehnologie* > *Pretul de productie* 

Pretul de referinta din retete se completeaza automat (la alegerea articolului sau la click pe butonul cu sageata rosie spre stanga) cu "Pretul prestabilit" din *Nomenclatorul de articole > Alte caracteristici > Lunare*.

Antecalculul de materiale se poate face apasand butonul de "Pret" din capul de tabel al grilei de articole. Aici se poate opta intre aducerea de preturi minime, maxime sau medii din Stoc sau din Oferte. Acest pret este doar informativ pe reteta.

| 9 Pretete Articole compuse SubunitateCumulat Finna                                                                                |                                                                                                    |                                                                                                    |                                                  |                                                     |  |
|----------------------------------------------------------------------------------------------------|----------------------------------------------------------------------------------------------------|----------------------------------------------------------------------------------------------------|--------------------------------------------------|-----------------------------------------------------|--|
| Articol compus                                                                                                    | ta <b>?</b> Inactiva <b>?</b> Generica                                                                                  |                                                                                                    | . 5                                              | (0) Salvez ♠<br>(0) Kenunt ♥                        |  |
| 61 -Produs - PRODUCTIE COMPLEXA                                                                                                   |                                                                                                    | ▼ Import reteta ? F                                                                                                    | Reteta informativa Dura                          | ita executie : minute                               |  |
| Clasa produs                                                                                                    | Ide                                                                                                    | entificatori C                                                                                                    | )etalii dimensionale                             |                                                     |  |
| Traseu tehnologic         Poz.       Sectia executanta         1       Gest Subunit.52-Sectie1         1       Articole consumate | Data intocn<br>Reteta/Des<br>Numar arhiv<br>Proiectant<br>Metoda proc<br>Lot optim (cc<br>Pret de refer<br>opera 3.Fiss | nirii 01.07.2008<br>ven/ISO R4-Reteta PRODUS COMPL<br>/a 1<br>AA<br>esare Agregare v<br>onsum pentru) 1Br<br>inta 454                                                                       | EX                                               | cheltuieli indirecte                                |  |
|                                                                                                    |                                                                                                    |                                                                                                    |                                                  |                                                     |  |
| Nr.     I :G1     Articol       1 :G1     -Semifabricat AAA       2 :G1     -Semifabricat BBB       3 Mp3;61     -Materie prima3  | UM Lant. Pret                                                                                                    | 200     >>     03     1       100     Pret     1       13     Minim din stoc       Mediu din stoc       Maxim din stoc       Minim din oferte       Mediu din oferte       Maxim din oferte | Ms LantUMs<br>Complex<br>0 Complex<br>0 Material | Tip     Atribut       :     ?       :     ?       ? |  |
| Total cheltuieli directe Materiale : 313                                                                                          | Manopera :                                                                                                    | 0 Produse rezidu                                                                                                    | uale : O                                         | Articol compus : 313                                |  |

Pe *Comanda interna*, la preluare din *Comanda client* se completeaza pretul din Reteta (daca este setat acolo) sau din *Nomenclatorul de articole > Alte caracteristici > Lunare* daca nu este in reteta.

| O Comenzi interne - articole compuse     |                                |                     |                  |             | Subunitate:S. 52-Productie |
|------------------------------------------|--------------------------------|---------------------|------------------|-------------|----------------------------|
| Image: Sectia responsabila     Cu carnet | Cor                            | nanda               | Ð                | • • • • • • | Salvez                     |
| Formatia:<br>nedefinita<br>Schimbut Lot  | Ci<br>Numar Ci<br>din data 20. | <u>1</u><br>07.2008 | Lansare comenzi  | Etic        | chetare colete             |
| 0.0                                      |                                |                     |                  |             | <b>+</b> - <b>+</b>        |
| Nr Articol                               | V UM                           | Lansat Pret         | Valoare Termen   | Consum      | Rez.                       |
| 1 61 -Produs - PRODUCTIE COMPLEXA C      | c1 Buc                         | 10 454              | 4 4.540 20.07.20 | )8 √ Re     | zervari                    |
|                                          |                                |                     |                  | 4 540 00    |                            |
| Abservatii                               |                                | 1                   | Total            | 4.540,00    | 🗶 Maca                     |
|                                          |                                |                     |                  |             | • masa                     |

Pe *Comenzi interne* se poate calcula un pret estimativ aferent materialelor din reteta dupa aceeasi metoda ca antecalculul din reteta. Acest calcul se poate face doar dupa alegerea retetei aferente.

| Ocomenzi interne - articole compuse                      |                                   | Subunitate: S. 52-Productie                                                                                          |
|----------------------------------------------------------|-----------------------------------|----------------------------------------------------------------------------------------------------|
| Image: Sectia responsabila     Inchisa     C             | u carnet 🗹 📝<br>Comanda           | (I) Renunt                                                                                                    |
| Formatia:<br>nedefinita<br>Schimbult Lot:<br>1. Document | Numar Ci 1<br>din data 20.07.2008 | Lansare comenzi                                                                                                    |
|                                                          |                                   | • • •                                                                                                    |
| Nr Articol                                               | Cal Run 10                        | Valoare Termen Consum Rez.                                                                                           |
|                                                          | P                                 | Iel Minim din stoc<br>Mediu din stoc<br>Minim din ofeste<br>Mediu din ofeste<br>Mediu din ofeste<br>Maxim din ofeste |
| Observatii                                               |                                   | Total Masa ▼ Masa                                                                                                    |

Pe Intrari din productie (Note de predare) pretul produsului poate fi calculat astfel:

- Completare din Comanda interna (implicit)
- Automat PU agregare simpla: se apeleaza dupa selectia cantitatii de predat si are ca efect calculul de pret din consumurile aferente acestei linii de comanda interna (bonuri de consum). Acest pret poate fi influentat de Coeficientul de cheltuieli indirecte din reteta aferenta.
- Automat PU prin UM specifica: optiune asemanatoare cu cea precedenta, numai ca tine

cont de UM specifica. Se foloseste pentru retete de tip dezagregare in calculul de deseuri cu articole care au relatie de UM specifica.

| 0.0         | Intrari din P           | RODUCI                     | ΓIE                                                             |           |            |                             |                               |                                       |           |             |          |             |        | <u>Sut</u> | ounitate:S. 5.   | 2.Productie |                      |
|-------------|-------------------------|----------------------------|-----------------------------------------------------------------|-----------|------------|-----------------------------|-------------------------------|---------------------------------------|-----------|-------------|----------|-------------|--------|------------|------------------|-------------|----------------------|
|             | M <b>√</b> 0<br>Nr.Inre | perat Blo                  | ocat 🗌 Ani                                                      | ulat      |            |                             |                               |                                       |           | 7           | Ŷ        | <b>(</b> 0) | (0)    |            | Salvez<br>Renunt |             |                      |
|             | 1.Document              |                            | 2.Rece                                                          | eptie     |            | 3.Livrare                   |                               |                                       |           |             |          |             |        | w [        |                  |             |                      |
| Cons<br>nec | sum AUTO<br>definit     | Prod<br>Gest<br>ne<br>Schi | lus de<br>t Subunit.5<br>atia:<br>definita<br>imbul:<br>Articol | 2-Sectie1 |            | Nota de<br>Serie<br>din dat | ota de<br>predare<br>Nur<br>a | e predar<br>nar<br>20.07.2008<br>Cant | Pret      | Valo        | are      | Obs         |        | Fumizor    | Data A           |             |                      |
| 0 0         | Comenzi ir              | i curs la (                | Gest Sub                                                        | unit.52-8 | Gectie 1   |                             |                               |                                       |           |             |          |             |        |            |                  |             | ,<br>N               |
|             | )                       |                            |                                                                 |           |            |                             |                               |                                       |           |             |          |             |        |            |                  |             |                      |
| Toate       | inregistrarile.         |                            |                                                                 |           |            |                             |                               |                                       |           |             |          |             |        |            |                  |             |                      |
| Doc         | : Ĉilumar (ĈD,          | atadoc 🌲                   |                                                                 | Produs    |            | ÷                           | Artico                        | 1                                     | ‡od Inter | n ‡odExtern | UM       | Pret        | Moneda | Rest       | Preluat          | ‡ Termer    | ) ¢ Client           |
| ) Ci        | 1 20.                   | 07.2008 61                 | -Produs - I                                                     | PRODUCTI  | e complexa | 61 -Produs                  | · PRODU                       | CTIE COMPLE:                          | KA        | 100100      | Buc      | 454,00      | RON    | 10         | ) (              | 0 20.07.20  | 38 Productie         |
|             |                         |                            |                                                                 |           |            |                             |                               |                                       |           |             |          |             |        |            |                  |             |                      |
|             |                         |                            |                                                                 |           |            |                             | Autom                         | at PU prin UM :                       | specifica | P Automat I | PU agreç | pare simpla | a      | 1          | OK               | X           | <mark>R</mark> enunt |

Se gaseste in *PRODUCTIE > Lansare > Comenzi* interne

#### Click pe numarul butonului pentru detalii

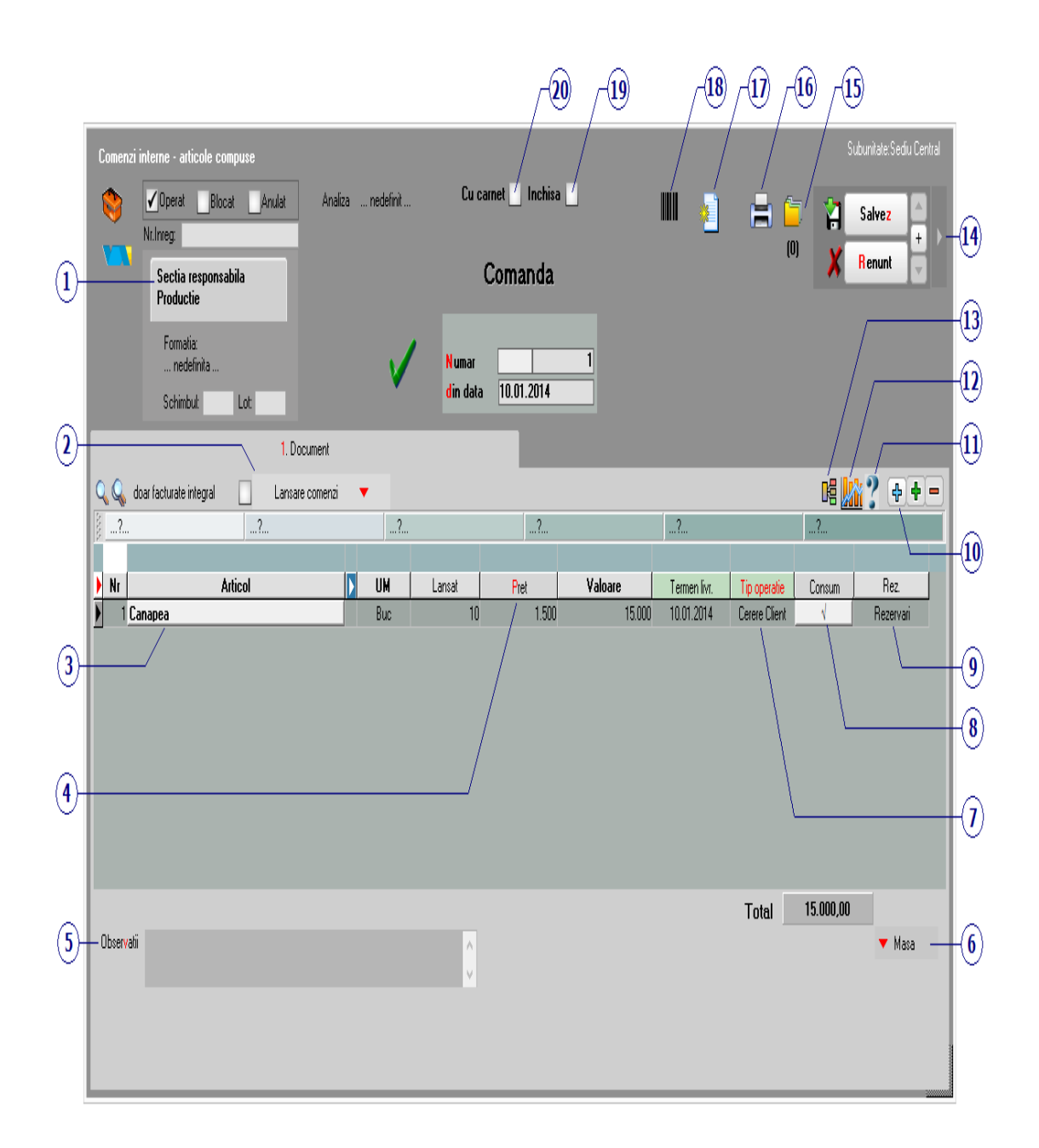

# 1. Sectia responsabila

Alege sectia producatoare catre care se face comanda interna.

#### 2. Lansare comenzi

∧ sus

A sus

A sus

Deschide grila cu comenzile de la clienti nelansate inca.

## 3. Articol

Cu click pe campul *Articol* va deschide view-ul nomenclatorului de articole, din care se selecteaza articolul compus dorit.

### **Observatie:**

Se poate face preluare din comenzi interne si in functie de cantitatea in UM specifica.

### 4. Pret

Este calculat pretul din antecalculul materialelor.

Butonul este folosit pentru antecalculul de materiale. Aici se poate opta intre aducerea de preturi minime, maxime si medii din Stoc sau din Oferte.

| Pret <b>v</b>  |     |   |   |
|----------------|-----|---|---|
|                | 0   | Q | × |
| Minim din stoo | :   |   |   |
| Mediu din sto  | C   |   |   |
| Maxim din sto  | с   |   |   |
| Minim din ofer | te  |   |   |
| Mediu din ofe  | rte |   |   |
| Maxim din ofe  | rte |   |   |
|                |     |   |   |
|                |     |   |   |
|                |     |   |   |

## 5. Observatii

Camp suplimentar in care pot fi introduse informatii referitoare la comanda. Textul introdus apare la listare.

## 6. Masa

In grila care se deschide sunt aduse masa si greutatea specifica din fisa articolului.

# 7. Tip operatie

Tipul operatiei poate fi:

- Cerere client
- Constatata

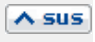

∧ sus

#### 8. Consum

Alege reteta (PRODUCTIE > Tehnologie > Articole compuse) - consumul de materiale necesar productiei articolului respectiv.

## 9. Rezervari

Butonul deschide o grila de unde se poate face rezervarea materialelor din stoc pentru articolul compus curent.

| F | ?ez  | ervari materiale           |     |                    |                               |           |          |         |   |
|---|------|----------------------------|-----|--------------------|-------------------------------|-----------|----------|---------|---|
|   |      |                            |     |                    |                               |           |          | 8       | × |
|   |      | Articol                    |     | UM                 | de Facturat                   | Necesar 🕽 | 🕨 🖣 R    | ezervat | ^ |
| Þ | Fer  | onerie                     |     |                    | 50                            |           | 0        | 50      |   |
|   | Hus  | a                          |     |                    | 30                            |           | 0        | 30      |   |
| Ц | Elei | nente de legatura          |     |                    | 20                            |           | 0        | 20      |   |
| Ц | Rar  | na                         |     |                    | 10                            |           | 0        | 10      |   |
| Ц | Lad  | a                          |     |                    | 10                            |           | 0        | 10      |   |
|   |      |                            |     |                    |                               |           |          |         |   |
|   |      |                            |     |                    |                               |           |          |         |   |
|   |      |                            |     |                    |                               |           |          |         |   |
|   |      | Preluare automata din stoc |     |                    |                               |           |          | •       |   |
| Þ | Nr   | Denumire articol           | UM  |                    | <mark>G</mark> estiune, TipCo | ontabil   | Rezervat | OK      | ^ |
| ▶ | 1    | Feronerie                  | Buc | Materii<br>Materii | prime<br>prime                |           | 50       | 4       |   |
| Π | 2    | Husa                       | Buc | Materii<br>Materii | prime<br>prime                |           | 30       | 1       |   |
| Π | 3    | Elemente de legatura       | Buc | Materii<br>Materii | prime<br>prime                |           | 20       | 4       |   |
| Π | 4    | Rama                       | Buc | Materii<br>Materii | prime<br>prime                |           | 10       | 1       |   |
|   | 5    | Lada                       | Buc | Materii<br>Materii | prime<br>prime                |           | 10       | 1       |   |
| Ľ |      |                            |     |                    |                               |           |          |         | v |

∧ sus

#### **10.** Functiile butonului plus albastru

- Lansare comenzi clienti
- Articole cu optionale asociate
- Fisa de masuratori
- Scanner cod bare
- Preluare articole de pe facturi de la furnizori
- Totalizare articole pe comanda

#### **11. Istoric preturi**

- Istoric preturi
- Preturi medii de intrare
- Export varianta .TXT

## 12. Diagrama GANTT incarcare utilaje

Data estimata de finalizare a comenzii

#### 13. Structura reteta

In macheta sunt aduse alaturi de articolele originale, daca e cazul, si articolele echivalente.

∧ sus

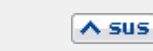

| Echivalente materiale pentru releta generica       Manopera         Image: Image: I                                    | tura reteta                          |                       |           |       |           |                                          |          |
|----------------------------------------------------------------------------------------------------|--------------------------------------|-----------------------|-----------|-------|-----------|------------------------------------------|----------|
| Echivalente materiale pentru reteta geneiica       Manopera <ul> <li>Afisare centralizata pe intreaga comanda</li> <li>Pretuare informatii de stoc</li> <li>Ino</li> </ul> <ul> <li>Articol original</li> <li>Articol echivalent</li> <li>Cantitate</li> <li>Pret</li> <li>Pairtate</li> <li>Tip inlocuire articol</li> </ul> <ul> <li>Articol original</li> <li>Canapea</li> <li>Canapea</li> <li>Canapea</li> <li>Canapea</li> <li>Solutire articol</li> </ul> <ul> <li>Elemente de legatura</li> <li>Elemente de legatura</li> <li>Elemente da Lada</li> <li>Solutire articol</li> <li>Husa</li> <li>Bama</li> <li>Solutire articol</li> <li>Tip inlocuire articol</li> </ul>                                                                                                    |                                      |                       |           |       |           |                                          |          |
| Image: Second second second | Echivalente materiale p              | entru reteta generica |           |       | Manop     | era                                      |          |
| Articol original         Articol echivalent         Cantitate         Pret         Paritate         Tip inlocuire articol           Canapea         Canapea         10         1.500         1 Generic cu inlocuire directa           Elemente de legatura         Elemente de legatura         20         1         1           Feronerie         Feronerie         50         2         1           Husa         Husa         30         5         1           Lada         Lada         10         25         1                                                                                                    | 😚 💾 🗌 Afisare centralizata pe        | intreaga comanda      |           | •     | r Preluar | e informatii de stoc <mark>ula</mark> fo | <b>+</b> |
| CanapeaCanapea11.5001 Generic cu inlocuire directaElemente de legatura2011FeronerieFeronerie5021HusaHusa3051LadaLada10451RamaRama10251                                                                                                    | <ul> <li>Articol original</li> </ul> | Articol echivalent    | Cantitate | Pret  | Paritate  | Tip inlocuire articol                    |          |
| Elemente de legatura2011FeronerieFeronerie5021HusaHusa3051LadaLada10451RamaRama10251                                                                                                    | Canapea                              | Canapea               | 10        | 1.500 | 1         | Generic cu inlocuire directa             |          |
| Feronerie5021HusaHusa3051Lada10451Rama10251                                                                                                    | Elemente de legatura                 | Elemente de legatura  | 20        | 1     | 1         |                                          |          |
| Husa3051Lada10451Rama10251                                                                                                    | Feronerie                            | Feronerie             | 50        | 2     | 1         |                                          |          |
| Lada 10 45 1<br>Rama Rama 10 25 1                                                                                                    | Husa                                 | Husa                  | 30        | 5     | 1         |                                          |          |
| Rama 10 25 1                                                                                                    | Lada                                 | Lada                  | 10        | 45    | 1         |                                          |          |
|                                                                                                    | Rama                                 | Rama                  | 10        | 25    | 1         |                                          |          |
|                                                                                                    |                                      |                       |           |       |           |                                          | >        |

# 14. Informatii suplimentare comanda

# 15. Arhiva fisiere atasate

▶ Click pentru detalii...

Afiseaza lista formularelor ce pot fi listate pentru documentul curent. Butonul este activ dupa salvarea machetei.

- ► Interfata listare
- ► Configurarea listarii

## **17.** Meniul butonului contine optiunile:

- Generare Nota de Predare
- Generare Bon consum
- Generare Raport productie
- Preluare in Raportare realizare productie
- Adauga la venituri campanie marketing

### 18. Listare etichete

∧ sus

- Configurare lista produse
- Listare etichete produse
- Configurare lista materiale
- Listare etichete materiale
- Configurare lista manopera
- Listare etichete manopera

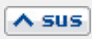

Daca se bifeaza aceasta optiune, atunci pe factura de intrare nu se va mai solicita preluarea articolelor de pe comanda catre furnizor.

#### 20. Comanda cu carnet

Daca se bifeaza aceasta optiune, atunci se va folosi urmatorul numar din carnet pentru comanda curenta.

### Observatii:

Daca este setata constanta Comanda interna: editare cantitati fixate in reteta pe valoarea "Da", atunci chiar daca se lucreaza cu proiecte, pe comanda interna, la selectarea retetei se pot modifica si memora cantitatile de materiale consumate.

Daca se seteaza constanta Comenzi interne: preluare extensie linie din extensiile comenzii client pe valoarea "Da" la nivel de user, atunci extensiile definite la nivel de linie comanda client sunt preluate la nivel de linie comanda interna, pot fi editate si salvate la acel nivel.

Se gaseste in *PRODUCTIE* > *Lansare* > *Productie pe stoc* 

macheta permite inregistrarea de produse de lansat in productie pentru acoperirea unui necesar de produse finite si semifabricate:

**1.** conform mediei/maximului stocurilor (din nomenclatorul de articole),

**2.** conform unor previzionari dupa alte criterii.

## I. CONFIGURARI

Articolele care se lanseaza in productie pe baza de stoc mediu sau maxim trebuie sa aiba completata in nomenclator acesta informatie.

Daca se doreste utilizarea stocului mediu trebuie setata constanta Numar zile pentru calcul stoc mediu (*Constante generale MENTOR* > *Constante de functionare* > *Diverse*). Daca in nomenclatorul de articole sunt trecute "Nr. zile pentru calcul stoc mediu" (*Nomenclator articole* > *Date generale*) mediu, atunci acestea sunt prioritare valorii constantei. Modul de calcul al stocului mediu este descris in documentatia aferenta.

#### **II. FUNCTIONARE**

| O Dispozitie de productie pe stoc                                                                                                    |                    |          |                                                          |                |                   | <u>Sub</u>   | unitate:S. 52.3-Lans | sapt Aramis                                 |
|----------------------------------------------------------------------------------------------------|--------------------|----------|----------------------------------------------------------|----------------|-------------------|--------------|----------------------|---------------------------------------------|
| Solution Strengthered Strengthered Strengthe | ispozit            | ie de    | e productie                                              | 2              |                   | (0)          | lesire<br>Modific    | <ul> <li>◆</li> <li>◆</li> <li>+</li> </ul> |
|                                                                                                    | N umar<br>din data | 14.07.3  | E                                                        |                |                   |              |                      |                                             |
| 1. Document 2 Hezervare stoc                                                                                                    |                    |          |                                                          |                |                   |              | -                    | aal                                         |
| C Sandar Stoc mediu de semifabricate V Foiae d                                                                                                    | le calcul ne       | ecesar d | le lansat 🔻                                              |                | Valaria           |              |                      |                                             |
| 1 00100100-C1                                                                                                    |                    | D M      | Z 000 5 000                                              | Pret           | valoare           | 1 ermen      | Consum Lansare       | 8                                           |
| 2 200200:61 -Produs - PRODUCTIE SIMPLA                                                                                                    |                    | Buc      | 7.000 5.000                                              | 0              |                   | 0 20.07.2008 | J V DA               |                                             |
| 3 ;61 -Produs - ART COMPUSE                                                                                                    |                    | Buc      | 0 0                                                      | 10             |                   | 0 20.07.2008 | Nu                   | U <u>ē</u>                                  |
|                                                                                                    |                    |          |                                                          |                |                   |              |                      |                                             |
| Observatii                                                                                                    |                    |          |                                                          |                | Total<br>Discount | 0,00         | 🔻 Masa               |                                             |
|                                                                                                    |                    |          | Facturabila doar din aplica<br>Operator aplicatie extern | itie externa ? |                   |              |                      |                                             |

# 1. Asigurare stoc mediu de semifabricate

Permite calcularea unor cantitati de lansat in productie, conform selectiei unei optiuni din cele de mai jos.

Sunt aduse doar articolele care au stoc mediu / maxim completat in nomenclatorul de articole si la care formula selectata are rezultat pozitiv. Daca e activata constanta "Utilizare produse proprii", atunci sunt filtrate articolele si pe acest criteriu.

Stocul curent reprezinta tot stocul din firma, indiferent de gestiune.

Stocul disponibil reprezinta tot stocul din firma, fara rezervari, indiferent de gestiune.

| Interogare          |                              |                            |                         |
|---------------------|------------------------------|----------------------------|-------------------------|
| Dor                 | esti actualizarea cantitatil | or conform diferentei dint | re                      |
| Stoc mediu - curent | Stoc mediu - disponibil      | Stoc maxim - curent        | Stoc maxim - disponibil |
|                     |                              |                            | Renunt                  |

# 2. Foaie de calcul necesar de lansat

Permite determinarea necesarului de produse prin analiza comparativa a ceea ce trebuie produs si a ceea ce este pe stoc, sau urmeaza sa se obtina din productie:

| 1. Document     2. Rezervare stoc     Q     Asigurare stoc mediu de semifabricate                                                                      | Foiae de                | Numar<br>din data<br>e calcul ne | <b>14.07.2</b><br>cesar d | 2008<br>e lansat                               | 3                                      |                              |            |            |           | 4       | -<br>-                         |
|----------------------------------------------------------------------------------------------------|-------------------------|----------------------------------|---------------------------|------------------------------------------------|----------------------------------------|------------------------------|------------|------------|-----------|---------|--------------------------------|
| Nr Articol                                                                                                    |                         |                                  | UM                        | Comandat                                       | Acceptat                               | Pret                         | Valoare    | Termen     | Consum    | Lansare | 1.                             |
| 1 61 -Produs - PRODUCTIE COMPLEXA                                                                                                    |                         |                                  | Buc                       | 7.000                                          | 5.000                                  | 0                            |            | 0 18.07.20 | 008       | DA      | 14                             |
| 2 61 -Produs - PRODUCTIE SIMPLA                                                                                                    |                         |                                  | Buc                       | 7.000                                          | 5.000                                  | 0                            |            | 0 18.07.20 | 008       | DA      |                                |
| 3 ;61 -Produs - ART COMPUSE                                                                                                    |                         |                                  | Buc                       | 0                                              | 0                                      | 10                           |            | 0 20.07.20 | 008       | Nu      |                                |
| Wizard >>                                                                                                    |                         |                                  |                           |                                                |                                        |                              |            |            |           |         | ×                              |
|                                                                                                    |                         | Stabilir                         | e nece                    | sar de pi                                      | rodus                                  |                              |            |            |           |         |                                |
| Nr     Articol       1 61     -Produs     - PRODUCTIE COMPLEXA       2 61     -Produs     - PRODUCTIE SIMPLA       3 ;61     -Produs     - ART COMPUSE | UM<br>Buc<br>Buc<br>Buc | ▼Certitudi                       |                           | istimari )<br>nport de la in<br>nport de la in | Comandat<br>kerfata BCS<br>kerfata BCS | ✓In depozit<br>in format XLS | Vin sectie | ▼De lansat | ▼De prede | at Acc  | eptat ▲<br>5.000<br>5.000<br>0 |

Pe coloanele **Certitudini** si **Estimari** (rosii) se pot introduce cantitati manuale sau se pot importa din TXT (BCS), sau XLS, folosind butoanele din capul de tabel (pentru acest import a se vedea documentatia de import din XLS).

Coloana **Comandat** totalizeaza coloanele Certitudini si Estimari, daca se apasa pe pe butonul din capul de tabel.

Pe butoanele verzi, sunt aduse stocurile si ce urmeaza sa se obtina din productie:

- In depozit, se aduc stocurile nerezervate de pe subunitatea curenta din toate gestiunile cu bifa "Depozit";
- **In sectie**, se aduc stocurile nerezervate de pe subunitatea curenta din toate gestiunile cu bifa "Depozit de sectie";
- **In De lansat**, se aduc resturile de lansat din alte Dispozitii de productie pe stoc, neinchise de pe subunitatea curenta;
- In De predat, se aduc resturile de predat din Comenzile interne neinchise, de pe subunitatea curenta. Sunt aduse doar resturile din Comenzile interne aferente altor Dispozitii de productie pe stoc si din Comenzile interne simple (cele care nu provin din alte comenzi de produse). Resturile din Comenzile interne preluate din Comenzi client nu sunt aduse, deoarece acestea vor genera stoc rezervat pentru acea comanda client si stocurile rezervate nu sunt luate in calcul.

Coloana Acceptat este calculata ca diferenta intre Comandat si valorile de pe coloanele verzi prin click pe butonul din capul de tabel. Valoarea calculata aici se poate edita manual, sau se poate prelua pe macheta si modifica acolo. Dupa stabilirea cantitatilor acceptate, trebuie asociate proiecte pe fiecare linie (prin butonul Consum care asociaza doar la liniile cu Acceptat <> 0) si trebuie bifate ca lansate in productie (prin butonul Lansare care pune bifa doar la liniile cu Accept <> 0).

Cantitatile de pe foaia de calcul nu se memoreaza, ci doar reprezinta un element de calcul la momentul respectiv.

Daca se lucreaza cu import din XLS, se poate opta pentru adaugarea de linii noi la import sau pentru cautarea articolului intre cele deja existente si in cazul in care acesta este gasit, atunci cantitatea importata se adauga la cea deja completata (a se vedea documentatia aferenta importului pe comenzi din XLS). In acest caz, se poate lucra cu importul unui sablon de Dipozitie de productie cu toate produsele dorite si cu cantitati 0 si apoi completarea de cantitati pe foaia de calcul. Dipozitia de productie se poate salva cu cantitati comandate si acceptate egale cu 0, daca este setata constanta "Dispozitie de productie pe stoc: permit salvarea cu cant. Comandat si Acceptat = zero = DA (Constante generale MENTOR > Productie > Diverse).

**Lansarea efectiva** se face utilizand macheta "Lansari in productie" care permite generarea de Comenzi interne pentru produse si pentru nodurile aferente, sau se pot introduce Comenzi interne manuale. De asemenea, lansarile de comenzi interne se pot face direct sau prin intermediul Scenariilor de simulari de lansari.

**Lista Necesar de provizionat - Proiecte productie**: aduce necesarul de materiale calculat conform proiectelor asociate Comenzilor client si Dispozitiilor de productie pe stoc, pe de o parte, si Comenzilor furnizori deja introduse, pe de alta parte (a se vedea documentatia aferenta Necesarului de aprovizionat).

# Se gaseste in *PRODUCTIE > Lansare > Inchidere* comenzi interne cu data

| Inchidere comenzi interne mai mici de | ecat o da | ata de referin | ta``       |                    | × |
|---------------------------------------|-----------|----------------|------------|--------------------|---|
| Conditie p                            | pentru in | chidere come   | enzi :     |                    |   |
| Data comanda mai mica d<br>15.01.2014 | lecat``   |                |            | Start<br>inchidere |   |
| ▼ F                                   | reia con  | enzi           |            |                    |   |
| Sectie                                | <b></b>   | Numar          | 🗘 Data     | Selectat           | ~ |
| Productie                             |           | 1              | 03.01.2014 | 1                  |   |
| Productie                             |           | 2              | 10.01.2014 | 1                  |   |
| Productie                             |           | 3              | 02.01.2014 | 1                  |   |
| Productie                             |           | 10             | 02.01.2014 | 1                  |   |
|                                       |           |                |            |                    | v |

Cu butonul *Preia comenzi* sunt aduse in grila toate comenzile interne neonorate pana la data introdusa in campul "Data comanda mai mica decat".

*Start inchidere* va inchide comenzile din grila care au bifa "Selectat".
Se gaseste in *PRODUCTIE > Lansare > Lansari in* productie

Maketa permite generarea de comenzi interne pornind de la Comenzi client / Dispozitii de productie pe stoc cu proiecte asociate.

| O Lansare comenzi client in exec                                                                                                    | utie                                                                                                    |                                                                                                    |                                 |
|----------------------------------------------------------------------------------------------------|----------------------------------------------------------------------------------------------------|----------------------------------------------------------------------------------------------------|---------------------------------|
| Eansare in productie Lansari Numar 5 din data 15.07.2008                                                                                                    | Produs lansat<br>61 -Produs - PRDDUCTIE COM<br>Cant acceptata 5.000,00<br>Rest de lansat 4.000,00<br>Cantitate lansata 100                                                                                                    | Proiect R4-Reteta PRODUS<br>Scenariu?<br>Client nedefinit<br>Nr. comanda 3<br>Data comanda 14.07.2008 | COMPLEX Salve 2 *<br>X Renunt * |
| Info produs                                                                                                    | Articole Ians                                                                                                    | ate in productie                                                                                      | Generare comenzi interne        |
| • > 61 -Produs - PROE<br>• 01 > 61 -Semifal<br>• 01.01 > 61<br>• 01.01 > 61<br>• 01.01 > 61<br>• 01.01 2 = 61<br>• 01.02 > 61<br>• 01.02 2 = 61<br>• 02 > 61 -Semifal<br>• 02.02 > 61 -M<br>• 02.02 > 61 -M<br>• 02.02 > 61 -M<br>• 02.02 > 61 -M | DUCTIE COMPLEXA = 1 Buc<br>-Semifabricat BBB = 1 Buc<br>+ 61 - Materie prima1 = 2 Buc<br>+ 61 - Materie prima2 = 2 Buc<br>-Semifabricat CCC = 1 Buc<br>+ 61 - Materie prima2 = 3 Buc<br>+ 61 - Materie prima2 = 3 Buc<br>+ 61 - Materie prima2 = 2 Buc<br>- aterie prima3 = 1 Buc<br>aterie prima3 = 1 Buc<br>- aterie prima3 = 2 Buc<br>- prima3 = 1 Buc |                                                                                                    |                                 |

Figura 1.

| Lansare in productie<br>Lansari<br>Numar 5<br>din data (15.07.2008 | Produs lansat<br>61 - Produs - PRC<br>Cant acceptata !<br>Rest de lansat<br>Cantitate lansata [ | DDUCTIE COM<br>5.000,00<br>4.000,00<br>100 | ct R4-Reteta PRODUS CO<br>ariu?<br>nedefinit<br>ymanda 3<br>comanda 14.07.2008 | MPLEX    | Etic           | Salvez<br>Renunt | +<br>+   |
|--------------------------------------------------------------------|-------------------------------------------------------------------------------------------------|--------------------------------------------|--------------------------------------------------------------------------------|----------|----------------|------------------|----------|
| Info produs                                                        |                                                                                                 | Articole lansate in prod                   | uctie                                                                          | Generare | comenzi intern | e                |          |
| Preluare necesar 🔻                                                 | Carnet cmd.                                                                                     | interne folosit la generare                | )in ce carnet dai numar?                                                       |          | START genera   | re 🕨             |          |
| Articol                                                            |                                                                                                 | Sectia executanta                          | Formatia executanta                                                            | Schimbul | Cant           | UM               | <b>_</b> |
| ▶ 61 -Produs - PRODUCTIE COMPL                                     | EXA                                                                                             | G.S.52.3-Sectie productie                  | Formatia3-S.52.3                                                               | 3        | 100            | Buc              | _        |
| 61 -Semifabricat AAA                                               |                                                                                                 | G.S.52.3-Sectie productie                  | Formatia3-S.52.3                                                               | 3        | 100            | Buc              |          |
| 61 -Semifabricat BBB                                               |                                                                                                 | G.S.52.3-Sectie productie                  | Formatia3-S.52.3                                                               | 3        | 100            | Buc              |          |
| 61 -Semifabricat CCC                                               |                                                                                                 | G.S.52.3-Sectie productie                  | Formatia3-S.52.3                                                               | 3        | 100            | Buc              |          |
| 61 -Semifabricat BBB                                               |                                                                                                 | G.S.52.3-Sectie productie                  | Formatia3-S.52.3                                                               | 3        | 100            | Buc              |          |
|                                                                    |                                                                                                 |                                            |                                                                                |          |                |                  |          |

Figura 2.

| 9 <u>0</u> La | ansare comenzi client in executie                                 |                                                |                                                                        |                               |            |          |                   |   |
|---------------|-------------------------------------------------------------------|------------------------------------------------|------------------------------------------------------------------------|-------------------------------|------------|----------|-------------------|---|
| \$            | Lansare in productie<br>Lansari<br>Numar 5<br>din data 15.07.2008 | PRODUCTIE CO₩<br>5.000,00<br>4.000,00<br>a 100 | Proiect R4-R<br>Scenariu<br>Client<br>Nr. comanda 3<br>Data comanda 14 | eteta PRODI<br>?<br>nedefinit | JS COMPLEX |          | Salvez<br>Renunt  | ¢ |
|               | Info produs                                                       | Articole lansate                               | in productie                                                           |                               | 6          | àenerare | comenzi interne   |   |
|               | Denumire articol comandat                                         | Sectia executanta                              | Formatia de lucru                                                      | Schimbul                      | Cant       | IIM      | ≜ Comanda         |   |
| ត             | Produs      · PRODUCTIE COMPLEXA                                  | G.S.52.3-Sectie productie                      | Formatia3-S.52.3                                                       | 3                             | 100        | Buc      | CI 6 / 15-07-2008 |   |
| ត             | -Semifabricat AAA                                                 | G.S.52.3-Sectie productie                      | Formatia3-S.52.3                                                       | 3                             | 100        | Buc      | CI 6 / 15-07-2008 |   |
| 61            | -Semifabricat BBB                                                 | G.S.52.3-Sectie productie                      | Formatia3-S.52.3                                                       | 3                             | 100        | Buc      | CI 6 / 15-07-2008 |   |
| 61            | -Semifabricat CCC                                                 | G.S.52.3-Sectie productie                      | Formatia3-S.52.3                                                       | 3                             | 100        | Buc      | CI 6 / 15-07-2008 |   |
| 61            | -Semifabricat BBB                                                 | G.S.52.3-Sectie productie                      | Formatia3-S.52.3                                                       | 3                             | 100        | Buc      | CI 6 / 15-07-2008 |   |
|               |                                                                   |                                                |                                                                        |                               |            |          |                   |   |

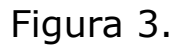

## Observatii:

• Daca produsul are UM specifica si relatie dimensionala si in cadrul proiectului asociat sunt semifabricate cu aceleasi dimensiuni si relatii dimensionale, la generarea comenzilor interne si semifabricatelor, se preiau dimensiunile produsului.

| Numai Comanda                                                                                                    | -               | -          | -                            | Scenariu de la                       | nsare                                |                                 | ×                |
|----------------------------------------------------------------------------------------------------|-----------------|------------|------------------------------|--------------------------------------|--------------------------------------|---------------------------------|------------------|
| ✓ Termen livrare         Sapt           ✓ Termen livrare         5 • • •           20.02.2014         / 02.02.2014 | Agent<br>Client | ?<br>?     |                              | ?<br>▼ Preluar                       | re articole pentru                   | u analiza 🗹                     | Salvez           |
|                                                                                                    |                 |            |                              |                                      | Ma                                   | archeaza scenariu DEFINI        | TIV la salvare 🗌 |
| Articole comandate                                                                                                 |                 |            |                              | Repa                                 | rtizare geografic                    | a                               |                  |
| Grupa de echivalenta nedefinita                                                                                    |                 | ▼ Determ   | inare posibil de montat      | ▼ Determinare posi                   | ibil de lansat                       | ▼ Rezervari toal                | e comenzile      |
|                                                                                                    |                 |            |                              |                                      |                                      |                                 |                  |
| P⊜ Articole comandate  ≑ Cod extern                                                                                | Nr Cmd          | Data Cmd.  | Client                       | Proiect                              | Rezerva                              | at De rezolvat 🕨                | Preluat          |
|                                                                                                    |                 |            |                              |                                      |                                      |                                 |                  |
| NOD Articole componente                                                                                            |                 | Cod extern | UM Proiectat                 | Necesar Rezolvat 1                   | Rezervari lome                       | enzi furn Comenzi int.          | Neacoperit       |
| NOD Articole componente                                                                                            |                 | Cod extern | UM Proiectat                 | Necesar Rezolvat I                   | Rezervari <sup>t</sup> ome           | enzi furn Comenzi int.          | Neacoperit       |
| NOD Articole componente Cant. echivalata Articol                                                                   | echivalent      | Cod extern | UM Proiectat<br>od exter Can | Necesar Rezolvat I<br>c. echivalenta | Rezervari Some                       | enzi furn Comenzi int.<br>nibil | Neacoperit<br>+  |
| NOD Articole componente                                                                                            | echivalent      | Cod extern | UM Proiectat                 | Necesar Rezolvat I<br>echivalenta    | Rezervari <sup>2</sup> ome<br>Dispor | nzi furn Comenzi int.<br>nibil  | Neacoperit       |

| Lansari in productie dupa scenariu |                                  | X                                      |
|------------------------------------|----------------------------------|----------------------------------------|
|                                    | Scenariu de lansare<br>nedefinit | Lansare preluari 🕨 /                   |
| Articole comandate                 |                                  | Repartizare geografica                 |
| Atticole comandate                 | Cmd Client Project               | Necesar Rezervat Die Janeat / Proliuat |
|                                    |                                  |                                        |
|                                    |                                  |                                        |
| NOD Atticals components            | Cadautau IIII Drainatat An       | nari) Dianariki Camani ist Nanarari    |
|                                    |                                  | 0 0 0 0 0                              |
|                                    |                                  |                                        |
| Cant. echivalata                   | Cod extern Cant. echivalenta     | Disponibil +                           |
|                                    |                                  |                                        |

| Stabilire necesar de produs |                        |                |                                  |                                   |                            |                               | Subuni      | ate:Sediu Central   |
|-----------------------------|------------------------|----------------|----------------------------------|-----------------------------------|----------------------------|-------------------------------|-------------|---------------------|
|                             | ]Operat Blocat Anvi    | at Saptamana 8 | 17.02.2014<br>23.02.2014         |                                   |                            | 8                             | ¥] 9<br>★ P | ialvez +<br>enunt v |
| ▼ Preluare produse finite   | Import necesar comenzi | XLS 🔻          |                                  |                                   |                            |                               |             |                     |
| Produs                      | Clasificare      ↓ UM  | Cod extern     | n. in saptama <sup>D</sup> rogno | za <mark>oc I</mark> ari in produ | Stoc estimat  : optin  sag | <mark>)</mark> ‡c.de produc ‡ | Acceptat    | NP in S-2           |
|                             | <u></u>                | ĮĮ_į           |                                  |                                   |                            |                               |             |                     |
|                             |                        |                |                                  |                                   |                            |                               |             |                     |
|                             |                        |                |                                  |                                   |                            |                               |             |                     |
|                             |                        |                |                                  |                                   |                            |                               |             |                     |
|                             |                        |                |                                  |                                   |                            |                               |             |                     |
|                             |                        |                |                                  |                                   |                            |                               |             |                     |
|                             |                        |                |                                  |                                   |                            |                               |             |                     |
|                             |                        |                |                                  |                                   |                            |                               |             |                     |
| 0 inreg.                    |                        |                |                                  |                                   |                            |                               |             |                     |

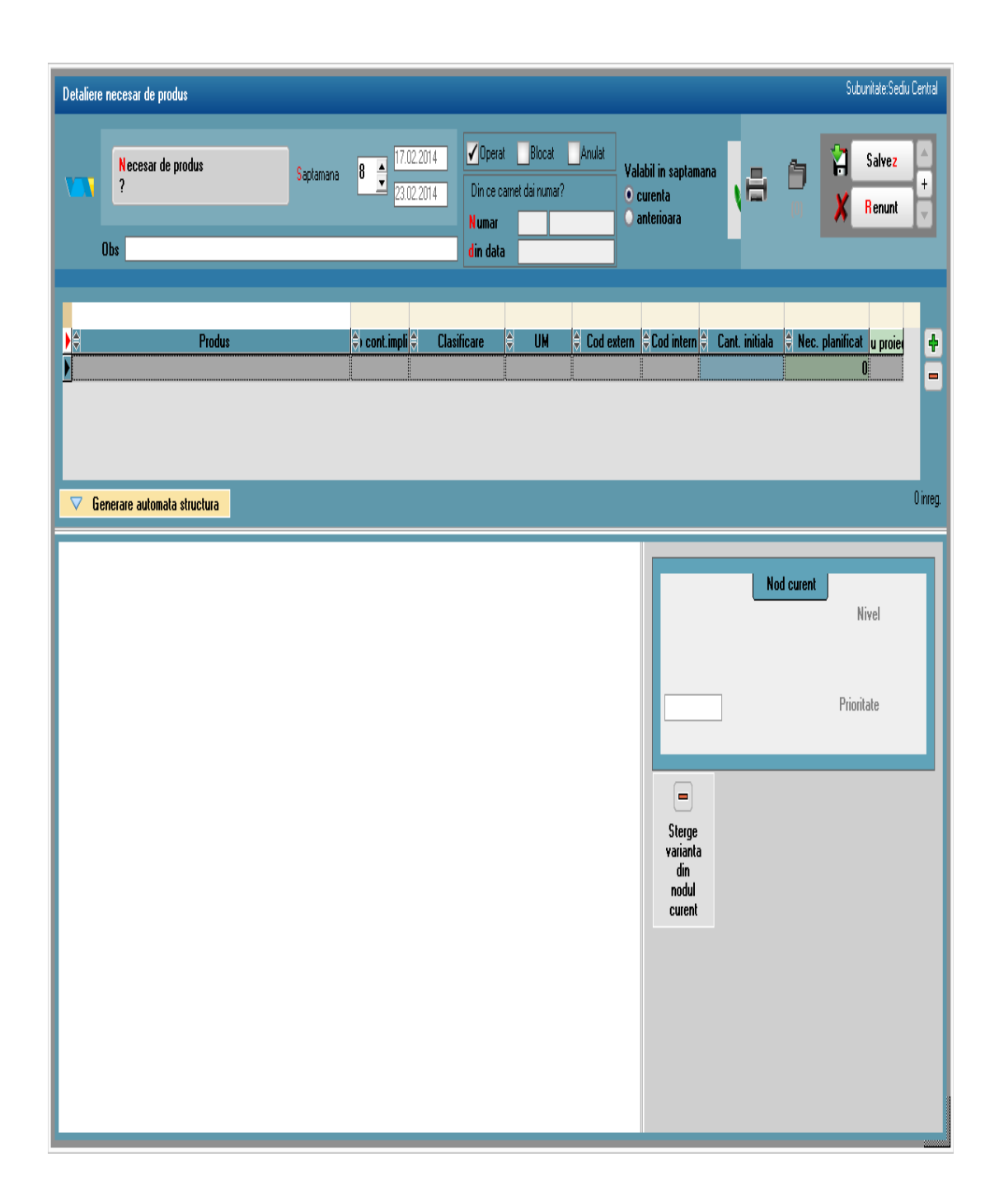

| Planifica | are zilnica necesar de produs                                                                               |                                        | Subunitate: Sediu Central                                                                                                    |
|-----------|----------------------------------------------------------------------------------------------------|----------------------------------------|----------------------------------------------------------------------------------------------------|
|           | ✓ Operat Blocat Anulat     Sectie     ?      Saptamana 8      ✓ 17.02.2014     Saptamana 8      ✓ 20.00.000 | Centralizare<br><b>Formatie/Schimb</b> | Obs   Finalizat   Generare/vizualizare comenzi :   Carnet cmd.   transferuri :   Carnet transf.   Nota transfer   Generare/Actualizare   Inchidere   Aprovizionare |
|           | 23.02.2014                                                                                                  | ▼ Preluare planificari                 | Toate produsele din zi                                                                                                    |
| 🗌 Doa     | r retete cu sectia curenta                                                                                  |                                        | Luni Marti Miercun Joi Vinen Sambata <b>(1999) Rest =&gt; Sapt. um.</b>                                                                                            |
|           | Produs/Semifabricat                                                                                         | 🗟 Cod extern 🗟 Reteta                  | 🗟 d rete 🗧 Clasa produs 🚊 Clasa statist. 🛛 Total 🛛 ans Report vit alten Rest 🛛                                                                                     |
| Dirreg    |                                                                                                    |                                        |                                                                                                    |
|           | Info lansare<br>Tip doc. NrDoc                                                                              | Data doc. Produs/Semifabricat Norma    | Legenc Situatie transferuri Centr.Asig.stoc<br>de aproviz. Lansat Predat Rest de predat Inchisa 📮 📮                                                                |

Se gaseste in *PRODUCTIE > Lansare > Programare* fabricatie

| O Programare intrare in fabricatie a comenzilor interne     Subunitate:Sedu Central                |                                                                                                  |  |  |  |  |  |
|----------------------------------------------------------------------------------------------------|--------------------------------------------------------------------------------------------------|--|--|--|--|--|
| Operat     Program fabricatie     Din ce carnet dai numa?     Numar     Data intocmirii 25.01.2012 | Valabil in intervalul<br>S aptamana 5 1/25/2012 1/1/25/2012<br>Ota 10 0ra 10 10 Renunt<br>Renunt |  |  |  |  |  |
| 1. Program 2. Baza materiala                                                                       | 3. SVD-uri speciale 4. Incarcare locuri de munca 5. Manopera                                     |  |  |  |  |  |
| Prioritate NrCmd  Produs/Semilabric                                                                | Durata exprimata in O minute O ore                                                               |  |  |  |  |  |
|                                                                                                    | Buton pentru popularea<br>grila program fabricatie                                               |  |  |  |  |  |
|                                                                                                    | Durata totala ()                                                                                 |  |  |  |  |  |
| Detalii                                                                                            |                                                                                                  |  |  |  |  |  |
| Client QT. livrare Q Nr.cmd. QT executie Qhiontate                                                 | e Sectia responsabila                                                                            |  |  |  |  |  |
|                                                                                                    |                                                                                                  |  |  |  |  |  |
|                                                                                                    | <b>V</b>                                                                                         |  |  |  |  |  |

| Portofoliu comenzi interne     |                       |           |                           |          |              |                  |
|--------------------------------|-----------------------|-----------|---------------------------|----------|--------------|------------------|
|                                |                       |           |                           |          |              |                  |
| R  Cectie responsabila         | Articole comandate    | \$ Coo    | extern 🗘 Termen livr. Du  | irata UM | Lansat De Ex | ecutat Programat |
|                                |                       |           |                           |          |              |                  |
|                                |                       |           |                           |          |              |                  |
|                                |                       |           |                           |          |              |                  |
|                                |                       |           |                           |          |              |                  |
|                                |                       |           |                           |          |              |                  |
| A articole                     |                       |           |                           |          |              |                  |
| Ohearvatii                     |                       |           |                           |          |              |                  |
| d Dese metaciele               | 0.000                 | 0.0.0.    |                           | Y        |              |                  |
| I. Baza materiala              | 2. SDV-un speciale    | 3. 50101  | are locuri de munca       |          | 4. Manoper   | a                |
| 🗘 Materii prime/ ma            | iteriale 🗘 Cod extern | UM Necesa | /prod. Necesar/cant.prog. | Rezervat | Stoc disp. C | om furn. 🔺       |
| RULOU 1250x0.5 RAL 3005 LUCIOS |                       | М         | 46                        | 0        | 20.014       | 0                |
| RULOU 1250x0.5 RAL 8017 LUCIOS |                       | М         | 9,84                      | 0        | 1.444,04     | 0                |
|                                |                       |           |                           |          |              |                  |
|                                |                       |           |                           |          |              |                  |
|                                |                       |           |                           |          |              | -                |
|                                |                       |           |                           |          |              |                  |
|                                |                       |           |                           |          |              |                  |
|                                |                       |           |                           |          |              |                  |
|                                |                       |           |                           |          |              |                  |
| ·                              | <b>v</b> (            | OK        |                           |          |              |                  |

### **PROGRAM:**

Popularea programului de fabricatie (figura 1) se face pe baza selectiei din PORTOFOLIUL DE COMENZI INTERNE vizualizat la selectia butonului "+" verde (vezi figura 2).

Selectarea butoanelor radio din partea de jos a ferestrei pune in evidenta comenzile din program care au probleme de asigurare baza de materiale (culoare 1, culoare 2), SDV-uri speciale (culoare 3).

In ANEXA1 sunt prezentate detalii referitoare la fereastra de selectie a comenzilor interne.

#### Observatii:

Atunci cand se selecteaza din portofoliu de comenzi interne, in partea de jos, la necesar apare infostoc pentru materiale.

| Program fabricatie               |                                                        |                                                                                                    |                       |                                               |                 |                         |
|----------------------------------|--------------------------------------------------------|----------------------------------------------------------------------------------------------------|-----------------------|-----------------------------------------------|-----------------|-------------------------|
| ✔Operat Blocat Anulat            | Data inte<br>Valabil d<br>Pana la                      | ocmirii (31.05.2010)<br>de la (ziua/ora) (31.05.2010<br>(ziua/ora) (31.05.2010)<br>(ziua/ora) (31.05.2010) |                       |                                               | (0)             | Salvez                  |
| 1. Program                       | 2. Baza materiala                                      | 3. SDV-uri speciale                                                                                        | 4                     | . Incarcare locuri munca                      | Ť.              | 5. Manopera             |
| Consum de materiale asociat p    | rogramului de fabricatie:<br>/ materiale<br>IOS<br>IOS | Codiextem UM                                                                                               | Neces.Prog.           | Rezervat Stoc disp.<br>0 20.014<br>0 1.444,04 | Com. furn.<br>0 | Alte rezervari RR       |
| Consum asociat sectiilor execu   | tante:<br>UM Neces.Progr. Stoc<br>M<br>M               | : disp. Rest de asig. ▲<br>0 0<br>0 0                                                                      |                       |                                               | RI              | R - Realocari/Rezervari |
| Consumul sectiilor detaliat pe c | o <b>menzi interne:</b><br>Denumire comanda            | ¢ Co                                                                                                    | d extern UM<br>M<br>M | Neces./cant.prog Reg<br>0                     | ervat A         |                         |

#### Observatii:

- Stocul unui articol, utilizat in diverse comenzi, inregistrate in etape diferite, poate fi disipat (in ceea ce priveste rezervarea) in diverse gestiuni (gestiuni intermediare din sectiile de productie, depozit/magazii). Livrarea nu se poate face decat strict din locatia din care s-a facut rezervarea.
- Daca in grila 1: *Necesar > Rezervat + Stoc disponibil*, atunci inregistrarea se va afisa pe fundal rosu.
- La baza materiala exista posibilitatea de a aduce stocul, rezervarile doar de pe anumite gestiuni si tipuri contabile, selectie multipla.

## **BAZA MATERIALA:**

Fereastra prezinta situatia bazei materiale la nivel de program de fabricatie.

Realocarea stocurilor rezervate, pe comenzi interne, la momentul lansarii in fabricatie trebuie sa se poata lansa din aceasta fereastra, in vederea asigurarii bazei materiale pentru programul de fabricatie. Ca se va face de la nivel de articol (cum este in figura) sau de la nivel de fereastra (pentru toate articolele cu probleme) este o problema de stabilit.

#### *Restrictia existenta in momentul de fata in ceea ce priveste transferul cantitatilor rezervate trebuie rezolvata!*

In fereastra, se vor colora inregistrarile pentru care Necesar > Rezervat + Stoc (culoare 1) si de asemenea se vor colora cele pentru care Necesar>Rezervat (culoare 2).

E posibila solicitarea generarii unor fise limita de consum pe sectii executante/prioritate/comenzi interne care ar trebui sa se intample din aceasta fereastra.

| rogram fabricatie                                     |                                            |                                                                         |                                                            |                         |             |
|-------------------------------------------------------|--------------------------------------------|-------------------------------------------------------------------------|------------------------------------------------------------|-------------------------|-------------|
| Operat Blocat Anulat                                  | Data intocr<br>Valabil de I<br>Pana la (zi | nirii 31.05.2010<br>la (ziua/ora) 31.05.2010<br>ua/ora) 31.05.2010      |                                                            | (0)                     | Salvez 🔶    |
| 1. Program                                            | 2. Baza materiala                          | 3. SDV-uri speciale                                                     | 4. Incarcare locuri mun                                    | за                      | 5. Manopera |
| Necesar pentru programul de fabricati                 | e:<br>e<br>UM Stoc existent Nece<br>M<br>M | Cod extern UM M M Sear/cank.prog. 0 0 0 0 0 0 0 0 0 0 0 0 0 0 0 0 0 0 0 | Necesar/cant.prog. Stoc disp. 20.014<br>20.014<br>1.444.04 | Com. fum.               |             |
| Necesar/comenzi interne<br>↑ Nr.comanda  ↑ Prioritate | Denumire comanda                           | ¢ Cod                                                                   | extern UM Necesar/cant.pr<br>M<br>M                        | 0 <u>9.</u> ▲<br>0<br>0 |             |

#### **SDV-uri SPECIALE:**

Fereastra prezinta situatia necesarului de SDV-uri speciale, singura in care se poate modifica necesarul rezultat din calcule.

Se vor marca inregistrarile al caror Necesar > Stoc pe primele doua grile din fereastra cu culoare 3.

Ar putea fi necesara existenta unei proceduri de generare automata a transferurilor SDV-urilor in gestiunile executante (dar nu in mod stringent - nu este obligatorie existenta in stoc a intregului necesar de SDV-uri, acestea putand fi transferate de la un loc de munca la altul, in functie de necesitati).

| Program fabricatie                   |                                                                                                    |                           |
|--------------------------------------|----------------------------------------------------------------------------------------------------|---------------------------|
| ✓Operat Blocat Anulat                | Data intocmirii 31.05.2010<br>Valabil de la (ziua/ora) 31.05.2010<br>Pana la (ziua/ora) 31.05.2010                                                                                                    | (0) X Renunt              |
| 1. Program                           | 2. Baza materiala 3. SDV-uri speciale 4. Incarcare locuri muno                                                                                                    | a 5. Manopera             |
| Necesar pentru programul de fabrical | ie: Observati                                                                                                    | i incarcare loc de munca: |
|                                      | Tip     Disponibil(ore)     Necesar (ore)     Image: Control of the second second se | ×                         |
| P                                    |                                                                                                    |                           |
| Nr.comanda                           | Denumite comanda 🗘 Cod extern Necesar (ore) Info 🔺                                                                                                    |                           |

### **INCARCARE LOCURI DE MUNCA:**

Din fereastra de Info se va face realocare comenzilor pe sectii executante.

| Program fabricatie                                            |                                                                                                    |              |
|---------------------------------------------------------------|----------------------------------------------------------------------------------------------------|--------------|
| ✓Operat Blocat Anulat                                         | Data intocmirii 31.05.2010<br>Valabil de la (ziua/ora) 31.05.2010<br>Pana la (ziua/ora) 31.05.2010                                             | (0) X Renunt |
| 1. Program 2                                                  | Baza materiala 3. SDV-uri speciale 4. Incarcare locuri munca                                                                                   | 5. Manopera  |
| Necesar pentru programul de fabricatio                        | :      Denumire tanit Tatif Ore/cant.prog. Valoare/cant.prog.      Valoare/cant.prog.      Val.totala/prog.  Ore/cant.prog. Valoare/cant.prog. |              |
| ►<br>Necesar/comenzi interne<br>□ ♡ Nr.comanda ♡ Prioritate ♡ | Denumire comanda     Cod exteen Necesar/cant.prog(ore)                                                                                         |              |
|                                                               | Ţ                                                                                                    |              |

#### **MANOPERA:**

Evidentiaza marimea manoperei asociata programului de febricatie.

Orice realocare pe sectii executante a comenzilor are ca efect modificarea alocarii manoperei pe sectii executante.

| Gestionare rezervare stocuri                                                                                                    |                                                                                                    |
|----------------------------------------------------------------------------------------------------|----------------------------------------------------------------------------------------------------|
| Rezervari doar din Gestiu<br>?                                                                                                    | inea 📲                                                                                                    |
| Image: State of the state of the state o | zervari din inventar<br>Preia<br>toate<br>articolele                                                        |
| Rezervari Rezervari incoerer                                                                                                    | ite                                                                                                    |
| Rezervari pentru comenzi interne (materiale pentru productie)                                                                                                    |                                                                                                    |
| Cod extern     Termen executie                                                                                                    | iesar Rezervat Anulat<br>0 0 0                                                                              |
| Rezervari comenzi clienti - livrare neprelucrata/Comenzi subunitati/Inventare                                                                                                    | <ul> <li>Dperare anulari</li> <li>Anuleaza rezervari articol</li> <li>Anuleaza toate rezervarile</li> </ul> |

▶ Bon de consum

| Raport productie                                                                                                    |                                     |                          | Subunitate:Sediu Central                    |
|----------------------------------------------------------------------------------------------------|-------------------------------------|--------------------------|---------------------------------------------|
| Raport product                                                                                                    | ?<br>Serie Numar<br>Interval: /     | Intreruperi (min)        | Salvez +<br>Renunt +                        |
| Sectia<br>?<br>Formatia<br>nedefinita<br>Centru de cost<br>?                                                                                       | xanda ¢ Produs                      | Utilaj Realizat F        | ebut<br>Iebut                               |
| Centralizat la nivel de sectie/formatie       Executanti       Angajat       Marca     Angajat       Intreruperi pe angajat       Motiv intarziere | Realizari   Faza   Realizari   Faza | Iperatie TU(nin.) D<br>I | alizate Durata(min. Valoare itebutat) efacu |

Se gaseste in *PRODUCTIE > Executie > Intrari din productie* 

Click pe numarul butonului pentru detalii

Intrari din productie (Nota de predare)

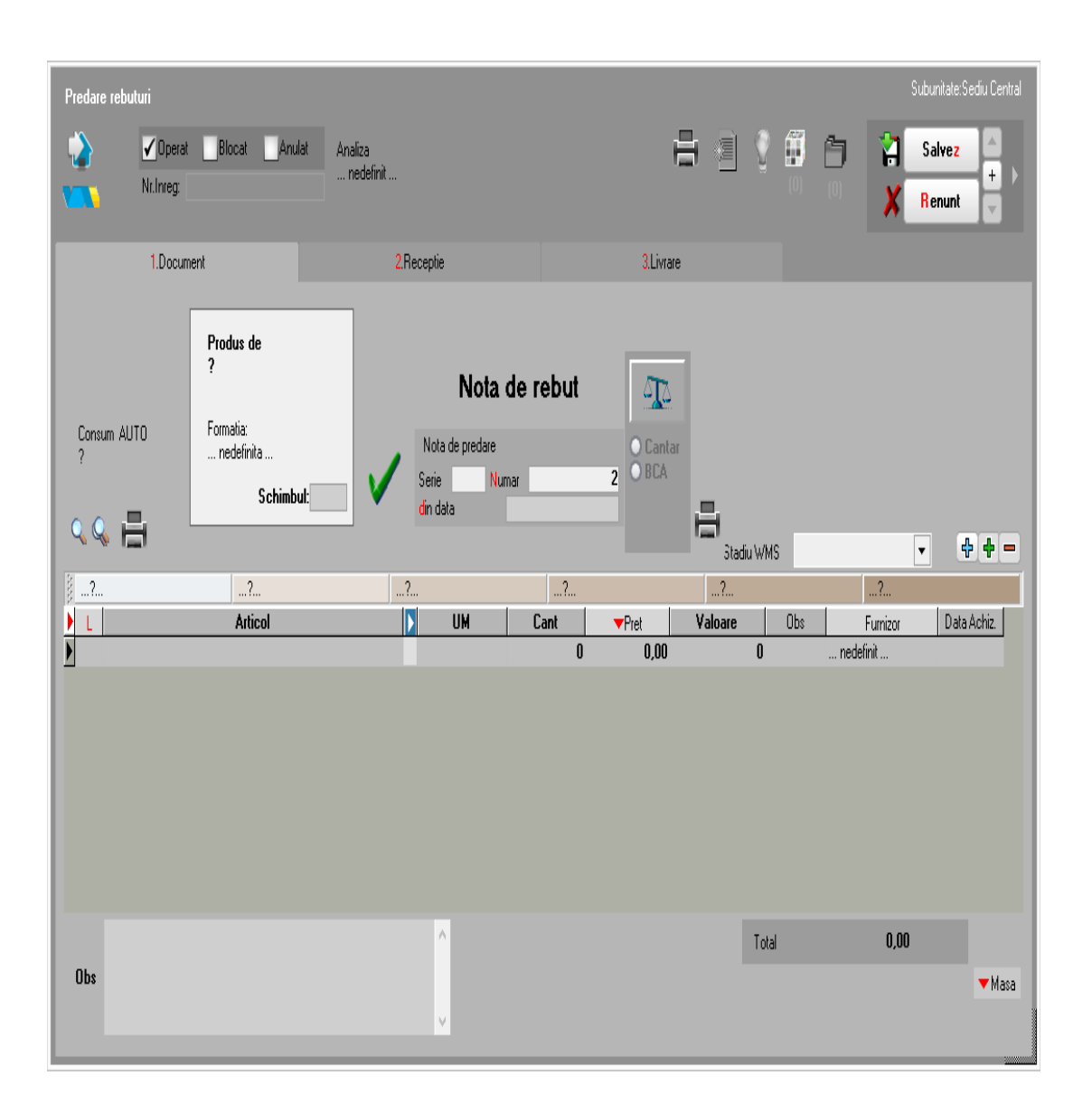

| articol          | _                       | _                    | _                         | _                        |                                       |                 |               |          | _       |         |
|------------------|-------------------------|----------------------|---------------------------|--------------------------|---------------------------------------|-----------------|---------------|----------|---------|---------|
| Articol cantarit |                         |                      |                           |                          |                                       |                 |               |          | +       | ▼ ×     |
|                  | Cu carnet               |                      |                           | Nr                       | cantarire                             |                 |               |          |         |         |
| ● Tur<br>○ Retur | ) Intrar<br>Iesire      | e Furnizor<br>Client | ◉ Intrare (<br>○ lesire ( | Gestiune C<br>Gestiune C | Intrare Subuni<br>Tesire Subuni       | itate (<br>tate | Gestiune<br>? |          |         |         |
|                  |                         | Kg                   | Nr                        | Total Kg                 |                                       |                 | Ambala        | aj       |         |         |
| Lot<br>?         | Ambalaj 1               |                      | 0 (                       | 0                        |                                       |                 |               |          |         |         |
|                  | Amhalai 2               |                      |                           |                          |                                       | _               |               |          | _       |         |
| Palet            |                         |                      |                           |                          | · · · · · · · · · · · · · · · · · · · |                 |               |          |         | . 🖄 I   |
| 0                | Ambalaj 3               |                      |                           |                          |                                       |                 |               |          |         |         |
|                  | Ambala <mark>j</mark> 4 |                      |                           | 0                        |                                       |                 |               |          |         | ]       |
| TARA (Kg)        | ransport 1              |                      | 0                         | 0                        |                                       | _               | _             | _        |         | ]       |
|                  | ransport 2              |                      |                           | 0                        |                                       | _               | _             | _        | -       | Emulare |
|                  |                         |                      |                           | _                        |                                       | [               |               |          | Neta    | 0.000   |
| Cantar 1         |                         |                      | Cantar                    | 2                        |                                       |                 |               |          | Bruta   | 0,000   |
| 0                |                         |                      |                           | Stop o                   | itire                                 |                 | С             | omand    | lat az  | 0,000   |
| Preluare         |                         |                      |                           |                          |                                       |                 |               | Canta    | rit azi |         |
|                  |                         |                      |                           |                          |                                       |                 | Re            | est de ( | cantai  | 0,000   |
| Cantar Data can  | itar                    | Tara                 | Ci                        | tire 0                   | Neto                                  | A1              | A2            | A3<br>0  | A4 Ret. | Serie   |
| <u>×</u>         |                         |                      | U                         | U                        | U                                     | U               | U             | U        | U       |         |
|                  |                         |                      |                           |                          |                                       |                 |               |          |         |         |
|                  |                         |                      |                           |                          |                                       |                 |               |          |         |         |
|                  |                         |                      |                           |                          |                                       |                 |               |          |         |         |

|                                | productie                      |                                        |                                 |       |      |               |                                        |                          |
|--------------------------------|--------------------------------|----------------------------------------|---------------------------------|-------|------|---------------|----------------------------------------|--------------------------|
| ų,                             | Sectia nedefinit               | Formatia                               | nedefinita Schin                | ıbul: | Gest | Tr. ?         |                                        | ×                        |
| Data raportarii<br>20.01.2014  | Preluare<br>program fabricatie | Data program fabrical<br>Valabilitate: | tie<br>20.01.2014 20.01.2014    |       |      |               | Preluare<br>comenzi neprograma<br>v    | te 📴 Reset               |
|                                |                                |                                        |                                 |       |      |               |                                        | ÷                        |
| ▶‡Comanda‡<br>▶                | Produs                         | 🛱 Cod extern                           | ▶ Sestiune/Locatie/Cont contabi | UM    | Pret | Programat     | Predat Neoperat                        | Raportat Schimb          |
|                                |                                |                                        |                                 |       |      |               |                                        |                          |
|                                |                                |                                        |                                 |       |      |               |                                        |                          |
| Masa articol cantitate raporta | da                             |                                        |                                 |       |      | D             | 1,02,03                                |                          |
| Masa articol cantitate raporta | da                             |                                        | _                               |       |      | D<br>Completa | 1.D2;D3<br>are automata posibil de rea | lizat pt toate produsele |
| Masa articol cantitate raporta | ala                            |                                        | Materiale                       |       |      | D<br>Completa | 1;D2;D3<br>are automata posibil de rea | lizat pt toate produsele |

| Raportare realizare mano        | ppera                               |                                              |                        |                                           |                                                   |
|---------------------------------|-------------------------------------|----------------------------------------------|------------------------|-------------------------------------------|---------------------------------------------------|
| ₩                               | Sectia nedefinit                    | Formatia nede                                | finita Schimbul:       | <b>•</b>                                  | Preluare comenzi                                  |
| Data raportarii 20.01.2014      | Preluare<br>program fabricatie<br>🔻 | Data program fabricatie<br>Valabilitate: 20. | 01.2014 20.01.2014     | Com                                       | Preluare<br>enzi neprogramate                     |
|                                 |                                     |                                              |                        |                                           | ÷                                                 |
| )¢Comanda¢                      | Produs                              | Cod extern                                   | UM <b>v</b> Pret       | Programat Predat                          | t Neoperat Schimb                                 |
|                                 |                                     |                                              |                        |                                           |                                                   |
| Masa articol cantitate raportat | a                                   |                                              |                        | D1;D2;D3                                  |                                                   |
|                                 |                                     |                                              |                        | ▼Completare automa                        | ta posibil de realizat pt toate produsele         |
|                                 |                                     |                                              | Manopera               |                                           |                                                   |
| )<br>D                          | Denumire operatie                   | operatii progra                              | Realizat Scriptic<br>O | ▼Faptic Op.rebutate           0         0 | ▼ Reset fapic + =<br>Dp.refacute NrOp Detalii op. |
| Carnet RP ?                     | Raport<br>productie                 |                                              |                        |                                           | NrCrt umente gen                                  |

| Hu                              | Sectia nedefinit                    | Formatia                              | nedefinita              | Schimbul:                                                                          |                                                                                                    | ×                  |
|---------------------------------|-------------------------------------|---------------------------------------|-------------------------|------------------------------------------------------------------------------------|----------------------------------------------------------------------------------------------------|--------------------|
| Data raportarii<br>20.01.2014   | Preluare<br>program fabricatie<br>🗸 | Data program fabrica<br>Valabilitate: | lie<br>20.01.2014 20.01 | .2014                                                                              | Preluare<br>comenzi neprogramate<br>V                                                                                                   | 🔋 Reset            |
|                                 |                                     |                                       |                         |                                                                                    |                                                                                                    | Raportat = 0 🕂     |
| ¢Comanda ¢                      | Produs                              | Cod extern                            | ▶ stiune/Locatie/Con    | t contal UM Pret 10                                                                | ograma Predat eopera                                                                                                    | Rebut Schimb       |
|                                 |                                     |                                       |                         |                                                                                    |                                                                                                    |                    |
| Masa articol cantitate raportat | a                                   |                                       |                         |                                                                                    |                                                                                                    |                    |
|                                 |                                     |                                       |                         | [                                                                                  | )1;D2;D3                                                                                                    |                    |
|                                 |                                     |                                       |                         |                                                                                    | D1;D2;D3<br>tare automata posibil de realizat p                                                                                         | ot toate produsele |
| Materi                          | ale                                 | Reziduale                             |                         | Complet<br>Manopera                                                                | 01;02;03<br>tare automata posibil de realizat p<br>Rebu                                                                                 | nt toate produsele |
| Materi<br>Materi<br>Materia     | ile<br>terial/Semifabricat consum   | Reziduale<br>Cod exter                | n DUM tocin             | Consum units<br>Nanopera<br>Secti ∫ionsum units  risum total pr<br>0 0<br>Consum r | are automata posibil de realizat p<br>are automata posibil de realizat p<br>Rebu<br>ogran Consumat Neoperat n s<br>0 0 0 0<br>real Stoc | A Consumers        |

## Observatii:

• La preluarea din comenzi interne s-a introdus coloana pentru cantitatea in UM specifica, astfel incat sa se poata face preluare in functie de aceasta.

| Productie neterminata               |                                  |                    |                          |              |                |                |               | Subunitate:Sediu | Central |
|-------------------------------------|----------------------------------|--------------------|--------------------------|--------------|----------------|----------------|---------------|------------------|---------|
| <mark>Sectia executanta</mark><br>? | <mark>Centru de cost</mark><br>? |                    | <mark>O</mark> bservatii |              |                |                |               | Salvez           | 4       |
|                                     | Materiale                        |                    |                          |              |                | Manoper        | ra            |                  |         |
| ▼ Preluare inregistrari - SII       | TETIC Preluar                    | e inregistrari - A | NALITIC 🔻                |              |                |                |               |                  | -       |
| ▶¢r.cm¢Data cmd¢                    | Produs                           | \$                 | Material                 | Cant. din BC | Cant. afer. NP | Cant.neutiliz. | Val.neutiliz. | Centru de cost   |         |
|                                     |                                  |                    |                          | 0,00         | 0,00           | 0,00           | 0,00          | nedefinit        |         |
|                                     |                                  |                    |                          |              |                |                |               |                  |         |
|                                     |                                  |                    |                          |              |                |                |               |                  |         |
|                                     |                                  |                    |                          |              |                |                |               |                  |         |
|                                     |                                  |                    |                          |              |                |                |               |                  |         |
|                                     |                                  |                    |                          |              |                |                |               |                  |         |
|                                     |                                  |                    |                          |              |                |                |               |                  |         |
|                                     |                                  |                    |                          |              |                |                |               |                  |         |
|                                     |                                  |                    |                          |              |                |                |               |                  |         |
|                                     |                                  |                    |                          |              |                |                |               |                  |         |
|                                     |                                  |                    |                          |              |                |                |               |                  |         |
|                                     |                                  |                    |                          |              |                |                |               |                  |         |
|                                     |                                  |                    |                          |              |                |                |               |                  |         |

| Distribuire cl     | Distribuire cheltuieli productie: Clasa 9 Subunitate: Sediu Central                                                                                                    |      |             |      |       |            |           |               |                        |        |         |                |     |  |
|--------------------|----------------------------------------------------------------------------------------------------|------|-------------|------|-------|------------|-----------|---------------|------------------------|--------|---------|----------------|-----|--|
| F                  | Nivel de prelucrare<br>1 - distribuire intre gestiuni auxiliare ( inregistrari de nivel 0 = documente primare )<br>2 - distribuire pentru soldare gestiuni auxiliare pe sectii de productie ( inregistrari de nivel 0 si 1)<br>3 - distribuire cheltuieli indirecte comune pe sectii de productie ( inregistrari de nivel 0,1 si 2)<br>4 - distribuire cheltuieli generale pe sectii de productie ( inregistrari de nivel 0,1 si 2) |      |             |      |       |            |           | l si 1)<br>2) |                        |        | X S     | enunt          | 4 + |  |
| ✓ Operat<br>Blocat | V Descri                                                                                                    | ere  | Distrib     | uire | chel  | tuieli     |           |               | Preluare<br>cheltuieli |        |         |                |     |  |
| Cheltuieli ge      | nerale din faza preced                                                                                                    | enta |             |      | Sal   | olon toate | liniile 🔻 | % din         | pondere realizari 🔻    | % din  | pondere | e cheltuieli 🔻 | + - |  |
|                    |                                                                                                    |      |             |      |       |            |           |               |                        |        |         |                |     |  |
|                    | Gestiune                                                                                                    | ÷    | Centru cost | ÷    | Debit | Credit     | Valoare   | Sablon        | ▶li‡ Ge                | stiune | ÷       | Centru cost    | %   |  |
|                    |                                                                                                    |      |             |      |       |            |           |               |                        |        |         | Tutel 6        |     |  |
|                    |                                                                                                    |      |             |      |       |            |           |               |                        |        |         | Total 2        |     |  |

Postcalculul ofera o imagine de ansamblu asupra productiei obtinute in cadrul lunii din punctul de vedere al costurilor. Pentru a putea repartiza cheltuielile din cadrul firmei asupra productiei obtinute, trebuie ca acestea sa fie inregistrate in contabilitatea de gestiune.

# I. CONFIGURARI

Conturile utilizate in contabilitatea de gestiune sunt:

- 901-Decontari interne privind cheltuielile
- 902-Decontari interne privind productia obtinuta
- 903-Decontari interne privind diferentele de pret
- 921-Cheltuielile activitatii de baza
- 922-Cheltuielile activitatilor auxiliare
- 923-Cheltuieli indirecte de productie
- 924-Cheltuieli generale de administratie
- 925-Cheltuieli de desfacere
- 931-Costul productiei obtinute
- 933-Costul productiei in curs de executie

Constantele care trebuie setate pentru generarea automata a inregsitrarilor contabile in clasa 9 se gasesc in Constante generale MENTOR > Productie:

- Utilizare clasa 9 in contabilizarea productiei = "Da"
- Cont clasa 9 decontare cheltuieli = 901
- Cont clasa 9 decontare productie obtinuta = 902

Constantele care ajuta in operarea documentelor pe clasa 9 se gasesc in Constante utilizator MENTOR > Configurare operare:

- Validare necompletare centru de cost pe documente = "Da"
- Cere centru de cost dupa alegere articol = "Da"

In nomenclatorul de gestiuni trebuie setate conturile pentru inregistrarea cheltuielilor pe tipuri de activitati, a obtinerii de produse finite si a productiei neterminate. Daca se doreste copierea de setari ale conturilor de la o gestiune la alta, se poate folosi optiunea "Import conturi clasa 9 din sablon" de pe iconul din coltul din stanga-sus.

| 0 | 0 Fisa Gestiune                      |                                             |                                               | Subunitate: S. 52.4-Postcalcul                      |
|---|--------------------------------------|---------------------------------------------|-----------------------------------------------|-----------------------------------------------------|
|   | Denumire G.S.52.4-S<br>Simbol        | iectie                                      | <mark>G</mark> estionar<br>?                  | Iesire +<br>Modific +                               |
|   | Localitate<br>Adresa                 | Telefon                                     | 6                                             | estiune principala a subunitatii ?                  |
|   | Tip gestiune Nr.schimburi            |                                             | CLASA 9 : Interval                            | e de valabilitate a descrierii                      |
|   | O Depozit<br>Ore/schimb              | Clasa de caracterizare<br>nedefinit         | Incepan                                       | d cu Iulie 2008                                     |
|   | Coef.chelt.mat.                      | Activitatea<br>nedefinita                   | Activit de baza 921<br>Productia obtinuta 931 | Auxiliare 922<br>Indirecte 923<br>Administratie 924 |
|   | O Stocuri neconforme                 | Tip Contabil implicit<br>?                  | Prod. neterminata 933                         | Desfacere 925                                       |
|   | Nr. Locatii pentru gestiunea curenta | Categoria de pret<br>nedefinit              |                                               |                                                     |
|   |                                      |                                             |                                               |                                                     |
|   |                                      | Versiuni implicite pentru listare dispoziti | i de Versiuni impli<br>Facturi                | ste pentru listare note de intrare                  |
|   |                                      | Transferuri                                 | Transferuri                                   |                                                     |
|   |                                      | Subunitati                                  | Subunitati                                    |                                                     |

In nomenclatorul de centre de cost (Expert > Nomenclatoare) trebuie definite centre de cost pentru fiecare tip de activitate (de baza, indirecte, auxiliare, de administrare sau de desfacere). Daca se doreste o analiza mai detaliata, de exemplu pe produse, atunci trebuie definite mai multe centre de cost pentru acelasi tip de cheltuiala. Aceste centre de cost pot fi bifate ca "alocabile in calcul de pret" sau "nealocabile in calcul de pret", in functie de cum se doreste includerea valorilor cumulate pe aceste centre de cost in pretul final de cost al produselor finite.

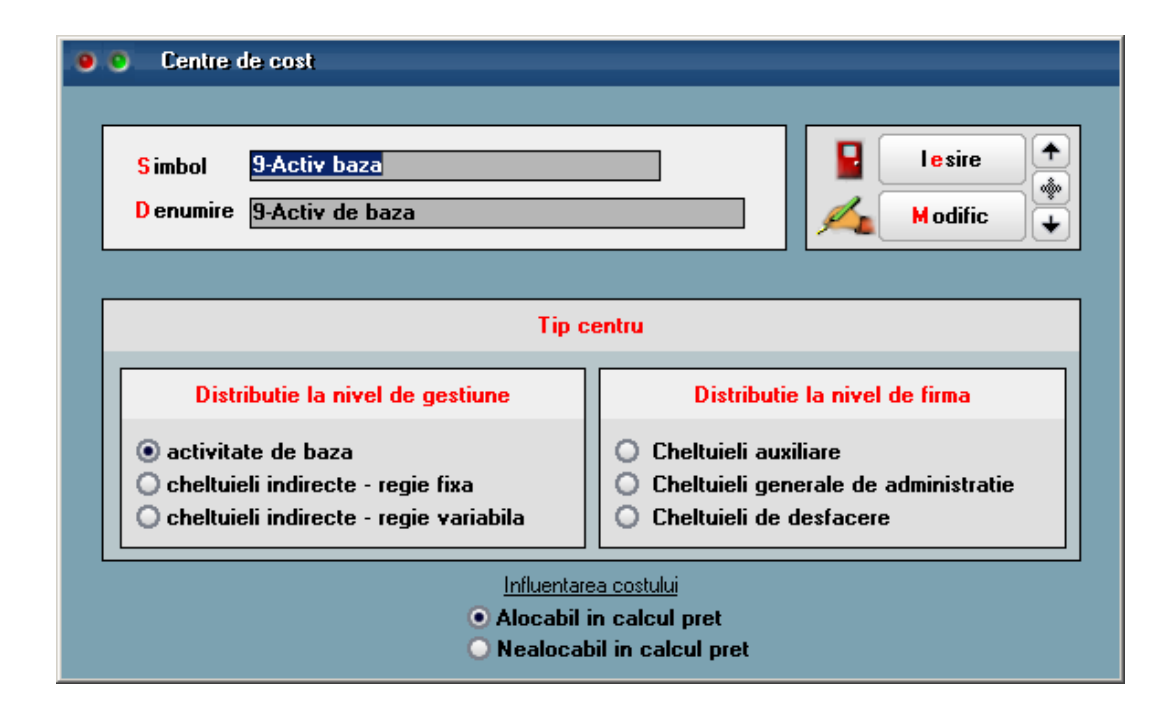

In planul de conturi se poate asocia centrul de cost. Acesta se completeaza automat:

- la apasarea pe butonul "Centru de cost" din machetele de intrari
- la salvarea bonurilor de consum si a notelor de predare: se preia centrul de cost aferent contului de cheltuiala pe bonul de consum si aferent contului de venit la notele de predare. Aceasta setare are efect daca nu este completat Centru de cost implicit pe conturi (acesta fiind prioritar).

| Desfasurarea ierarhica a contului |                                                                                               |
|-----------------------------------|-----------------------------------------------------------------------------------------------|
| • 605                             | Simbol 605 💿 Activ 🔘 Pasiv 🔘 Bifunc 🛛 🛃 Lesire                                                |
|                                   | Denumire Cheltuieli privind energia si apa                                                    |
|                                   | Name Modific                                                                                  |
|                                   | Simbol echivalent situatii financiare 605 Vizibil in balante                                  |
|                                   | Vizibil in balanta sintetica                                                                  |
|                                   | Intervale de valabilitate a descrierii                                                        |
|                                   | Incepand cu Iulie 2008                                                                        |
|                                   | 1.Date generale 2.Solduri si Rulaje 3.Alte corespondente                                      |
|                                   | Centru de cost asociat Indirecte Pentru asociare participatiune ?                             |
|                                   | Conturi pentru inchidere                                                                      |
|                                   | Tip sincronizare Olunar O trimestrial                                                         |
|                                   | Sincronizare rulaje Transfer sold final 121                                                   |
|                                   | Conturi pentru corectie                                                                       |
|                                   | Cont de baza Coeficient de inchidere                                                          |
|                                   | Cont diminuare baza                                                                           |
|                                   | Hezuitat corecte:<br>Cont complementar Sold cont = K x (Sold cont baza - Sold cont diminuare) |
|                                   |                                                                                               |
|                                   |                                                                                               |
| 18                                |                                                                                               |
| LE <mark>H</mark>                 |                                                                                               |
| A 102 1 2 1 1 1 1 1               |                                                                                               |

Se pot defini centre de cost implicite pe conturi (Expert > Nomenclatoare) pentru conturile din planul de conturi, in functie de gestiunea si tipul anumitor documente. Daca sunt definite aceste sabloane, atunci la salvare bonuri de consum, note de predare si diminuari de stoc se completeaza automat centrele de cost aferente.

| • • | Cer | tru de cost implicit pe conturi                                            |                      |    |                                      |
|-----|-----|----------------------------------------------------------------------------|----------------------|----|--------------------------------------|
|     |     | Valori implicite pen<br>601<br>Descriere <mark>Repart implicita 601</mark> | tru contul           |    | Iesire<br>Modific                    |
|     | #   | Gestiune                                                                   | Centru cost          |    | Tip cheltuiala 🔺                     |
|     | 1   | G.S.52.4-Sectie                                                            | 9-Activ baza         | BC | Consum proiectat conform retetelor   |
|     | 2   | G.S.52.4-Sectie                                                            | 9-Auxiliare          | BC | -Suplimentare consum comenzi interne |
|     | 3   | G.S.52.4-Sectie                                                            | 9-Administr-Nealocab | BC | -:Cheltuieli generale                |
|     | 4   | G.S.52.4-Depozit                                                           | 9-Activ baza         | BC | -Consum proiectat conform retetelor  |
|     | 5   | G.S.52.4-Depozit                                                           | 9-Auxiliare          | BC | -Suplimentare consum comenzi interne |
|     | θ   | G.S.52.4-Depozit                                                           | 9-Administr          | BC | -:Cheltuieli generale                |
|     | 7   | G.S.52.4-Sectie                                                            | 9-Administr-Nealocab | Di | ninuari de stoc                      |
|     | 8   | G.S.52.4-Depozit                                                           | 9-Administr-Nealocab | Di | ninuari de stoc                      |
|     |     |                                                                            |                      |    | •                                    |

Se pot defini Sabloane distributie servicii pe centre de cost (Expert > Nomenclatoare) care permit impartirea automata a intrarilor de cheltuieli pe centre de cost. Aceste sabloane trebuie utilizate pe documentele de intrare pentru impartirea automata a valorilor pe gestiuni si centre de cost.

| <ul> <li>Sablon distribuire cheltuieli pe centre de cost</li> <li>Sablon pentru articolul<br/>12 -service primit -energie</li> <li>Descriere Sablon repart energie pe intrari S 52.4</li> </ul> |           |                        |           |  |
|----------------------------------------------------------------------------------------------------|-----------|------------------------|-----------|--|
| NrCit Centru cost                                                                                                    | Procent 🕨 | Gestiune               | AUTO      |  |
| 1 9-Auxiliare                                                                                                    | 10,0000   | G.S.52.4-Sectie        | nedefinit |  |
| 2 9-Auxiliare                                                                                                    | 20,0000   | G.S.52.4-Depozit       | nedefinit |  |
| 3 9-Administr                                                                                                    | 30,0000   | G.S.52.4-Depozit       | nedefinit |  |
| 4 9-Administr                                                                                                    | 40,0000   | G.S.52.4-Administratie | nedefinit |  |
|                                                                                                    |           |                        |           |  |

Butonul de import sabloane pe intrari este: 🕨 📐

Pentru repartizarea cheltuielilor auxiliare, generale si de desfacere ale firmei asupra produselor fabricate, trebuie definite Sabloane de distribuire cheltuieli generale pe sectii.

| 9 O Sablon distributie cheltuieli generale pe sectii |                       |                                                                                                  |                                               |  |  |
|------------------------------------------------------|-----------------------|--------------------------------------------------------------------------------------------------|-----------------------------------------------|--|--|
| Gestiune sursa<br>Atelier intretinere                | Cer<br>Au:            | ntru de cost sursa<br>r-922                                                                      | Iesire<br>Modific                             |  |  |
| Descriere<br>Impartire chelt. Atelier intretinere    | Utilizabil la nivelul | • 1 ( distribuire intre sectii<br>• 2 ( soldare sectii auxiliar<br>• 3 (distribuire cheltuieli g | auxiliare)<br>(e)<br>enerale si de desfacere) |  |  |
| Nr Gestiune                                          | Centru co             | st Procent                                                                                       | Alte observatii                               |  |  |
| 1 Depozit central                                    | Aux-922               | 40,0000                                                                                          |                                               |  |  |
| 2 Termoficare                                        | Aux-922               | 50,0000                                                                                          |                                               |  |  |
| 3 Tesa                                               | Aux-922               | 10,0000                                                                                          |                                               |  |  |
|                                                      |                       |                                                                                                  |                                               |  |  |
|                                                      |                       |                                                                                                  | -                                             |  |  |
|                                                      |                       |                                                                                                  |                                               |  |  |
|                                                      |                       |                                                                                                  |                                               |  |  |
|                                                      |                       |                                                                                                  |                                               |  |  |
|                                                      |                       |                                                                                                  |                                               |  |  |
|                                                      |                       |                                                                                                  |                                               |  |  |
|                                                      |                       |                                                                                                  |                                               |  |  |
|                                                      |                       |                                                                                                  |                                               |  |  |
| * distribuit o                                       | _                     | _                                                                                                | <b>_</b>                                      |  |  |
| 4 neaistribuit= ()                                   |                       |                                                                                                  |                                               |  |  |

Aceste sabloane se definesc pentru fiecare pereche Gestiune + Centru de cost si pe niveluri de distribuire asupra carora vom reveni la descrierea procedurii de efectuare postcalcul.

#### **II. FUNCTIONARE**

Pe machetele pe care este selectat centru de cost se genereaza inregistrari contabile de Clasa 9, pe celelalte, nu. Doar inregistrarile in clasa 9 sunt analizate in postcalculul productiei, de aceea trebuie ca inainte de efectuarea postcalcului sa se verifice daca valorile inregistrate pe cheltuieli / venituri din productie sau productie neterminata sunt inregistrate si in clasa 9. Pentru aceasta se poate folosi lista Registru jurnal filtrata dupa aceste conturi si avand coloana Centru de cost afisata.

Pentru usurinta operarii, pe machete, pe coloana Centru de cost s-a introdus buton care aduce centrele aferente contului de cheltuiala (la intrari servicii si la consumuri; la cheltuielile cu descarcarea de stoc se ia in consideratie contul de cheltuiala din tipul contabil) sau contului de venit (in cazul notelor de predare). Aceste centre de cost sunt aduse din planul de conturi sau de la centrele de cost implicite pe conturi.

Mai jos este prezentat modul de generare a inregistrarilor in clasa 9:
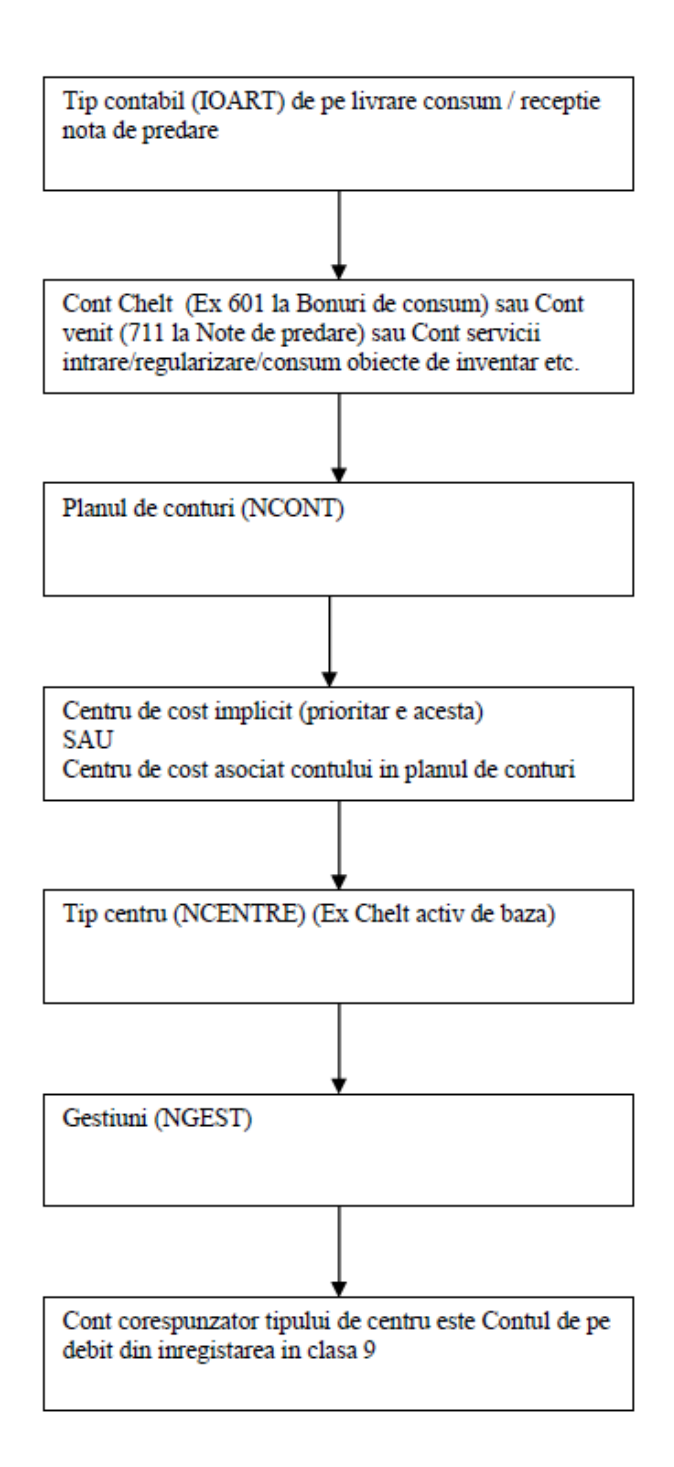

Distribuirea cheltuielilor generale pe sectiile productive (Productie > Executie) se face in 3 faze.

Conditii de preluare cheltuieli pe macheta de distributie:

1. Centrul de cost = Alocabil in calcul pret

2. Centrul de cost = Cheltuieli auxiliare pentru fazele 1 si 2

3. Centrul de cost = Cheltuieli generale de administratie / Cheltuieli de desfacere pentru faza 3

- 3. Gestiunea nu este de tip Sectie productie
- 4. Gestiune nu este de tip Sectie Stocuri neconforme

In faza 1 sunt aduse toate valorile inregistrate pe centre de cost de tip Cheltuieli auxiliare.

| 🖲 🖸 Distribu      | uire cheltuieli productie: C                                                                                                    | Ilasa 9               |                 |                |                            | <u>Subunitate:Sec</u> | fiu Central |  |  |  |  |  |  |
|-------------------|----------------------------------------------------------------------------------------------------|-----------------------|-----------------|----------------|----------------------------|-----------------------|-------------|--|--|--|--|--|--|
| ۲                 | Nivel de prelucrare          1 - Distributii intre sectii auxiliare (inregistrari de nivel 0 = documente primare )       Image: Soldare sectii auxiliare prin sectii de productie (inregistrari de nivel 0 si 1)         2 - Soldare sectii auxiliare prin sectii de productie (inregistrari de nivel 0 si 1)       Modific         3 - Distribuire cheltuieli generale si de desfacere pe sectii de productie (inregistrari de nivel 0,1 si 2)       Modific |                       |                 |                |                            |                       |             |  |  |  |  |  |  |
| ✓Operat<br>Blocat | Descriere                                                                                                    | Distribuire<br>Faza 1 | cheltuieli      |                | Preluare<br>cheltuieli     |                       |             |  |  |  |  |  |  |
| Cheltuieli ger    | nerale din faza precedenta                                                                                                    | a                     |                 | % di           | n pondere cheltuieli 🔻 🛛 🔻 | Sablon toate liniile  | 4 -         |  |  |  |  |  |  |
| 🕨 Nr. 🔻           | Gestiune                                                                                                    | 🗧 Centru cost         | ¢ Debit ¢Credit | Valoare Sablon | Nr. 🗢 Gestiune             | 🗘 Centru cost         | <u>×</u> _  |  |  |  |  |  |  |
| 1 Ate             | elier intretinere                                                                                                    | Aux-922               | 922 901         | 300 🗸          | 1 Depozit central          | Aux-922               | 40,00       |  |  |  |  |  |  |
| 2 De              | epozit central                                                                                                    | Aux-922               | 922 901         | 200            | 2 Termoficare              | Aux-922               | 50,00       |  |  |  |  |  |  |
|                   | rmoticare                                                                                                    | Aux-922               | 922 901         | 800 V          | 3 1629                     | Aux-922               | 10,00       |  |  |  |  |  |  |
|                   |                                                                                                    |                       |                 |                | ×                          |                       |             |  |  |  |  |  |  |

In faza 2 sunt aduse toate valorile inregistrate pe centre de cost de tip Cheltuieli auxiliare, inclusiv valorile pe noile destinatii din faza 1.

|             | Distribuire                                                                                                    | cheltuieli productie: ( | llasa 9 |               |         |          |         |        |          |                       |                  | Ş        | iubunitate:Si | ediu Central          |
|-------------|----------------------------------------------------------------------------------------------------|-------------------------|---------|---------------|---------|----------|---------|--------|----------|-----------------------|------------------|----------|---------------|-----------------------|
| P           | Nivel de prelucrare<br>1 - Distributii intre sectii auxiliare (inregistrari de nivel 0 = documente primare )<br>2 - Soldare sectii auxiliare prin sectii de productie (inregistrari de nivel 0 si 1)<br>3 - Distribuire cheltuieli generale si de desfacere pe sectii de productie (inregistrari de nivel 0,1 si 2) |                         |         |               |         |          |         |        |          |                       |                  |          |               | lesire ↑<br>Modific ↓ |
| ✓Ope<br>Blo | erat<br>cat                                                                                                    | Descriere               | Faza 2  | Distribuire c | heltui  | əli      |         |        | Pr<br>ch | eluaro<br>eltuie<br>v | 2<br>li          |          |               |                       |
| Cheltu      | ieli genera                                                                                                    | le din faza precedent   | a       |               |         |          |         | % 0    | lin p    | onder                 | e cheltuieli 🔻 🔻 | Sablon t | oate liniile  | 4 -                   |
| ▶ Nr.       |                                                                                                    | Gestiune                | ¢       | Centru cost   | ‡ Debit | ‡ Credit | Valoare | Sablon | •        | ) N                   | . 🗘 Gestiune     | ¢ Ce     | entru cost    | 2                     |
|             | 1 Atelie                                                                                                    | r intretinere           | Aux-922 |               | 922     | 901      | 300     | 1      |          |                       | 1 Sectie jucarii | Aux-92   | 2             | 100,00                |
| <u> </u>    | <sup>2</sup> Atelie                                                                                                    | r intretinere           | Aux-922 |               | 922     | 999      | -220    | V<br>L |          |                       |                  |          |               |                       |
|             | 3 Depo:                                                                                                    | zit central             | Aux-922 |               | 922     | 901      | 200     | v      |          |                       |                  |          |               |                       |
|             | 4 Depo:                                                                                                    | zit central             | Aux-922 |               | 922     | 999      | 680     | •      |          |                       |                  |          |               |                       |
| -           | o Termo                                                                                                    | oficare                 | Aux-922 |               | 922     | 901      | 800     | *      |          |                       |                  |          |               |                       |
|             | 7 Term                                                                                                    | nicare                  | Aux-922 |               | 922     | 999      | -650    | •      |          |                       |                  |          |               |                       |
|             | resa                                                                                                    |                         | AUX-322 |               | 322     | 333      | 190     |        |          |                       |                  |          |               |                       |
|             |                                                                                                    |                         |         |               |         |          |         |        |          |                       |                  |          |               |                       |
|             |                                                                                                    |                         |         |               |         |          |         |        |          |                       |                  |          |               |                       |
|             |                                                                                                    |                         |         |               |         |          |         |        |          |                       |                  |          |               |                       |
|             |                                                                                                    |                         |         |               |         |          |         |        |          |                       |                  |          |               |                       |
|             |                                                                                                    |                         |         |               |         |          |         |        |          |                       |                  |          |               |                       |
|             |                                                                                                    |                         |         |               |         |          |         |        | •        |                       |                  |          |               |                       |
|             |                                                                                                    |                         |         |               |         |          |         |        |          |                       |                  |          |               |                       |

(In exemplul de mai sus, la Atelier intretinere, apar sume cu minus si cu plus pentru ca au inregistrari diferite. De fapt, doar diferenta intre ele se repartizeaza mai departe).

In faza 3 sunt aduse toate valorile inregistrate pe centre de cost de tip Cheltuieli generale si Cheltuieli de desfacere.

| 😐 🖸 Distr         | ibuire cheltuieli productie:                                                                                                    | Clasa 9                 |                   |                |                        | <u>Subunitate Sediu Central</u> |  |  |  |  |  |  |  |
|-------------------|----------------------------------------------------------------------------------------------------|-------------------------|-------------------|----------------|------------------------|---------------------------------|--|--|--|--|--|--|--|
| r                 | Nivel de prelucrare<br>1 - Distributii intre sectii auxiliare (inregistrari de nivel 0 = documente primare )<br>2 - Soldare sectii auxiliare prin sectii de productie (inregistrari de nivel 0 si 1)<br>3 - Distribuire cheltuieli generale si de desfacere pe sectii de productie (inregistrari de nivel 0,1 si 2) |                         |                   |                |                        |                                 |  |  |  |  |  |  |  |
| ✓Operat<br>Blocat | Descrien                                                                                                    | Distribuire<br>e Faza 3 | e cheltuieli      |                | Preluare<br>cheltuieli |                                 |  |  |  |  |  |  |  |
| Cheltuieli g      | jenerale din faza preceden                                                                                                    | ıta                     |                   | % dir          | pondere cheltuieli 🔻 🔻 | Sablon toate liniile 👍 😑        |  |  |  |  |  |  |  |
| Nr. 🔻             | Gestiune                                                                                                    | ¢ Centru cost           | ‡ Debit  ‡ Credit | Valoare Sablon | Nr. 🗘 Gestiune         | ‡ Centru cost %                 |  |  |  |  |  |  |  |
| 10                | )epozit central                                                                                                    | Gen adm-924             | 924 901           | 700 🖌          | 1 Sectie jucarii       | Gen adm-924 100,00              |  |  |  |  |  |  |  |
|                   | esa                                                                                                    | Gen aum-324             | 324 301           | 1000 3         |                        |                                 |  |  |  |  |  |  |  |

Butonul "Preluare cheltuieli" aduce datele din contabilitate si, pana la repartizare, acestea sunt marcate cu rosu.

Butonul "Sablon toate liniile" asociaza automat la fiecare linie repartizarea definita in sablon si liniile devin colorate cu gri. Procentele importate se pot modifca dupa dorinta. Daca nu exista sabloane definite, se pot face repartizari manuale direct pe grila din dreapta.

Inregistrarile contabile aferente sunt:

**999** = **922** valoarea repartizata, centrul si gestiunea sursa

**922** = **999** valoarea repartizata, centrul si gestiunea destinatie

Productia neterminata (Productie > Executie) trebuie inregistrata inainte de pornirea postcalculului pentru a scadea din cheltuielile directe pe cele care nu sunt aferente predarilor care urmeaza sa fie analizate.

Productia neterminata poate fi inregistrata ca sinteza pe comenzi interne.

|   | 9 O Produ                          | uctie neterminal     | la             |                          |           |                      |   |         |        |                | <u>Subi</u>   | nitate Sediu Central   |
|---|------------------------------------|----------------------|----------------|--------------------------|-----------|----------------------|---|---------|--------|----------------|---------------|------------------------|
|   | <mark>S</mark> ectia (<br>Sectie j | executanta<br>ucarii |                | <mark>O</mark> bservatii | _         |                      |   |         |        |                | V 🗰           | Salvez (†<br>Kenunt († |
|   | •                                  | Preluare inreg       | istrari SINTEZ | ZA Pre                   | eluare ir | nregistrari ANALITIC | • |         |        |                |               | =                      |
| Þ | Nr.cmd                             | Data cmd             | \$ I           | Produs                   | ÷.        | Material             | T | otal BC | Consum | Cant.neutiliz. | Val.neutiliz. | Centru de cost         |
|   | 2                                  | 02.03.2012           | Roata cauci    | uc                       |           |                      |   | 0,00    | 0,00   | 0,00           | 6,00          | nedefinit              |
| * | 1                                  | 01.03.2012           | Camion de ju   | ıcarie                   |           |                      |   | 0,00    | 0,00   | 0,00           | 402,00        | nedefinit              |
|   |                                    |                      |                |                          |           |                      |   |         |        |                |               |                        |

sau detaliata pe artticole consumate.

|   | 🖲 😋 Produ             | ctie netermina                        | ia.               |                                  |          |        |                | <u>Sub</u>    | unitate: Sediu Central |
|---|-----------------------|---------------------------------------|-------------------|----------------------------------|----------|--------|----------------|---------------|------------------------|
|   | Sectia e<br>Sectie ju | xecutanta<br>Icarii<br>Preluare inreg | Observatii        | eluare inregistrari ANALITIC 🛛 🔻 |          |        |                | V \iint (0)   | lesie                  |
| 5 | Nr.cmd                | Data cmd                              | ¢ Produs          | Material                         | Total BC | Consum | Cant.neutiliz. | Val.neutiliz. | Centru de cost 🔺       |
| Þ | 1                     | 01.03.2012                            | Camion de jucarie | Roata cauciuc                    | 30,00    | 12,00  | 18,00          | 198,00        | Baza-921               |
|   | 1                     | 01.03.2012                            | Camion de jucarie | Osie                             | 20,00    | 8,00   | 12,00          | 144,00        | Baza-921               |
|   | 1                     | 01.03.2012                            | Camion de jucarie | Caroserie                        | 10,00    | 4,00   | 6,00           | 60,00         | Baza-921               |
| L | 2                     | 02.03.2012                            | Roata cauciuc     | Cauciuc natural                  | 9,00     | 6,00   | 3,00           | 6,00          | Baza-921               |
|   |                       |                                       |                   |                                  |          |        |                |               |                        |
|   |                       |                                       |                   |                                  |          |        |                |               | •                      |

Postcalcul productie obtinuta (Productie > Executie) este o macheta care centralizeaza toate cheltuielile directe (marcate cu alb), indirecte (marcate cu verde), auxiliare (marcate cu crem) si generale (marcate cu albastru), le repartizeaza proportional cu punctajul fiecarui articol (din Nomenclatorul de articole > Alte caracteristici > Lunare) si de termina pretul de cost al produselor si semifabricatelor.

Pasii pentru a obtine aceste preturi sunt:

- Preluare productie obtinuta
- Preluare chletuieli
- Distributie chletuieli pe produse

| O PostCalcul productie obtinuta                               |                      |                                     | <u>Subunitate:Sediu Central</u>   |
|---------------------------------------------------------------|----------------------|-------------------------------------|-----------------------------------|
| √Varianta finala contabilizata                                | I. Sectia executanta | Indirecte Auxiliare Generale Puncte | V.punct                           |
| Prelu<br>PostCalcul Data 31.03.2012<br>Explicatii             | le<br>ia<br>a        | 330,0 T30,0 T30,0 T0                | Renunt                            |
| Postcalcul                                                    |                      | Analiza preturi rezul               | tate                              |
|                                                               |                      |                                     | The Harris Harris                 |
| P Nr.  → Articol Cantitate Antenor 1<br>1 Boata cauciuc 6.0 0 | 4.0 11.0 111.3 6     | V.Directe Punctev V.indirecte V.aux | 184.3 321.4 655.7                 |
| 2 Camion de jucarie 4,0 0                                     | 6,0 100,0 315,6 40   | 388,0 10 200,0                      | 245,7 428,6 874,3                 |
| Preluare cheltuieli                                           |                      | A                                   | Distribuire cheltuieli pe produse |
| Cheltuieli directe Cheltuieli indirecte                       | Cheltuieli auxiliare | Cheltuieli generale                 | Alte cheltuieli de firma          |
|                                                               | Cheltuieli directe   |                                     |                                   |
| Nr. 🗢 Ci                                                      | ntru cost 🗘 Debit    | Credit Valoare                      |                                   |
| P 1 Baza-921<br>2 Baza-921                                    | 933<br>921           | 921 -6.0<br>901 18.0                |                                   |

In prima grila sunt aduse sectiile pe care s-au inregistrat predari de produse si/sau semifabricate. Pentru fiecare dintre acestea sunt totalizate:

- Cheltuielile indirecte
- Cheltuielile auxiliare
- Cheltuielile generale
- Punctele aferente articolelor si cantitatilor predate:

Cantitati predate \* Puncte articole predate (din grila a doua)

• Valoarea unui punct

(Cheltuielile indirecte + Cheltuielile auxiliare + Cheltuielile generale) / Puncte

In a doua grila sunt afisate articolele predate pe sectia de mai sus. Pentru fiecare dintre aceste articole sunt aduse:

- Cantitate = cea de pe notele de predare
- Anterior = cea predata in lunile anterioare
- Rest = cantitate ramasa de predat din comenzile interne
- PU = pretul de pe nota de predare
- PU efectiv = pretul rezultat din postcalcul
- V. inregistr = Cantitate \* PU
- V. directe = valorile inregistrate pe centrele de cost de baza
- Puncte = din nomenclatorul de articole
- V. indirecte = totalul cheltuielilor indirecte aferente sectiei respective
- V. auxiliare = totalul cheltuielilor auxiliare repartizate prin distributie asupra sectiei respective
- V. generale = totalul cheltuielilor generale si de desfacere repartizate prin distributie asupra sectiei respective

Repartizarea valorilor intre articolele din grila se face dupa proportia pe care o reprezinta *Cantitatea* \* *Punctele fiecarui articol* in Total puncte din prima grila.

In tab-ul "Analiza preturi rezultate" este prezentata o comparatie intre preturile de inregistrare, cel din reteta,

cel prestabilit si cel rezultat din postaclul.

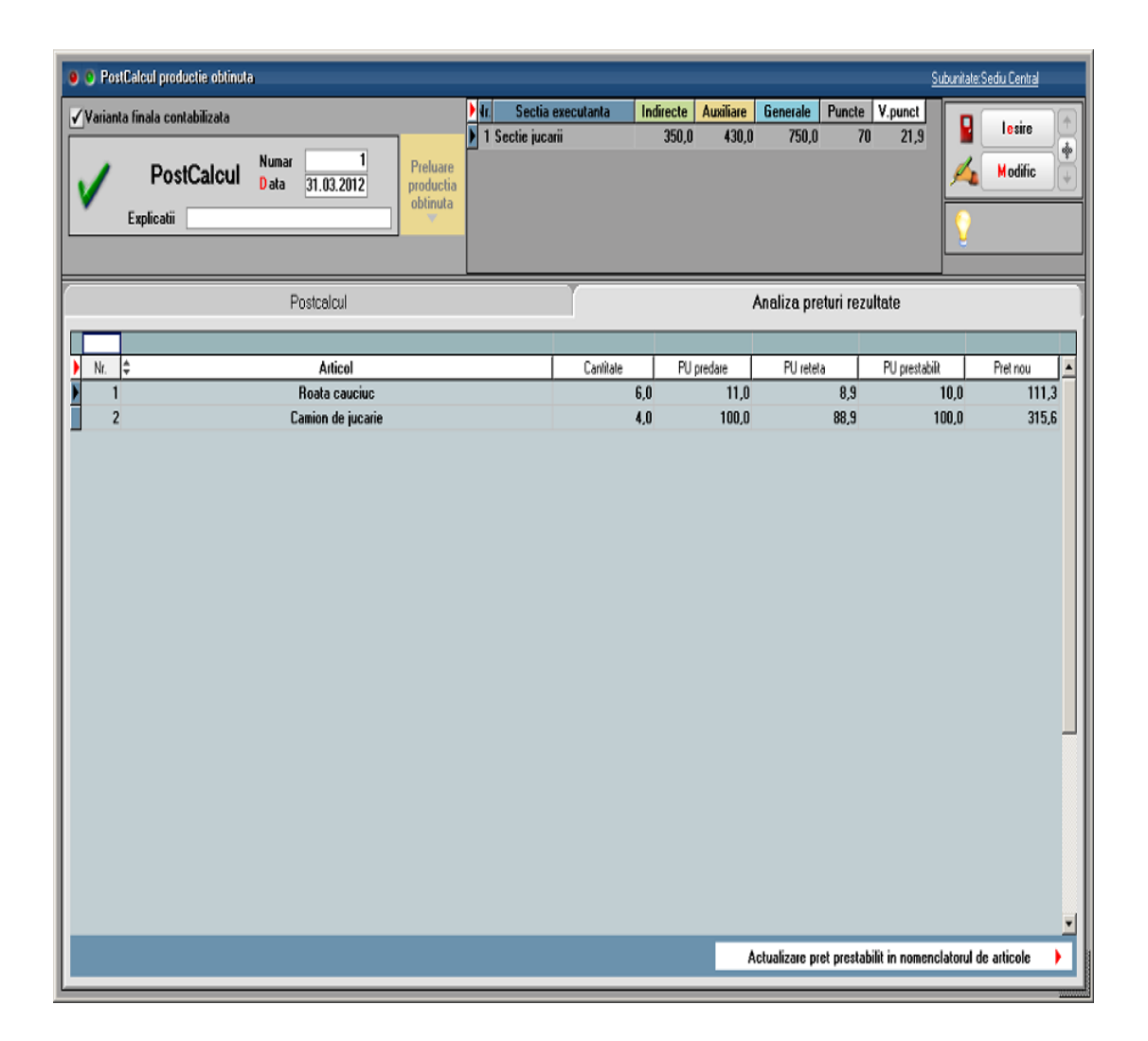

In a treia grila sunt detaliate componentele campurilor Valori directe, Valori indirecte, Valori auxiliare si Valori generale, precum si valorile inregistrate pe centre de cost alocabile dar nerepartizate asupra sectiilor productive.

In cadrul cheltuielilor directe sunt afisate cu minus valorile din productia neterminata.

La Cheltuielile auxiliare si generale sunt prezentate si sursele de la care au fost distribuite valorile, daca sumele provin prin distribuire.

|                                       |                                             |             |                     |              |               |              |                                  | Subunitate:S                           | ediu Central  |
|---------------------------------------|---------------------------------------------|-------------|---------------------|--------------|---------------|--------------|----------------------------------|----------------------------------------|---------------|
| ✔ Varianta finala contabilizata       |                                             | Ir Sect     | tia executanta      | Indirecte A  | uxiliare Ger  | nerale Po    | uncte V.pur                      | net                                    | lesire 🕅      |
| PostCalcul Data 31.03<br>Explicatii   | 1<br>2012 Preluare<br>productia<br>obtinuta | 1 Sectie ju | ıcanı               | 350,0        | 430,0         | 750,0        | 70 2                             | 1.9<br><u>/4</u><br><u>(</u>           | Modific +     |
| Postcal                               | cul                                         |             |                     |              | An            | aliza pretur | i rezultate                      |                                        |               |
|                                       | Contraction Data                            |             | L.C. R. P. L.       | V Director I |               |              | U                                | V                                      | V.Castin I.S. |
| Nr. VI Articol                        | Cantitate Anterior Hest                     |             | 111.3 66            | V.Directe    | Functer V.    | 150 0        | V.auxiliare<br>184.3             | V.generale<br>321 4                    | V.Sectie      |
| 2 Camion de jucarie                   | 4,0 0 6,0                                   | 100,0       | 315,6 400           | 388,0        | 10            | 200,0        | 245,7                            | 428,6                                  | 874,3         |
|                                       |                                             |             |                     |              |               |              |                                  |                                        |               |
| Preluare cheltuieli 🗸                 |                                             |             |                     |              |               |              | 🔺 Distrib                        | uire cheltuieli p                      | e produse     |
| Preluare cheltuieli  Chetuiel directe | Cheltuieli indirecte                        | 0           | heltuieli auxiliare |              | Cheltuieli ge | enerale      | <ul> <li>Distribution</li> </ul> | uire cheltuieli p<br>Alte cheltuieli d | e produse     |

Pe ultimul tab sunt enumerate valorile inregistrate pe centre de cost alocabile, dar nerepartizate asupra sectiilor productive.

| PostCalcul productie obtinuta                                                                    | <u>Suburitate/Sediu Central</u>                                                                                                    |
|--------------------------------------------------------------------------------------------------|----------------------------------------------------------------------------------------------------|
| ✔ Varianta finala contabilizata                                                                  | In Sectia executanta Indirecte Auxiliare Generale Puncte V.punct                                                                                                    |
| PostCalcul Numar 1<br>Data 31.03.2012<br>Explicatii                                              | 1 Sectie jucarii         350,0         430,0         750,0         70         21,9           Modific         Modific </th |
| Postcalcul                                                                                       | Analiza preturi rezultate                                                                                                    |
|                                                                                                  |                                                                                                    |
| Nr. Cantitate Anterior Rest                                                                      | t PU PU.efectiv [Val.inreg.] V.Directe Puncterv   V.indirecte   V.auxiliare   V.generale   V.Sectie                                                                                                    |
| I Hoata cauciuc b,U U 4,U     Camion de jugarie 4.0 0 6.0                                        | U 11,U 111,3 66 12,U 5 150,U 184,3 321,4 655,7<br>0 100.0 315.6 400 388.0 10 200.0 245.7 428.6 874.3                                                                                                    |
| Preluare cheltuieli                                                                              | Distribuire cheltuieli pe produse                                                                                                    |
| Chehuieli indrecte Chehuieli indrecte                                                            | Cheltuieli audiare Cheltuieli generale Alte cheltuieli de firma                                                                                                    |
| Situati<br>Nt. Centru cost<br>6 Aux-922<br>7 Aux-922<br>8 Aux-922<br>9 Gen adm-924<br>10 Aux-922 | ia finala a cheltuiellor la nivel de firma nedistribuite                                                                                                    |

Urmarirea situatiilor aferente clasei 9 se face in listele contabile unde se gaseste si centrul de cost.

Documentatie generala Postcalcul: Pentru determinarea costurilor de productie si înregistrarea acestora in contabilitate este necesara parcurgerea mai multor etape enumerate mai jos.

**A.** Inregistrarea cheltuielilor în cursul perioadei, în contabilitatea financiara si colectarea acestora în contabilitatea de gestiune în vederea determinarii costurilor de productie:

Pe Intrari de servicii pe gestiuni, Bonuri de consum, Imobilizari, Trezorerie: **921, 922, 923, 924, 925 = 901** 

B. Înregistrarea produselor obtinute în cursul perioadei la cost standard (antecalculat) : 931 = 902.1

C. Repartizarea cheltuielilor auxiliare :

- 923=922 repartizarea costului productiei auxiliare asupra activitatii de baza
- 902.2=922 recunoastere costului productiei auxiliare ca si cheltuieli ale perioadei
- 922A=922B daca anumite sectii auxiliare isi livreaza produse/presteaza servicii reciproc
- 924, 925=922 repartizarea costului productiei auxiliare repartizata asupra activitatii de admin/desfacere

**D.** Repartizarea cheltuielilor indirecte de productie asupra costului produselor fabricate in cadrul activitatii de baza:

- 921 = 923 repart chelt indirecte incluse in costul produselor
- **902.2 = 923** inregistrarea in costurile perioadei a regiei fixe nealocate costului de productie

**E.** Determinarea productiei în curs de executie si reflectarea ei în contabilitatea de gestiune: 933=921

**F.** Determinarea costului de productie efectiv pentru intreaga productie si pe unitate de produs:

(valoare inregistrata in 921 - valoare inregistarta in 933) / Cantitate obtinuta

**G.** Evidentierea în contabilitate a costului de productie efectiv al produselor finite obtinute.

Determinarea si reflectarea în contabilitate a diferentelor dintre acest cost si cel standard (antecalculat) înregistrat pe parcursul perioadei. Decontarea costului de productie efectiv al produselor finite obtinute 902.1 = 921 inregistrarea costului de productie efectiv al produselor finite obtinute in cursul

lunii (valoarea inregistrata in 921 - valoarea inregistrata in 933)

- 902 = 903 inregistrarea diferentelor dintre costul standard si cele efectiv-diferente favorabile sau
- 903 = 902 diferente nefavorabile (348=711)

**H.** Reflectarea în costurile perioadei a cheltuielilor neîncorporabile (care nu pot fi incluse în costul de productie al bunurilor).

- 902=921 inregistrarea in costurile perioadei a cheltuielilor neproductive
- 902=921 inregistrarea in costurile perioadei a cheltuielilor datorate lipsurilor in gestiune
- 902=924 925 inregistrarea in costurile perioadei a cheltuielilor generate de administratie si a cheltuielilor de desfacere
- 901=902 inregistrarea cheltuielilor perioadei in Debitul lui 901
- 933=901; 921=933 sau direct 921=933 preluarea soldului contului de productie in curs de executie in chletuielile perioadei curente postcalcul.

| Dif | erente | de pret pro                 | ductie            |     |           |           |              |           |           |                   |            |          | Subunitate:Sediu Centr | ral |
|-----|--------|-----------------------------|-------------------|-----|-----------|-----------|--------------|-----------|-----------|-------------------|------------|----------|------------------------|-----|
|     | /      | <mark>S</mark> ectia e<br>? | xeculanla         |     | Observati |           |              |           |           |                   | Ŷ          | (1)      | Salvez                 |     |
|     | T      | Pro                         | eluare inregistra | ari |           |           |              |           |           |                   |            |          | E                      |     |
| Þ¢  | # ‡    | Nr.cmd                      | 🛊 Data cmd        | ÷   | Produs    | Gestiune  | Tip contabil | PU inreg. | PU real 🚺 | nitial Cant.intr. | Cant.livr. | Dif.pret | Centru de cost         |     |
| Þ   |        |                             |                   |     |           | nedefinit | nedefinit    | 0,00      | 0,00      | 0,00              | 0,00       | 0,00     | nedefinit              |     |
|     |        |                             |                   |     |           |           |              |           |           |                   |            |          |                        |     |
| L   |        |                             |                   |     |           |           |              |           |           |                   |            |          |                        |     |
|     |        |                             |                   |     |           |           |              |           |           |                   |            |          |                        |     |
| L   |        |                             |                   |     |           |           |              |           |           |                   |            |          |                        |     |
| L   |        |                             |                   |     |           |           |              |           |           |                   |            |          |                        |     |
|     |        |                             |                   |     |           |           |              |           |           |                   |            |          |                        |     |
| L   |        |                             |                   |     |           |           |              |           |           |                   |            |          |                        |     |
| L   |        |                             |                   |     |           |           |              |           |           |                   |            |          |                        |     |
| L   |        |                             |                   |     |           |           |              |           |           |                   |            |          |                        |     |
|     |        |                             |                   |     |           |           |              |           |           |                   |            |          |                        |     |
|     |        |                             |                   |     |           |           |              |           |           |                   |            |          |                        |     |
| L   |        |                             |                   |     |           |           |              |           |           |                   |            |          |                        |     |

| Contr               | ol interfazic | comenzi intern   | e          |                   |                |      |                 |             | 1        |                   |                         | _    |
|---------------------|---------------|------------------|------------|-------------------|----------------|------|-----------------|-------------|----------|-------------------|-------------------------|------|
| Dal                 | a referinta   | 20.02.2015       |            | Preluare com<br>v | enzi           | M    | Stare coma      | nda interna |          | G<br>Incarcare lo | iantt<br>ocuri de munca | ×    |
|                     |               |                  |            | AL                |                |      |                 |             |          |                   |                         |      |
| <mark>}</mark><br>} | Client        | <b>≑</b> Comanda | a.client 🚺 | ≑iomanda intern   | 🗧 Data cmd.int | Sect | ia responsabili | a 🔤         | Formatie | -                 | Produs                  | - î  |
|                     |               |                  |            |                   |                |      |                 |             |          |                   |                         |      |
|                     |               |                  |            |                   |                |      |                 |             |          |                   |                         |      |
|                     |               |                  |            |                   |                |      |                 |             |          |                   |                         |      |
|                     |               |                  |            |                   |                |      |                 |             |          |                   |                         |      |
|                     |               |                  |            |                   |                |      |                 |             |          |                   |                         |      |
|                     |               |                  |            |                   |                |      |                 |             |          |                   |                         |      |
|                     |               |                  | 1. Ma      | nopera            |                |      |                 |             | 2. Re    | ezumat            |                         |      |
|                     | Rete          | ita ins          | ‡ecu ‡7eb  | utal 🗘 Rest 🌻     | Sectie         |      | ‡ Oper          | atie 🗘      | Loc mu   | nca               | 🗧 Tip loc mu            | inca |
|                     |               |                  |            |                   |                |      |                 |             |          |                   |                         |      |
|                     |               |                  |            |                   |                |      |                 |             |          |                   |                         |      |
|                     |               |                  |            |                   |                |      |                 |             |          |                   |                         |      |
|                     |               |                  |            |                   |                |      |                 |             |          |                   |                         |      |
|                     |               |                  |            |                   |                |      |                 |             |          |                   |                         |      |
|                     |               |                  |            |                   |                |      |                 |             |          |                   |                         |      |
|                     |               |                  |            |                   |                |      |                 |             |          |                   |                         |      |
|                     |               |                  |            |                   |                |      |                 |             |          |                   |                         |      |

| Situatia comenzilor                             |                                                                     |                                                                                                    |                                                 |
|-------------------------------------------------|---------------------------------------------------------------------|----------------------------------------------------------------------------------------------------|-------------------------------------------------|
| Numai comanda cu Nr.Doc. : 0     cu Nr. inreg.: | Numai comenzi in curs 🔲 🗹 comenzi in intervalul 📝 cu termen livrare | 01.01.2014         /         31.01.2014         Agent           01.01.2014         /         31.01.2014         Beneficia | ?                                               |
| Data referinta evaluarea intarzierilor 20.01.   | 2014 Ignora rest de facturat de +/- 0                               | Gest. prod. comenzi interne ?                                                                                             | ▼ Preluare comenzi pentru analiza               |
| Legenda culori comenzi 📕                        | Legenda culori articole 📕 📕                                         |                                                                                                    |                                                 |
| Deneficiar Beneficiar                           | ↓ Nr comanda Tip ‡ din data Inchisa                                 | ¢ Agent Moneda                                                                                                    | I comane Val. livrare /al. facture st de factu  |
|                                                 |                                                                     |                                                                                                    |                                                 |
|                                                 |                                                                     |                                                                                                    |                                                 |
|                                                 |                                                                     |                                                                                                    |                                                 |
| Filtru stare comanda<br>nedefinit               | Masa comanda de livrat: Total acceptat                              | (UM/UMs) Total lansari (UM/UM                                                                                             | s) Total realizari (UM/UMs)                     |
| Stadiu livrare comanda                          | Baza materiala comanda interna                                      | Comenzi catre subunitati                                                                                                  | Detalii livrare                                 |
| Articole comandate 🗘 Co                         | ]<br>1 extern ᅌ Cod intern   Lansat   Termen livr.   Z.I.   U       | M Acceptat 🕨 Livrat De livrat 💌                                                                                           | cesar <b>▼</b> Rezervat Stoc disp. Stoc in curs |
|                                                 |                                                                     |                                                                                                    |                                                 |
|                                                 |                                                                     |                                                                                                    |                                                 |
|                                                 |                                                                     |                                                                                                    |                                                 |
|                                                 |                                                                     |                                                                                                    |                                                 |
|                                                 |                                                                     |                                                                                                    |                                                 |
|                                                 |                                                                     |                                                                                                    |                                                 |
|                                                 |                                                                     |                                                                                                    |                                                 |
|                                                 |                                                                     |                                                                                                    |                                                 |
|                                                 |                                                                     |                                                                                                    |                                                 |

| Numai comanda nr.                                                                                                    | Situatia              | a livrarii articolelor comanda         | ite            |                         |                      |                |                |                              |                   |                 |                   |                         |
|----------------------------------------------------------------------------------------------------|-----------------------|----------------------------------------|----------------|-------------------------|----------------------|----------------|----------------|------------------------------|-------------------|-----------------|-------------------|-------------------------|
| Data referinta evaluarea intrazieritor       31.01.2014 <ul> <li>Pretuare anticole conandate pentru analiza</li> <li>Anticole conandate</li> <li>Cod extem</li> <li>Lancal</li> <li>Temen Int.</li> <li>ZI.</li> <li>UM</li> <li>Acceptat</li> <li>Livrat</li> <li>De fivrat</li> <li>Rezervat</li> <li>Stoc disp.</li> <li>Stoc disp.</li> <li>Stoc</li></ul>                                                                                                    | Numai                 | comanda nr: 🚺<br>Numai comenzi in cur: | s              | comenzi in<br>cu termen | intervalul<br>ivrare | 01.01<br>01.01 | .2014<br>.2014 | / 31.01.2014<br>/ 31.01.2014 | Agent<br>Benefici | ?<br>ar ?       |                   |                         |
| Image: State in the state in the state |                       | Data referinta evaluarea in            | tarzierilor 31 | .01.2014                |                      | <b>▼</b> P     | reluare        | articole comanda             | ate pentru ana    | liza            |                   |                         |
| 0 articole  Observati                                                                                                    | <b>R</b> \$           | Articole comandate                     | Cod exter      | n Lansat                | Termen livr.         | Z.I.           | UM             | Acceptat                     | Livrat            | De livrat       | Rezervat          | Stoc disp. Stoc in curs |
| Beneticiar         Nr comanda         Inchisa         Agent         Moneda         Val. comanda         Val. lactura         Val.ivrare         Hest de lacturat                                                                                                    | 0 articole<br>Observa | e<br>tii<br>1. Detalii comenz          | 2              |                         |                      | 2. Baz         | a material     | a comanda interna            |                   | . 1             | 3. Detalii livran | e                       |
| Masa comanda : O Comenzi pentru articolul                                                                                                    | ¢                     | Beneficiar Nr                          | comanda (\$    | din data                | Inchisa :            | <b>▲</b><br>▼  | Agent          | Moned                        | a 🚺 Val. co       | manda Val factu | ura Vəl livrəre   | e Rest de factural      |